BA02224T/09/DE/02.22-00 71602390 2022-10-31 Gültig ab Version 01.00 (Geräteversion)

# Betriebsanleitung iTHERM TrustSens TM372

Kompaktthermometer in US-Ausführung mit Selbstkalibrierung HART-Kommunikation

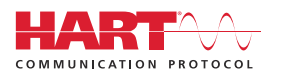

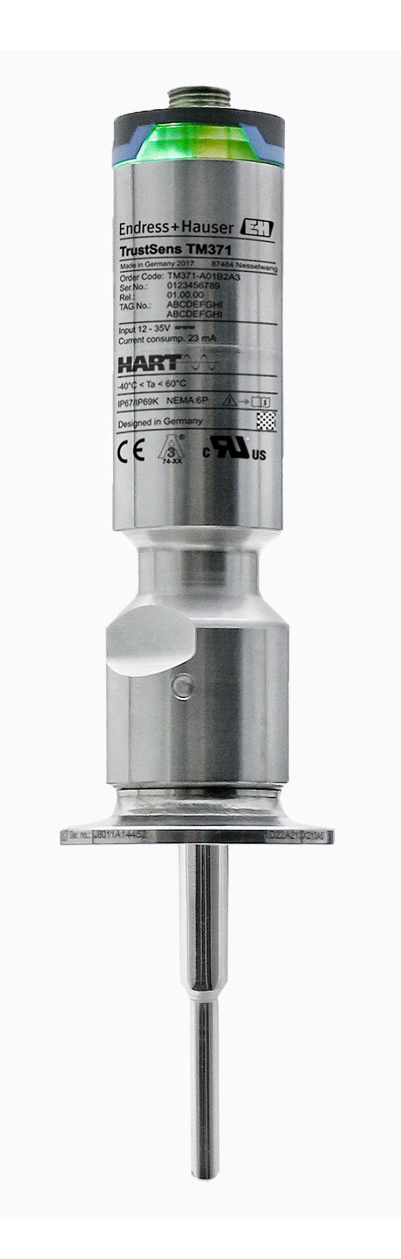

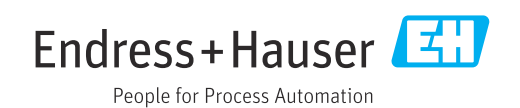

# Inhaltsverzeichnis

| 1          | Hinweise zum Dokument                        | 4        |
|------------|----------------------------------------------|----------|
| 1.1        | Dokumentfunktion                             | 4        |
| 1.2        | Symbole                                      | 4        |
| 1.3        | Dokumentation                                | 5        |
| 2          | Grundlegende Sicherheitshinweise             | 7        |
| 2.1        | Anforderungen an das Personal                | 7        |
| 2.2        | Bestimmungsgemäße Verwendung                 | 7        |
| 2.3        | Betriebssicherheit                           | 7        |
| 2.4<br>2.5 | Produktsicherheit                            | /<br>g   |
| 2.9        |                                              | 0        |
| 3          | Warenannahme und Produktidenti-              |          |
|            | fizierung                                    | 9        |
| 3.1        | Warenannahme                                 | 9        |
| 3.2        | Produktidentifizierung                       | . 9      |
| 3.3        | Transport und Lagerung                       | 10       |
| 4          | Montage                                      | 11       |
| 4.1        | Montagebedingungen                           | 11       |
| 4.2        | Messgerät montieren                          | 11       |
| 4.3        | Montagekontrolle                             | 14       |
| 5          | Elektrischer Anschluss                       | 15       |
| 5.1        | Anschlussbedingungen                         | 15       |
| 5.2        | Messgerät anschließen                        | 15       |
| 5.3<br>5.4 | Schutzart sicherstellen                      | 15<br>16 |
| J.4        |                                              | 10       |
| 6          | Anzeige und Bedienoberfläche                 | 16       |
| 6.1        | Übersicht über die Bedienungsmöglichkeiten.  | 16       |
| 6.2        | Aufbau und Funktionsweise des Bedienme-      | 17       |
| 63         | Tugriff auf das Bedienmenü über ein Bedien-  | 1/       |
| 0.5        | tool                                         | 18       |
|            |                                              | _        |
| 7          | Systemintegration                            | 22       |
| 7.1        | Übersicht zu Gerätebeschreibungsdateien      | 22       |
| 7.2        | Messgrößen via HART-Protokoll                | 22       |
| 1.3        | Unterstutzte HAR1° Kommandos                 | 23       |
| 8          | Inbetriebnahme                               | 25       |
| 8.1        | Funktionskontrolle                           | 25       |
| 8.2        | Messgerät einschalten                        | 25       |
| 8.3<br>8.4 | Messgerat konfigurieren                      | 25       |
| 0.4<br>8.5 | Einstellungen vor unerlaubtem Zugriff schüt- | 47       |
|            | zen                                          | 29       |
| 8.6        | Erweiterte Einstellungen                     | 30       |

| Q        | Diagnose und Störungsbehehung      | 37        |
|----------|------------------------------------|-----------|
| <b>)</b> |                                    | יר<br>סס  |
| 9.1      | Storungsbehebung                   | 3/        |
| 9.2      | Diagnoseinformation via LEDS       | 38<br>20  |
| 9.5      |                                    | 20        |
| 9.4      | Diagnosolisto                      | 29<br>//1 |
| 9.5      | Freignis-Logbuch                   | 41<br>//1 |
| 9.7      | Firmware-Historie                  | 42        |
| 2.1      |                                    | 12        |
| 10       | Wartung                            | 43        |
| 10.1     | Reinigung                          | 43        |
| 11       | Reparatur                          | 44        |
| 111      | -<br>Frsatzteile                   | 44        |
| 11.2     | Rücksendung                        | 44        |
| 11.3     | Entsorgung                         | 44        |
|          | 5 5                                |           |
| 12       | Zubehör                            | 45        |
| 12.1     | Gerätespezifisches Zubehör         | 45        |
| 12.2     | Kommunikationsspezifisches Zubehör | 47        |
| 12.3     | Servicespezifisches Zubehör        | 48        |
| 12.4     | Systemkomponenten                  | 49        |
| 13       | Technische Daten                   | 49        |
| 13.1     | Eingang                            | 49        |
| 13.2     | Ausgang                            | 49        |
| 13.3     | Verdrahtung                        | 50        |
| 13.4     | Leistungsdaten                     | 51        |
| 13.5     | Umgebung                           | 55        |
| 13.6     | Konstruktiver Aufbau               | 56        |
| 13.7     | Zertifikate und Zulassungen        | 66        |
| 14       | Bedienmenü und Parameterbe-        |           |
|          | schreibung                         | 69        |
| 141      | Setun-Menii                        | 73        |
| 14 2     | Menü "Kalibrierung"                | 74        |
| 14.3     | Menü Diagnose                      | 78        |
| 14.4     | Menü Experte                       | 87        |

# 1 Hinweise zum Dokument

# 1.1 Dokumentfunktion

Diese Anleitung liefert alle Informationen, die in den verschiedenen Phasen des Lebenszyklus des Geräts benötigt werden: Von der Produktidentifizierung, Warenannahme und Lagerung über Montage, Anschluss, Bedienungsgrundlagen und Inbetriebnahme bis hin zur Störungsbeseitigung, Wartung und Entsorgung.

# 1.2 Symbole

## 1.2.1 Warnhinweissymbole

#### **GEFAHR**

Dieser Hinweis macht auf eine gefährliche Situation aufmerksam, die, wenn sie nicht vermieden wird, zu Tod oder schwerer Körperverletzung führen wird.

#### **WARNUNG**

Dieser Hinweis macht auf eine gefährliche Situation aufmerksam, die, wenn sie nicht vermieden wird, zu Tod oder schwerer Körperverletzung führen kann.

#### **A** VORSICHT

Dieser Hinweis macht auf eine gefährliche Situation aufmerksam, die, wenn sie nicht vermieden wird, zu leichter oder mittelschwerer Körperverletzung führen kann.

#### HINWEIS

Dieser Hinweis enthält Informationen zu Vorgehensweisen und weiterführenden Sachverhalten, die keine Körperverletzung nach sich ziehen.

## 1.2.2 Elektrische Symbole

| Symbol   | Bedeutung                                                                                                    |  |
|----------|----------------------------------------------------------------------------------------------------|--|
|          | Gleichstrom                                                                                                    |  |
| $\sim$   | Wechselstrom                                                                                                    |  |
| $\sim$   | Gleich- und Wechselstrom                                                                                                    |  |
| <u>+</u> | <b>Erdanschluss</b><br>Eine geerdete Klemme, die vom Gesichtspunkt des Benutzers über ein Erdungssystem<br>geerdet ist.                                                                                                    |  |
| ٢        | Anschluss Potenzialausgleich (PE: Protective earth)<br>Erdungsklemmen, die geerdet werden müssen, bevor andere Anschlüsse hergestellt<br>werden dürfen.                                                                                                    |  |
|          | <ul> <li>Die Erdungsklemmen befinden sich innen und außen am Gerät:</li> <li>Innere Erdungsklemme: Anschluss Potenzialausgleich wird mit dem Versorgungsnetz verbunden.</li> <li>Äußere Erdungsklemme: Gerät wird mit dem Erdungssystem der Anlage verbunden.</li> </ul> |  |

## 1.2.3 Symbole für Informationstypen

| Symbol | Bedeutung                                                                          |
|--------|------------------------------------------------------------------------------------|
|        | <b>Erlaubt</b><br>Abläufe, Prozesse oder Handlungen, die erlaubt sind.             |
|        | <b>Zu bevorzugen</b><br>Abläufe, Prozesse oder Handlungen, die zu bevorzugen sind. |

| Symbol    | Bedeutung                                                                |  |
|-----------|--------------------------------------------------------------------------|--|
| ×         | <b>Verboten</b><br>Abläufe, Prozesse oder Handlungen, die verboten sind. |  |
| i         | <b>Tipp</b><br>Kennzeichnet zusätzliche Informationen.                   |  |
|           | Verweis auf Dokumentation                                                |  |
|           | Verweis auf Seite                                                        |  |
|           | Verweis auf Abbildung                                                    |  |
| ►         | Zu beachtender Hinweis oder einzelner Handlungsschritt                   |  |
| 1., 2., 3 | Handlungsschritte                                                        |  |
| 4         | Ergebnis eines Handlungsschritts                                         |  |
| ?         | Hilfe im Problemfall                                                     |  |
|           | Sichtkontrolle                                                           |  |

## 1.2.4 Werkzeugsymbole

| Symbol   | Bedeutung      |
|----------|----------------|
| Ŕ        | Gabelschlüssel |
| A0011222 |                |

# 1.3 Dokumentation

- Eine Übersicht zum Umfang der zugehörigen Technischen Dokumentation bieten: *Device Viewer* (www.endress.com/deviceviewer): Seriennummer vom Typenschild
  - eingeben
  - *Endress+Hauser Operations App*: Seriennummer vom Typenschild eingeben oder Matrixcode auf dem Typenschild einscannen

## 1.3.1 Dokumentfunktion

Folgende Dokumentationen können je nach bestellter Geräteausführung verfügbar sein:

| Dokumenttyp                 | Zweck und Inhalt des Dokuments                                                                                                    |
|-----------------------------|----------------------------------------------------------------------------------------------------|
| Technische Information (TI) | <b>Planungshilfe für Ihr Gerät</b><br>Das Dokument liefert alle technischen Daten zum Gerät und gibt einen<br>Überblick, was rund um das Gerät bestellt werden kann.                                                                                                    |
| Kurzanleitung (KA)          | Schnell zum 1. Messwert<br>Die Anleitung liefert alle wesentlichen Informationen von der Warenan-<br>nahme bis zur Erstinbetriebnahme.                                                                                                    |
| Betriebsanleitung (BA)      | <b>Ihr Nachschlagewerk</b><br>Die Anleitung liefert alle Informationen, die in den verschiedenen Phasen<br>des Lebenszyklus vom Gerät benötigt werden: Von der Produktidentifizie-<br>rung, Warenannahme und Lagerung über Montage, Anschluss, Bedie-<br>nungsgrundlagen und Inbetriebnahme bis hin zur Störungsbeseitigung,<br>Wartung und Entsorgung. |

| Dokumenttyp                                      | Zweck und Inhalt des Dokuments                                                                                                    |
|--------------------------------------------------|----------------------------------------------------------------------------------------------------|
| Beschreibung Geräteparameter<br>(GP)             | Referenzwerk für Ihre Parameter<br>Das Dokument liefert detaillierte Erläuterungen zu jedem einzelnen Para-<br>meter. Die Beschreibung richtet sich an Personen, die über den gesamten<br>Lebenszyklus mit dem Gerät arbeiten und dabei spezifische Konfiguratio-<br>nen durchführen.                                                    |
| Sicherheitshinweise (XA)                         | Abhängig von der Zulassung liegen dem Gerät bei Auslieferung Sicher-<br>heitshinweise für elektrische Betriebsmittel in explosionsgefährdeten<br>Bereichen bei. Diese sind integraler Bestandteil der Betriebsanleitung.<br>Auf dem Typenschild ist angegeben, welche Sicherheitshinweise<br>(XA) für das jeweilige Gerät relevant sind. |
| Geräteabhängige Zusatzdokumen-<br>tation (SD/FY) | Anweisungen der entsprechenden Zusatzdokumentation konsequent<br>beachten. Die Zusatzdokumentation ist fester Bestandteil der Dokumen-<br>tation zum Gerät.                                                                                                    |

# 2 Grundlegende Sicherheitshinweise

# 2.1 Anforderungen an das Personal

Das Personal für Installation, Inbetriebnahme, Diagnose und Wartung muss folgende Bedingungen erfüllen:

- Ausgebildetes Fachpersonal: Verfügt über Qualifikation, die dieser Funktion und Tätigkeit entspricht.
- ▶ Vom Anlagenbetreiber autorisiert.
- Mit den nationalen Vorschriften vertraut.
- Vor Arbeitsbeginn: Anweisungen in Anleitung und Zusatzdokumentation sowie Zertifikate (je nach Anwendung) lesen und verstehen.
- Anweisungen und Rahmenbedingungen befolgen.
- Das Bedienpersonal muss folgende Bedingungen erfüllen:
- Entsprechend den Aufgabenanforderungen vom Anlagenbetreiber eingewiesen und autorisiert.
- Anweisungen in dieser Anleitung befolgen.

# 2.2 Bestimmungsgemäße Verwendung

- Das Gerät ist ein Kompaktthermometer in Hygieneausführung, das eine automatische Selbstkalibrierfunktion bietet. Es dient zur Erfassung und Umformung von Temperatureingangssignalen für die industrielle Temperaturmessung.
- Der Hersteller haftet nicht für Schäden, die aus unsachgemäßer oder nicht bestimmungsgemäßer Verwendung entstehen.

# 2.3 Betriebssicherheit

## HINWEIS

#### Betriebssicherheit

- Das Gerät nur in technisch einwandfreiem und betriebssicherem Zustand betreiben.
- Der Bediener ist für den störungsfreien Betrieb des Geräts verantwortlich.

#### Umbauten am Gerät

Eigenmächtige Umbauten am Gerät sind nicht zulässig und können zu unvorhersehbaren Gefahren führen.

▶ Wenn Umbauten trotzdem erforderlich sind: Rücksprache mit Endress+Hauser halten.

#### Reparatur

Das Gerät kann aufgrund seiner Bauform nicht repariert werden.

- Es ist jedoch möglich, das Gerät für eine Überprüfung einzusenden.
- Nur Original-Ersatzteile und Zubehör von Endress+Hauser verwenden, um kontinuierliche Betriebssicherheit und Zuverlässigkeit sicherzustellen.

# 2.4 Produktsicherheit

Das Gerät ist nach dem Stand der Technik und guter Ingenieurspraxis betriebssicher gebaut und geprüft und hat das Werk in sicherheitstechnisch einwandfreiem Zustand verlassen.

Es erfüllt die allgemeinen Sicherheitsanforderungen und gesetzlichen Anforderungen. Zudem ist es konform zu den EU-Richtlinien, die in der gerätespezifischen EU-Konformitätserklärung aufgelistet sind. Mit Anbringung der CE-Kennzeichnung bestätigt der Hersteller diesen Sachverhalt.

# 2.5 IT-Sicherheit

Eine Gewährleistung unsererseits ist nur gegeben, wenn das Produkt gemäß der Betriebsanleitung installiert und eingesetzt wird. Das Produkt verfügt über Sicherheitsmechanismen, um es gegen versehentliche Veränderung der Einstellungen zu schützen.

IT-Sicherheitsmaßnahmen gemäß dem Sicherheitsstandard des Betreibers, die das Produkt und dessen Datentransfer zusätzlich schützen, sind vom Betreiber selbst zu implementieren.

# 3 Warenannahme und Produktidentifizierung

## 3.1 Warenannahme

Nach dem Erhalt des Geräts, wie folgt vorgehen:

- 1. Überprüfen, ob die Verpackung unversehrt ist.
- 2. Bei vorliegenden Beschädigungen: Schaden unverzüglich dem Hersteller melden.
- 3. Beschädigte Komponenten nicht installieren, da der Hersteller andernfalls die Einhaltung der ursprünglichen Sicherheitsanforderungen oder die Materialbeständigkeit nicht gewährleisten kann und auch nicht für daraus entstehende Konsequenzen verantwortlich gemacht werden kann.
- 4. Den Lieferumfang mit dem Inhalt der Bestellung vergleichen.
- 5. Alle zum Transport verwendeten Verpackungsmaterialien entfernen.
- 6. Entsprechen die Typenschilddaten den Bestellangaben auf dem Lieferschein?
- 7. Sind die Technische Dokumentation und alle weiteren erforderlichen Dokumente, z. B. Zertifikate vorhanden?

Wenn eine der Bedingungen nicht erfüllt ist: An Vertriebszentrale wenden.

# 3.2 Produktidentifizierung

Folgende Möglichkeiten stehen zur Identifizierung des Geräts zur Verfügung:

- Typenschildangaben
- Seriennummer vom Typenschild in *Device Viewer* (www.endress.com/deviceviewer) eingeben: Alle Angaben zum Gerät und eine Übersicht zum Umfang der mitgelieferten Technischen Dokumentation werden angezeigt.

## 3.2.1 Typenschild

#### Handelt es sich um das richtige Gerät?

Die Angaben auf dem Typenschild des Geräts überprüfen und mit den Anforderungen der Messstelle vergleichen:

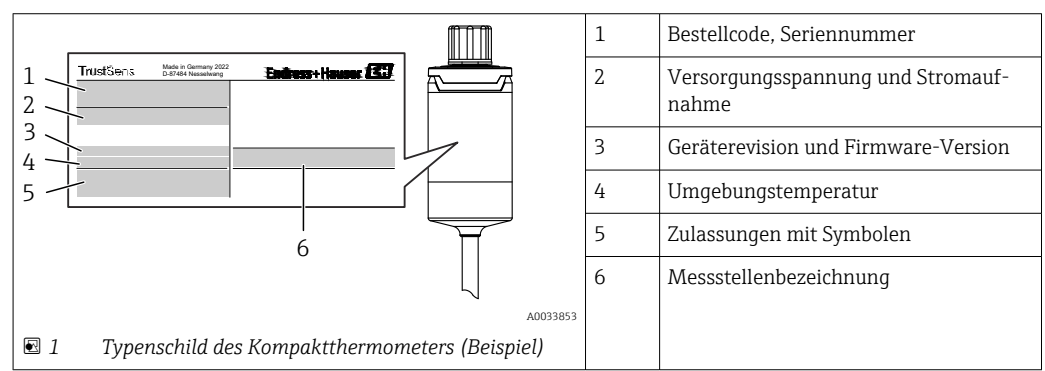

## 3.2.2 Name und Adresse des Herstellers

|                          | Name des Herstellers: | Endress+Hauser Wetzer GmbH + Co. KG                   |
|--------------------------|-----------------------|-------------------------------------------------------|
| Adresse des Herstellers: |                       | Obere Wank 1, D-87484 Nesselwang oder www.endress.com |

## 3.2.3 Zertifikate und Zulassungen

Für das Gerät gültige Zertifikate und Zulassungen: siehe Angaben auf dem Typenschild

Zulassungsrelevante Daten und Dokumente: www.endress.com/deviceviewer  $\rightarrow$  (Seriennummer eingeben)

#### Hygiene-Standard

- EHEDG-Zertifizierung Typ EL KLASSE I. EHEDG zertifizierte/getestete Prozessanschlüsse  $\rightarrow \ \textcircled{B}$  61
- ASME BPE, Konformitätszertifikat bestellbar für ausgewiesene Optionen
- FDA-konform
- Alle medienberührten Oberflächen sind frei von Inhaltsstoffen tierischen Ursprungs (ADI/TSE) und enthalten keinerlei Materialien von Rindern oder anderen tierischen Ursprungs.

#### Lebensmittel-/produktberührte Materialien (FCM)

Die lebensmittel-/produktberührten Materialien (FCM) des Thermometers entsprechen folgenden europäischen Verordnungen:

- (EC) Nr. 1935/2004, Art. 3, Absatz 1, Art. 5 und 17 über Materialien und Gegenstände, die dazu bestimmt sind, mit Lebensmitteln in Berührung zu kommen.
- (EC) Nr. 2023/2006 über die gute Herstellungspraxis (Good Manufacturing Practice, GMP) für Materialien und Gegenstände, die dazu bestimmt sind, mit Lebensmitteln in Berührung zu kommen.
- (EU) Nr. 10/2011 über Materialien und Gegenstände aus Kunststoff, die dazu bestimmt sind, mit Lebensmitteln in Berührung zu kommen.

# 3.3 Transport und Lagerung

Lagertemperatur: -40 ... +85 °C (-40 ... +185 °F)

Das Gerät so verpacken, dass es bei Lagerung (und Transport) zuverlässig vor Stößen und äußeren Einflüssen geschützt wird. Die Originalverpackung bietet optimalen Schutz.

Bei Lagerung und Transport folgende Umgebungseinflüsse unbedingt vermeiden:

- Direkte Sonneneinstrahlung
- Vibration
- Aggressive Medien

# 4 Montage

## 4.1 Montagebedingungen

Informationen zu den Bedingungen, die am Einbauort herrschen müssen, um eine bestimmungsgemäße Verwendung sicherzustellen (so z. B. Umgebungstemperatur, Schutzart, Klimaklasse etc.), sowie zu den Geräteabmessungen – siehe Kapitel "Technische Daten", → 🗎 49

Die Eintauchlänge des Thermometers kann sich auf die Messgenauigkeit auswirken. Bei zu geringer Eintauchlänge kann es durch die Wärmeableitung über den Prozessanschluss zu Messfehlern kommen. Daher empfiehlt sich beim Einbau in ein Rohr eine Eintauchlänge, die idealerweise der Hälfte des Rohrdurchmessers entspricht.→ 🗎 11

- Einbaumöglichkeiten: Rohre, Tanks oder andere Anlagenkomponenten
- Einbaulage: keine Einschränkungen. Allerdings muss die Selbstentleerung im Prozess gewährleistet sein. Falls eine Öffnung zur Leckageerkennung am Prozessanschluss vorhanden ist, muss diese am tiefsten Punkt liegen.

# 4.2 Messgerät montieren

Erforderliche Werkzeuge für die Montage in einem vorhandenen Schutzrohr: Gabel- oder Steckschlüssel SW/AF 32

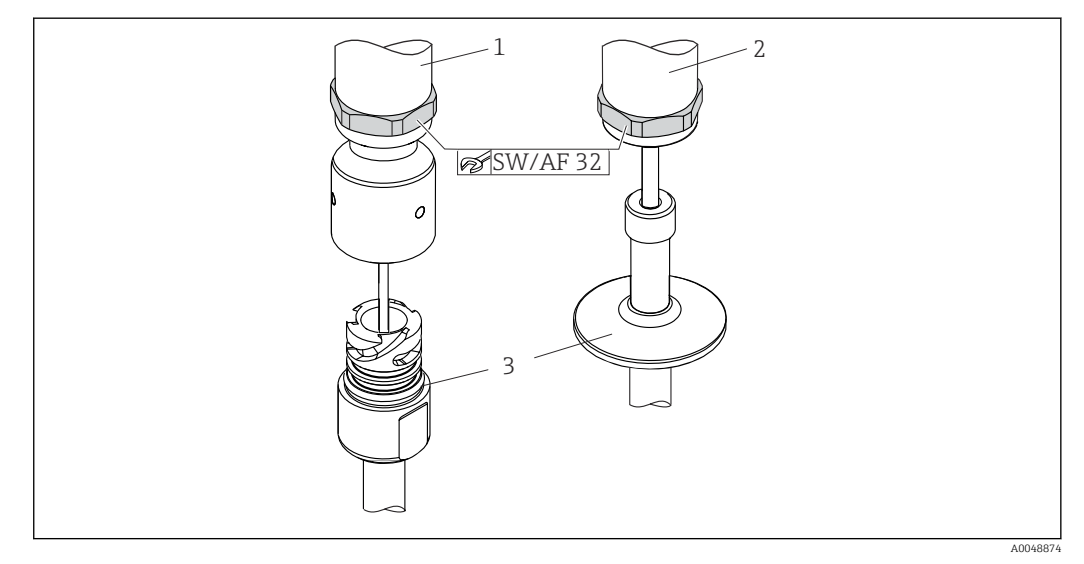

- 2 Montage des Kompaktthermometers
- 1 Montage des iTHERM QuickNeck-Anschlusses am vorhandenen Schutzrohr mit iTHERM QuickNeck-Bodenteil – keine Werkzeuge erforderlich
- 2 Hexagonaler Kopf SW/AF 32 zur Montage in einem vorhandenen Schutzrohr für M24-, G3/8"-Gewinde
- 3 Schutzrohr

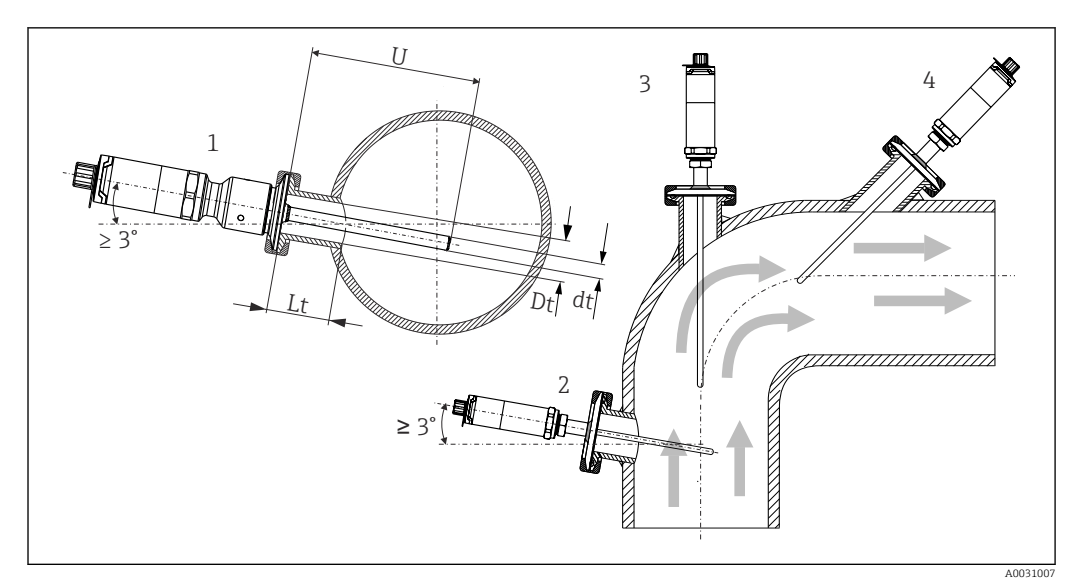

Montagemöglichkeiten im Prozess

1, 2 Senkrecht zur Strömungsrichtung, Einbau mit min. 3° Neigung, um Selbstentleerung zu gewährleisten

- 3 An Eckstücken
- 4 Schräger Einbau in Rohren mit kleinem Nenndurchmesser
- U Eintauchlänge

Die Anforderungen nach EHEDG und 3-A Sanitary Standard müssen eingehalten werden.

Einbauhinweise EHEDG/Reinigbarkeit:  $Lt \leq (Dt-dt)$ 

Einbauhinweise  $3-A/Reiniqbarkeit: Lt \le 2$  (Dt-dt)

Bei Rohren mit kleinen Nenndurchmessern empfiehlt es sich, dass die Spitze des Thermometers weit genug in den Prozess ragt, um über die Achse der Rohrleitung hinaus zu reichen. Eine andere Lösung kann ein schräger Einbau sein (4). Bei der Bestimmung der Eintauchlänge bzw. Einbautiefe müssen alle Parameter des Thermometers und des zu messenden Mediums berücksichtigt werden (z. B. Durchflussgeschwindigkeit, Prozessdruck).

Wenn das Gerät mit dem Schutzrohr verbunden wird: nur die hexagonale Schlüsselfläche am Gehäuseboden festziehen.

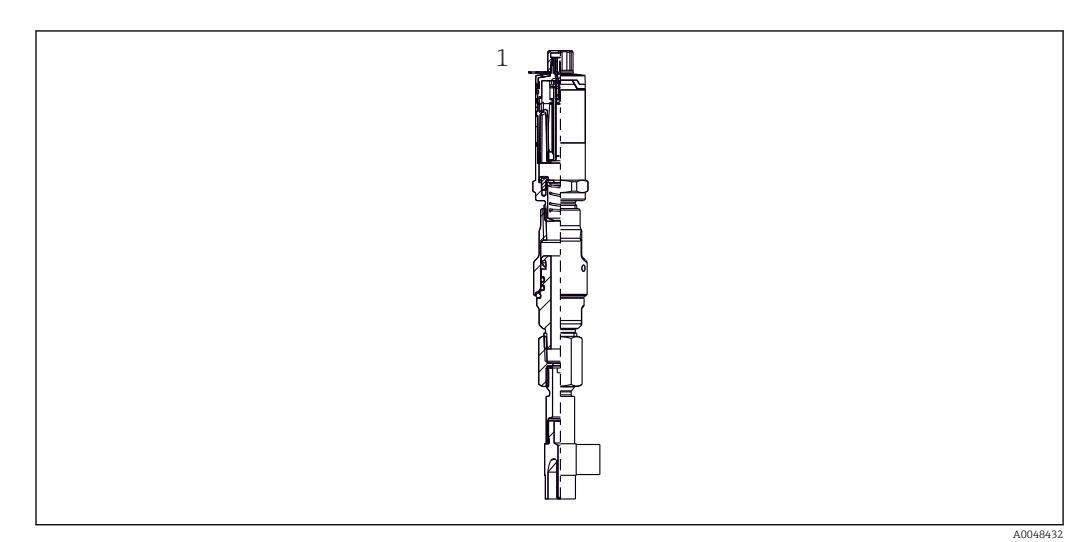

- Image: Prozessanschlüsse für Thermometereinbau in Rohren mit kleinen Nenndurchmessern
- 1 Eck-Schutzrohr zum Einschweißen nach DIN 11865/ASME BPE 2012

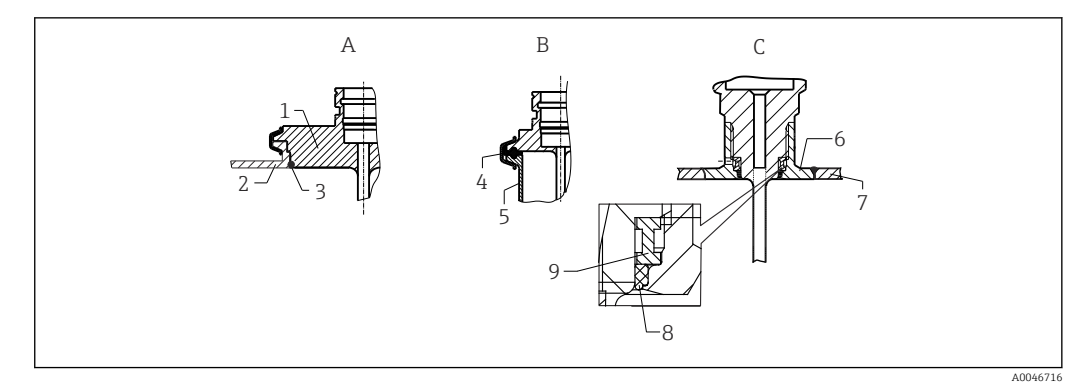

- E 5 Detaillierte Einbauhinweise für eine hygienegerechte Installation (abhängig von der bestellten Ausführung)
- A Varivent Prozessanschluss für VARINLINE-Gehäuse
- 1 Sensor mit Varivent-Anschluss
- 2 Gegenanschluss
- 3 O-Ring
- B Clamp nach ISO 2852
- 4 Formdichtung
- 5 Gegenanschluss
- C Prozessanschluss Liquiphant-M G1", horizontaler Einbau
- 6 Einschweißadapter
- 7 Behälterwand
- 8 O-Ring
- 9 Druckring

#### HINWEIS

#### Im Fall eines defekten Dichtrings (O-Ring) oder einer Dichtung müssen folgende Maßnahmen durchgeführt werden:

- ▶ Das Thermometer muss ausgebaut werden.
- ▶ Das Gewinde und die O-Ringnut/Dichtfläche müssen gereinigt werden.
- ▶ Der Dichtring bzw. die Dichtung müssen ausgetauscht werden.
- ► CIP muss nach dem Einbau durchgeführt werden.

Die Gegenstücke für die Prozessanschlüsse sowie die Dichtungen oder Dichtringe sind nicht im Lieferumfang des Thermometers enthalten. Liquiphant M-Einschweißadapter mit zugehörigen Dichtungskits sind als Zubehör erhältlich.  $\rightarrow \square 45$ 

Bei eingeschweißten Anschlüssen müssen die Schweißarbeiten auf der Prozessseite mit der erforderlichen Sorgfalt durchgeführt werden:

- 1. Geeigneten Schweißwerkstoff verwenden.
- 2. Bündig oder mit Schweißradius  $\geq$  3,2 mm (0,13 in) schweißen.
- 3. Vertiefungen, Falten, Spalten vermeiden.
- 4. Auf eine geschliffene und polierte Oberfläche,  $Ra \le 0.76 \mu m$  (30  $\mu in$ ), achten.
- **1.** Die Thermometer sind generell so einzubauen, dass ihre Reinigungsfähigkeit nicht beeinträchtigt wird (die Anforderungen nach 3-A Sanitary Standard müssen eingehalten werden).
- 2. Die Anschlüsse Varivent<sup>®</sup>, Liquiphant-M-Einschweißadapter und Ingold (+ Einschweißadapter) ermöglichen einen frontbündigen Einbau.

# □ Ist das Gerät unbeschädigt (Sichtprüfung)? □ Ist das Gerät geeignet fixiert? □ Entspricht das Gerät den Messstellenspezifikationen, wie z. B. Umgebungstemperatur etc.? → □ 49

# 4.3 Montagekontrolle

# 5 Elektrischer Anschluss

## 5.1 Anschlussbedingungen

Elektrische Anschlussleitungen müssen nach 3-A Sanitary Standard und EHEDG glatt, korrosionsbeständig und einfach zu reinigen sein.

# 5.2 Messgerät anschließen

## HINWEIS

#### Um eine Beschädigung des Geräts zu vermeiden

- Zum Schutz der Geräteelektronik vor Beschädigungen die Kontakte 2 und 4 nicht anschließen. Sie sind für den Anschluss des Konfigurationskabels reserviert.
- ▶ M12-Stecker nicht zu fest anziehen, um eine Beschädigung des Geräts zu vermeiden.

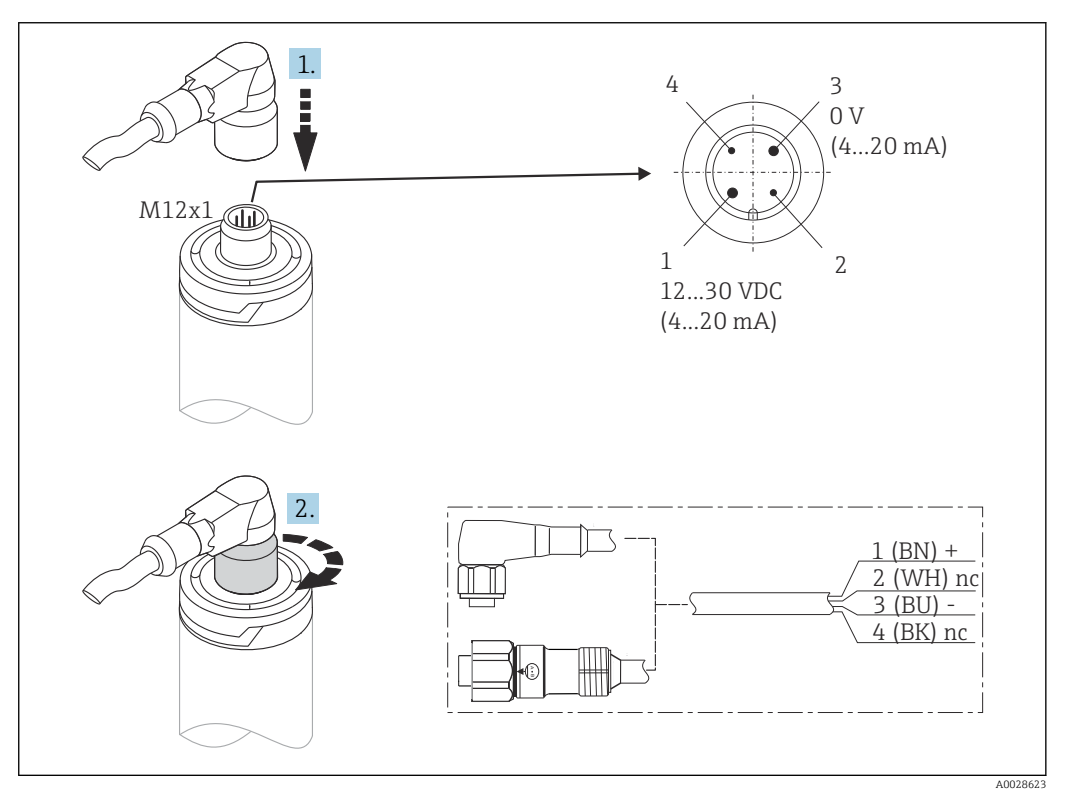

Kabelstecker M12x1 und Steckerbelegung des Anschlusssockels am Gerät

Wenn die Spannungsversorgung korrekt angeschlossen wurde und das Messgerät betriebsbereit ist, leuchtet die LED grün.

# 5.3 Schutzart sicherstellen

Die angegebene Schutzart ist gewährleistet, wenn der M12x1 Kabelstecker festgezogen ist. Um die Schutzart IP69 sicherzustellen, sind geeignete Anschlussleitungen mit geraden oder abgewinkelten Steckern als Zubehör erhältlich.

# 5.4 Anschlusskontrolle

| Sind Gerät oder Kabel unbeschädigt (Sichtkontrolle)?                        |
|-----------------------------------------------------------------------------|
| Sind die montierten Kabel von Zug entlastet?                                |
| Stimmt die Versorgungsspannung mit den Angaben auf dem Typenschild überein? |

# 6 Anzeige und Bedienoberfläche

# 6.1 Übersicht über die Bedienungsmöglichkeiten

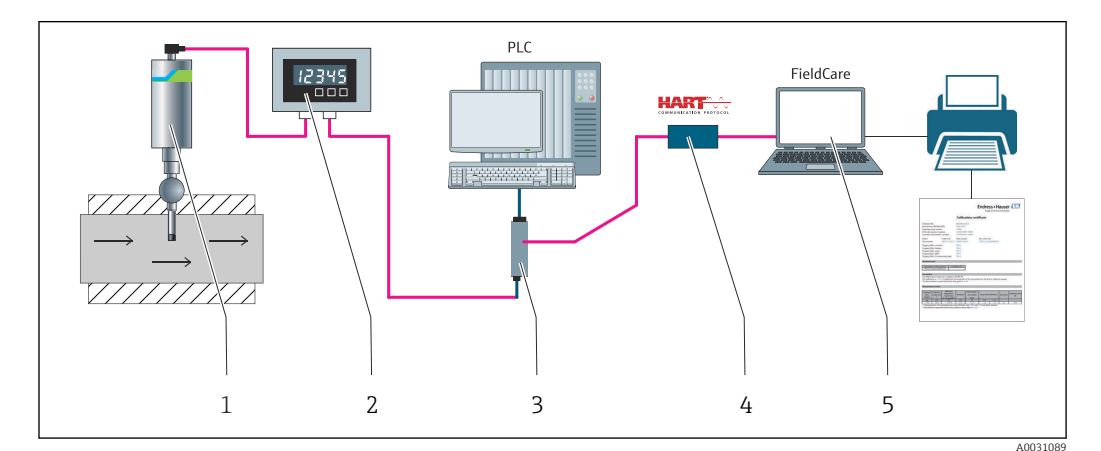

8 7 Bedienungsmöglichkeiten des Geräts

- 1 Installiertes iTHERM-Kompaktthermometer mit HART-Kommunikationsprotokoll
- 2 2-Leiter-Prozessanzeiger RIA15 Der Prozessanzeiger wird in die Stromschleife eingebunden und zeigt das Messsignal oder die HART-Prozessvariablen in digitaler Form an. Der Prozessanzeiger erfordert keine externe Spannungsversorgung. Er wird direkt über die Stromschleife gespeist.
- 3 Speisetrenner RN42 Der Speisetrenner dient zur Übertragung und galvanischen Trennung von 4 ... 20 mA/ HART-Signalen sowie zur Spannungsversorgung von 2-Leiter-Transmittern. Das Weitbereichsnetzteil arbeitet mit einer Netzspannung am Eingang von 19,20 bis 253 V DC/AC, 50/60 Hz, sodass der Einsatz in allen internationalen Netzen möglich ist.
- 4 Commubox FXA195 für die eigensichere HART-Kommunikation mit FieldCare über die USB-Schnittstelle.
- 5 FieldCare ist ein FDT-basiertes Plant Asset Management Tool von Endress+Hauser, n\u00e4here Informationen hierzu unter "Zubeh\u00f6r". Die erfassten Selbstkalibrierdaten werden im Ger\u00e4t (1) gespeichert und k\u00f6nnen mithilfe von FieldCare gelesen werden. Dadurch besteht auch die M\u00f6glichkeit, einen auditierbaren Kalibrierschein zu erstellen und auszudrucken.

# 6.2 Aufbau und Funktionsweise des Bedienmenüs

## 6.2.1 Aufbau des Bedienmenüs

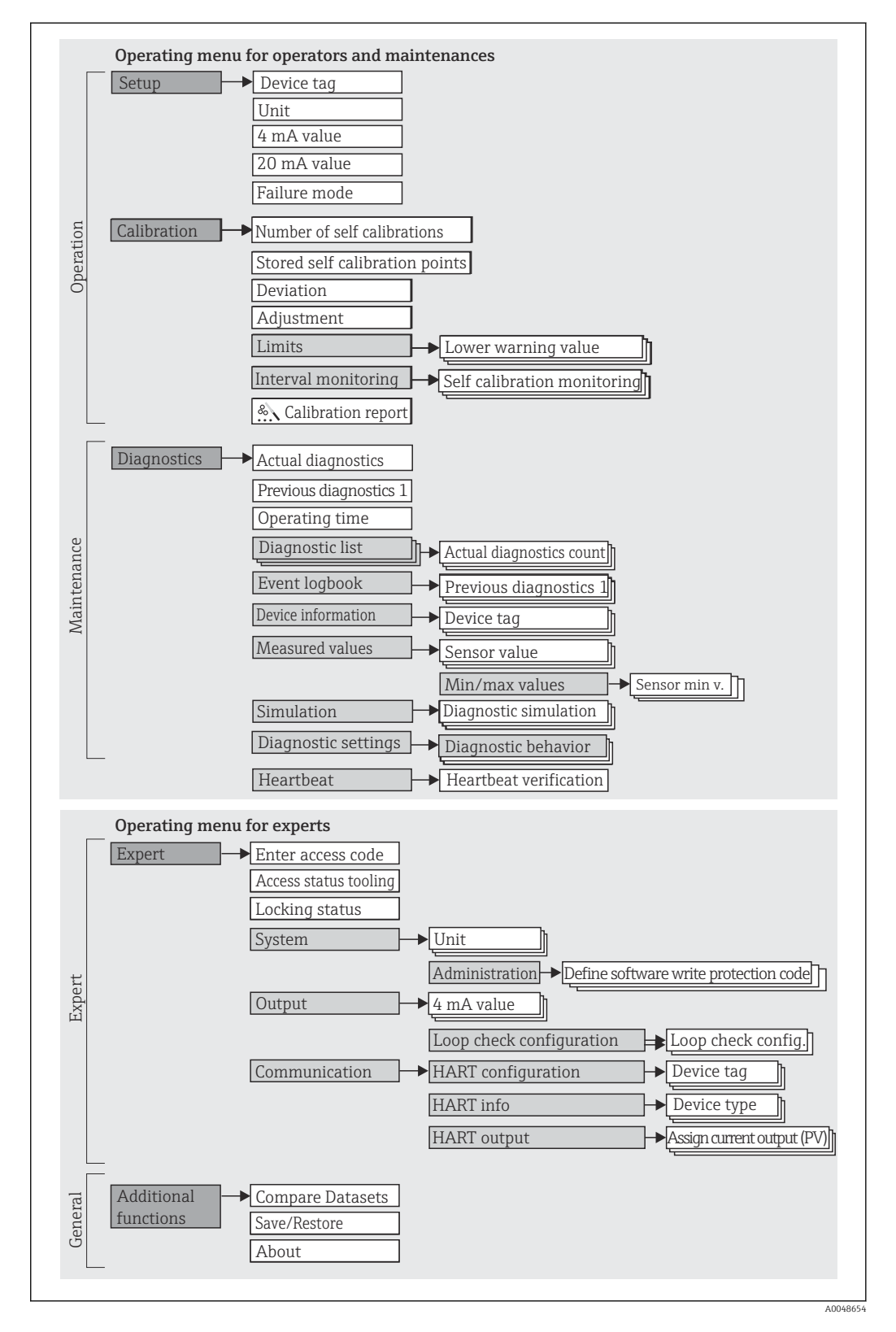

#### Untermenüs und Anwenderrollen

Bestimmte Teile des Menüs sind bestimmten Nutzerrollen zugeordnet. Zu jeder Nutzerrolle gehören typische Aufgaben innerhalb des Lebenszyklus des Geräts.

| Anwender-<br>rolle  | Typische Aufgaben                                                                                                    | Menü                      | Inhalt/Bedeutung                                                                                                    |
|---------------------|----------------------------------------------------------------------------------------------------|---------------------------|----------------------------------------------------------------------------------------------------|
| Wartung<br>Bediener | <ul> <li>Inbetriebnahme:</li> <li>Konfiguration der Messung.</li> <li>Konfiguration der Messwertverarbeitung (Messbereich etc.).</li> <li>Ablesen von Messwerten.</li> <li>Kalibrierung:</li> <li>Konfiguration der Warn- und Alarmgrenzwerte sowie der Intervallüberwachung.</li> <li>Konfiguration und Erstellung eines Kalibrationsberichts (Wizard).</li> </ul> | "Setup"<br>"Kalibrierung" | <ul> <li>Enthält alle Parameter zur Inbetriebnahme und Kalibrierung:</li> <li>Setup-Parameter<br/>Nach Einstellung dieser Parameter sollte die Messung in der Regel vollständig parametriert sein.</li> <li>Kalibrierparameter<br/>Enthält alle Informationen und Parameter für die<br/>Selbstkalibrierung, inklusive eines Wizards zur<br/>Erstellung eines Kalibrationsberichts. Der Wizard<br/>steht in der Online-Parametrierung zur Verfügung.</li> </ul>                                                                                                    |
|                     | <ul> <li>Fehlerbehebung:</li> <li>Diagnose und Behebung von Prozessfehlern.</li> <li>Interpretation von Fehlermeldungen des Geräts und Behebung der zugehörigen Fehler.</li> </ul>                                                                                                    | "Diagnose"                | <ul> <li>Enthält alle Parameter zur Detektion und Analyse von<br/>Betriebsfehlern:</li> <li>Diagnoseliste<br/>Enthält bis zu 3 aktuell anstehende Diagnosemel-<br/>dungen.</li> <li>Ereignis-Logbuch<br/>Enthält die 5 letzten (nicht mehr anstehenden) Diag-<br/>nosemeldungen.</li> <li>Untermenü "Geräteinformation"<br/>Enthält Informationen zur Identifizierung des Geräts.</li> <li>Untermenü "Messwerte"<br/>Enthält alle aktuellen Messwerte.</li> <li>Untermenü "Simulation"<br/>Dient zur Simulation von Messwerten oder Aus-<br/>gangswerten.</li> <li>Diagnoseeinstellungen<br/>Konfiguration des Diagnoseverhaltens und Statussig-<br/>nals gemäß NE107</li> </ul> |
|                     | Heartbeat:<br>Erstellung eines Heartbeat Technology-Berichts<br>(Wizard)                                                                                                    | "Heartbeat"               | Enthält einen Wizard zum Erstellen eines Kalibrations-<br>berichts. Der Wizard steht in der Online-Parametrie-<br>rung zur Verfügung.                                                                                                    |
| Experte             | <ul> <li>Aufgaben, die detaillierte Kenntnisse über die Funktionsweise des Geräts erfordern:</li> <li>Inbetriebnahme von Messungen unter schwierigen Bedingungen.</li> <li>Optimale Anpassung der Messung an schwierige Bedingungen.</li> <li>Detaillierte Konfiguration der Kommunikationsschnittstelle.</li> <li>Fehlerdiagnose in schwierigen Fällen.</li> </ul> | "Experte"                 | <ul> <li>Enthält alle Parameter des Geräts (auch solche, die<br/>bereits in einem der anderen Menüs enthalten sind).</li> <li>Dieses Menü ist nach den Funktionsblöcken des Geräts<br/>aufgebaut:</li> <li>Untermenü "System"<br/>Enthält alle übergeordneten Geräteparameter, die<br/>weder die Messung noch die Messwertkommunika-<br/>tion betreffen.</li> <li>Untermenü "Ausgang"<br/>Enthält alle Parameter zur Konfiguration des analo-<br/>gen Stromausgangs und des Stromschleifentests.</li> <li>Untermenü "Kommunikation"<br/>Enthält alle Parameter zur Konfiguration der digita-<br/>len Kommunikationsschnittstelle.</li> </ul>                                     |

# 6.3 Zugriff auf das Bedienmenü über ein Bedientool

## 6.3.1 FieldCare

#### Funktionsumfang

FDT/DTM-basiertes Plant Asset Management-Tool von Endress+Hauser. Es kann alle intelligenten Feldeinrichtungen in einer Anlage konfigurieren und unterstützt bei deren Verwaltung. Und dank der bereitgestellten Statusinformationen steht zusätzlich ein einfaches, aber effektives Mittel zur Überwachung von Gerätestatus und -zustand zur Verfügung. Der Zugriff erfolgt via HART-Protokoll oder CDI (= Endress+Hauser Common Data Interface)-Schnittstelle.

Typische Funktionen:

- Konfigurieren der Geräteparameter
- Laden und Speichern von Gerätedaten (Upload/Download)
- Dokumentation der Messstelle
- Für iTHERM TrustSens-Thermometer bietet FieldCare bequemen Zugriff auf automatisch erzeugte Selbstkalibrationsberichte.

Nähere Informationen hierzu siehe Betriebsanleitungen BA00027S/04 und BA00065S/04 im Download-Bereich auf <u>www.endress.com</u>.

#### Bezugsquelle für Gerätebeschreibungsdateien

Siehe Daten  $\rightarrow$  🗎 22

#### Verbindungsaufbau

Beispiel: über HART-Modem Commubox FXA191 (RS232) oder FXA195 (USB)

- 1. Sicherstellen, dass die DTM-Bibliothek für alle angeschlossenen Geräte (z. B. FXA19x, iTHERM TrustSens TM371) aktualisiert wird.
- 2. FieldCare starten und ein Projekt erzeugen.
- Gehe zu Ansicht --> Netzwerk: rechtsklicken auf Host PC Gerät hinzufügen...
   Das Fenster Neues Gerät hinzufügen öffnet sich.
- 4. Option **HART Kommunikation** aus Liste wählen und mit **OK** bestätigen.
- 5. Auf **HART Kommunikation** DTM Instanz doppelklicken.
  - Überprüfen, ob das richtige Modem an den seriellen Schnittstellenanschluss angeschlossen ist, und zur Bestätigung OK drücken.
- 6. Rechtsklick auf **HART Kommunikation** und im geöffneten Kontextmenü Eintrag **Gerät hinzufügen...** wählen.
- 7. Gewünschtes Gerät aus Liste wählen und mit **OK** bestätigen.
  - 🕒 Das Gerät erscheint nun in der Netzwerkliste.
- 8. Mit rechter Maustaste auf das Gerät klicken und im Kontextmenü die Option **Verbindungsaufbau** wählen.
  - └ Der CommDTM wird grün angezeigt.
- **9.** Auf das Gerät im Netzwerk doppelklicken, um die Online-Verbindung zum Gerät aufzubauen.
  - 🛏 Die Online-Parametrierung steht zur Verfügung.

#### Benutzeroberfläche

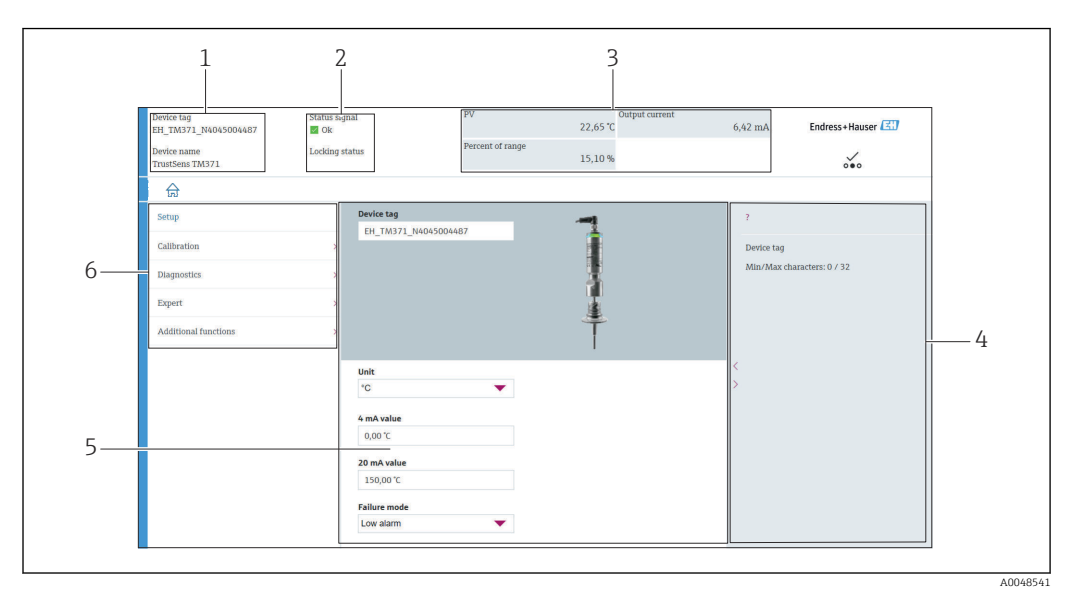

Benutzeroberfläche mit Geräteinformationen über HART<sup>®</sup>-Kommunikation

- *1 Messstellenbezeichnung und Gerätename*
- 2 Statusbereich für Statussignal
- 3 Messwerte mit allgemeinen Geräteinformationen: PV, Ausgangsstrom, Prozentsatz bezogen auf den Messbereich
- 4 Hilfebereich/Zusatzinformationen
- 5 Anzeige- und Eingabebereich
- 6 Navigationsbereich mit Bedienmenüstruktur

## 6.3.2 DeviceCare

#### Funktionsumfang

DeviceCare ist ein kostenloses Konfigurationstool für Endress+Hauser Geräte. Unterstützt werden Geräte mit den Protokollen HART, PROFIBUS, FOUNDATION Fieldbus, Ethernet/IP, Modbus, CDI, ISS, IPC und PCP, sofern ein geeigneter Treiber (Geräte-DTM) existiert. Zielgruppe sind Kunden ohne digitales Netzwerk in Anlagen und Werkstätten sowie Endress+Hauser Servicetechniker. Die Geräte können direkt über ein Modem (Punkt-zu-Punkt) oder ein Bussystem verbunden werden. DeviceCare ist schnell, einfach und intuitiv zu nutzen. Wahlweise kann es auf einem PC, Laptop oder Tablet mit dem Betriebssystem Windows verwendet werden.

#### Bezugsquelle für Gerätebeschreibungsdateien

Siehe Angaben  $\rightarrow$  🗎 22

## 6.3.3 Field Xpert

#### Funktionsumfang

Field Xpert ist ein Industrie-PDA (Personal Digital Assistant) mit integriertem Touchscreen für die Inbetriebnahme und Wartung von Feldgeräten im Ex- und Nicht-Ex Bereich. Er ermöglicht das effiziente Konfigurieren von FOUNDATION fieldbus, HART und Wireless-HART Geräten.

#### Bezugsquelle für Gerätebeschreibungsdateien

Siehe Angaben  $\rightarrow \square 22$ 

## 6.3.4 AMS Device Manager

#### Funktionsumfang

Programm von Emerson Process Management für das Bedienen und Konfigurieren von Messgeräten via HART-Protokoll.

#### Bezugsquelle für Gerätebeschreibungsdateien

Siehe Angaben  $\rightarrow \cong 22$ 

## 6.3.5 SIMATIC PDM

#### Funktionsumfang

SIMATIC PDM ist ein standardisiertes herstellerunabhängiges Programm von Siemens zur Bedienung, Konfiguration, Wartung und Diagnose von intelligenten Feldgeräten via HART-Protokoll.

#### Bezugsquelle für Gerätebeschreibungsdateien

Siehe Angaben  $\rightarrow \cong 22$ 

## 6.3.6 Field Communicator 375/475

#### Funktionsumfang

Industrie-Handbediengerät von Emerson Process Management für die Fernkonfiguration und Messwertabfrage via HART-Protokoll.

#### Bezugsquelle für Gerätebeschreibungsdateien

Siehe Angaben  $\rightarrow$  🖺 22

# 7 Systemintegration

# 7.1 Übersicht zu Gerätebeschreibungsdateien

Versionsdaten zum Gerät

| Firmwareversion         | 01.00.zz  | <ul> <li>Die Firmwareversion ist zu finden:</li> <li>auf dem Typenschild →</li></ul>                                         |
|-------------------------|-----------|----------------------------------------------------------------------------------------------------|
| Hersteller-ID           | (17) 0x11 | Bedienmenü: Diagnose → Geräteinformation → Her-<br>steller-ID                                                                |
| Gerätetyp               | Ox11CF    | Bedienmenü: Experte → Kommunikation → HART-Info<br>→ Gerätetyp                                                               |
| HART-Protokoll Revision | 7         | Bedienmenü: Experte → Kommunikation → HART-Info $\rightarrow$ HART-Revision                                                  |
| Geräterevision          | 1         | <ul> <li>auf dem Typenschild → ● 9</li> <li>Bedienmenü: Experte → Kommunikation → HART-<br/>Info → Geräterevision</li> </ul> |

Die geeignete Gerätetreibersoftware (DD/DTM) für die einzelnen Bedientools kann bei verschiedenen Quellen bezogen werden:

- www.endress.com --> Downloads --> Suchbereich: Software --> Softwaretyp: Applikationssoftware
- www.endress.com --> Produkte: individuelle Produktseite, z. B. TM371 --> Dokumente / Handbücher / Software: Electronic Data Description (EDD) oder Device Type Manager (DTM).
- über DVD (bitte wenden Sie sich an Ihre Endress+Hauser Vertriebszentrale vor Ort)

Endress+Hauser unterstützt alle herkömmlichen Bedientools verschiedener Hersteller (z. B. Emerson Process Management, ABB, Siemens, Yokogawa, Honeywell und viele andere). Die Endress+Hauser Bedientools FieldCare und DeviceCare stehen auch zum Download (www. endress.com --> Downloads --> Suchbereich: Software --> Applikationssoftware) oder auf dem optischen Datenspeichermedium (DVD) zur Verfügung, das Sie bei Ihrer Endress+Hauser Vertriebszentrale vor Ort erhalten.

# 7.2 Messgrößen via HART-Protokoll

Die Messwerte (Gerätevariablen) sind den Gerätevariablen folgendermaßen zugeordnet:

| Dynamische Variable      | Gerätevariable              |
|--------------------------|-----------------------------|
| Hauptmesswert (PV)       | Temperatur                  |
| Zweiter Prozesswert (SV) | Gerätetemperatur            |
| Dritter Prozesswert (TV) | Anzahl Selbstkalibrierungen |
| Vierter Prozesswert (QV) | Kalibrierabweichung         |

# 7.3 Unterstützte HART<sup>®</sup> Kommandos

Das HART<sup>®</sup>-Protokoll ermöglicht die Übertragung von Mess- und Gerätedaten zwischen dem HART<sup>®</sup>-Master und dem Feldgerät. HART<sup>®</sup>-Master wie die oben aufgeführten Bedientools erfordern eine geeignete Gerätetreibersoftware (DD oder DTM), um den Datenaustausch vorzunehmen. Der Datenaustausch wird über Kommandos initiiert.

Drei Kommandoklassen werden unterschieden.

- Universelle Kommandos (Universal Commands): Universelle Kommandos werden von allen HART<sup>®</sup> -Geräten unterstützt und verwendet. Damit verbunden sind z. B. folgende Funktionalitäten:
  - Erkennen von HART<sup>®</sup>-Geräten
  - Ablesen digitaler Messwerte
- Allgemeine Kommandos (Common Practice Commands): Die allgemeinen Kommandos bieten Funktionen an, die von vielen, aber nicht von allen Feldgeräten unterstützt bzw. ausgeführt werden können.
- Gerätespezifische Kommandos (Device-specific Commands):
- Diese Kommandos erlauben den Zugriff auf gerätespezifische Funktionen, die nicht HART<sup>®</sup>-standardisiert sind. Solche Kommandos greifen auf individuelle Feldgerätedaten zu.

| Kommando-Nr.                               | Bezeichnung                                     |  |  |  |  |
|--------------------------------------------|-------------------------------------------------|--|--|--|--|
| Universelle Kommandos (Universal Commands) |                                                 |  |  |  |  |
| 0, Cmd0                                    | Read unique identifier                          |  |  |  |  |
| 1, Cmd001                                  | Read primary variable                           |  |  |  |  |
| 2, Cmd002                                  | Read loop current and percent of range          |  |  |  |  |
| 3, Cmd003                                  | Read dynamic variables and loop current         |  |  |  |  |
| 6, Cmd006                                  | Write polling address                           |  |  |  |  |
| 7, Cmd007                                  | Read loop configuration                         |  |  |  |  |
| 8, Cmd008                                  | Read dynamic variable classifications           |  |  |  |  |
| 9, Cmd009                                  | Read device variables with status               |  |  |  |  |
| 11, Cmd011                                 | Read unique identifier associated with TAG      |  |  |  |  |
| 12, Cmd012                                 | Read message                                    |  |  |  |  |
| 13, Cmd013                                 | Read TAG, descriptor, date                      |  |  |  |  |
| 14, Cmd014                                 | Read primary variable transducer information    |  |  |  |  |
| 15, Cmd015                                 | Read device information                         |  |  |  |  |
| 16, Cmd016                                 | Read final assembly number                      |  |  |  |  |
| 17, Cmd017                                 | Write message                                   |  |  |  |  |
| 18, Cmd018                                 | Write TAG, descriptor, date                     |  |  |  |  |
| 19, Cmd019                                 | Write final assembly number                     |  |  |  |  |
| 20, Cmd020                                 | Read long TAG (32-byte TAG)                     |  |  |  |  |
| 21, Cmd021                                 | Read unique identifier associated with long TAG |  |  |  |  |
| 22, Cmd022                                 | Write long TAG (32-byte TAG)                    |  |  |  |  |
| 38, Cmd038                                 | Reset configuration changed flag                |  |  |  |  |
| 48, Cmd048                                 | Read additional device status                   |  |  |  |  |
| Allgemeine Kommai                          | ndos (Common Practice Commands)                 |  |  |  |  |
| 33, Cmd033                                 | Read device variables                           |  |  |  |  |
| 34, Cmd034                                 | Write primary variable damping value            |  |  |  |  |
| 35, Cmd035                                 | Write primary variable range values             |  |  |  |  |

| Kommando-Nr. | Bezeichnung                          |
|--------------|--------------------------------------|
| 40, Cmd040   | Enter/Exit fixed current mode        |
| 42, Cmd042   | Perform device reset                 |
| 44, Cmd044   | Write primary variable units         |
| 45, Cmd045   | Trim loop current zero               |
| 46, Cmd046   | Trim loop current gain               |
| 50, Cmd050   | Read dynamic variable assignments    |
| 54, Cmd054   | Read device variable information     |
| 59, Cmd059   | Write number of response preambles   |
| 95, Cmd095   | Read Device Communication Statistics |
| 100, Cmd100  | Write Primary Variable Alarm Code    |
| 516, Cmd516  | Read Device Location                 |
| 517, Cmd517  | Write Device Location                |
| 518, Cmd518  | Read Location Description            |
| 519, Cmd519  | Write Location Description           |
| 520, Cmd520  | Read Process Unit Tag                |
| 521, Cmd521  | Write Process Unit Tag               |
| 523, Cmd523  | Read Condensed Status Mapping Array  |
| 524, Cmd524  | Write Condensed Status Mapping Array |
| 525, Cmd525  | Reset Condensed Status Mapping Array |
| 526, Cmd526  | Write Simulation Mode                |
| 527, Cmd527  | Simulate Status Bit                  |

# 8 Inbetriebnahme

## 8.1 Funktionskontrolle

Vor der Inbetriebnahme sicherstellen, dass alle Abschlusskontrollen durchgeführt wurden:

- Checkliste "Montagekontrolle",  $\rightarrow \square 14$
- Checkliste "Anschlusskontrolle",  $\rightarrow \square 16$

## 8.2 Messgerät einschalten

Nachdem die Abschlusskontrollen durchgeführt wurden, nun die Versorgungsspannung einschalten. Nach dem Einschalten durchläuft das Gerät interne Testfunktionen. Dies wird durch eine rot blinkende LED angezeigt. Nach etwa 10 s ist das Gerät betriebsbereit und befindet sich in der normalen Betriebsart. Die LED auf dem Gerät leuchtet grün.

#### 8.2.1 Anzeigeelemente

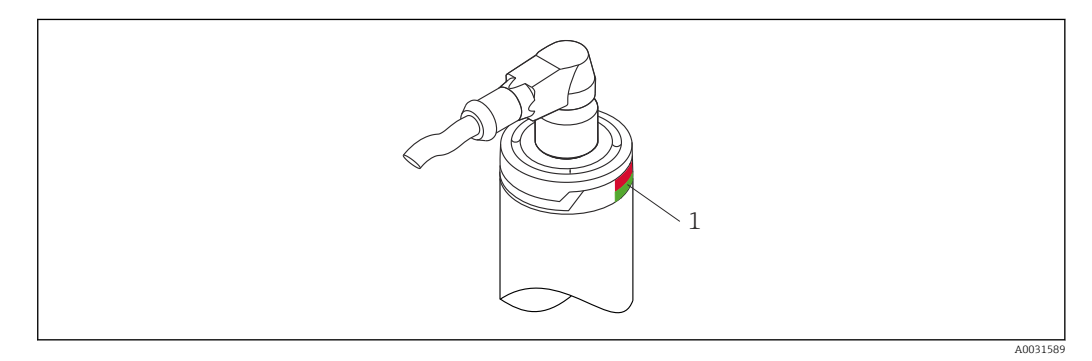

1 LED-Signale zur Anzeige des Gerätestatus.

Funktionsbeschreibung zu den verschiedenen LED-Signalen, siehe  $\rightarrow \square$  38

## 8.3 Messgerät konfigurieren

Siehe "Bedienmenü und Parameterbeschreibung"→ 🗎 69

## 8.3.1 Messbereich definieren

Zur Konfiguration des Messbereichs den 4mA-Wert und den 20mA-Wert eingeben.

| Device tag<br>EH_TM371_N4045004487 | Status si<br>Ok | gnal                     | PV<br>Percent of range | Output current<br>23,40 °C | 6,50 mA    | Endress+Hauser 🖾  |
|------------------------------------|-----------------|--------------------------|------------------------|----------------------------|------------|-------------------|
| TrustSens TM371                    | LOCKING         | status                   |                        | 15,60 %                    |            | ···               |
| ଜ                                  |                 |                          |                        |                            |            |                   |
| Setup                              |                 | Device tag               | 487                    | -                          | ?          |                   |
| Calibration                        | 2               |                          |                        | 1                          | Device tag |                   |
| Diagnostics                        | 5               |                          |                        | 3                          | Min/Max o  | haracters: 0 / 32 |
| Expert                             | >               |                          |                        | <u>i</u>                   |            |                   |
| Additional functions               | >               |                          |                        | Ť                          |            |                   |
|                                    |                 | Unit                     |                        |                            | <          |                   |
|                                    |                 | °C                       | •                      |                            | >          |                   |
|                                    |                 | 4 mA value               |                        |                            |            |                   |
|                                    |                 | 0,00 °C                  |                        |                            |            |                   |
|                                    |                 | 20 mA value<br>150,00 °C |                        |                            |            |                   |
|                                    |                 | Failure mode             |                        |                            |            |                   |
|                                    |                 | Low alarm                | <b>•</b>               |                            |            |                   |

#### Navigation

📃 Menü "Setup" → 4mA-Wert

- Menü "Setup" → 20mA-Wert
- **1.** Im Eingabefenster für den **4mA-Wert** den Anfangswert des Messbereichs eingeben und zur Bestätigung die EINGABETASTE drücken.
- 2. Im Eingabefenster für den **20mA-Wert** den Endwert des Messbereichs eingeben und zur Bestätigung die EINGABETASTE drücken.

## 8.3.2 Eingriffgrenzen für die Selbstkalibrierung definieren

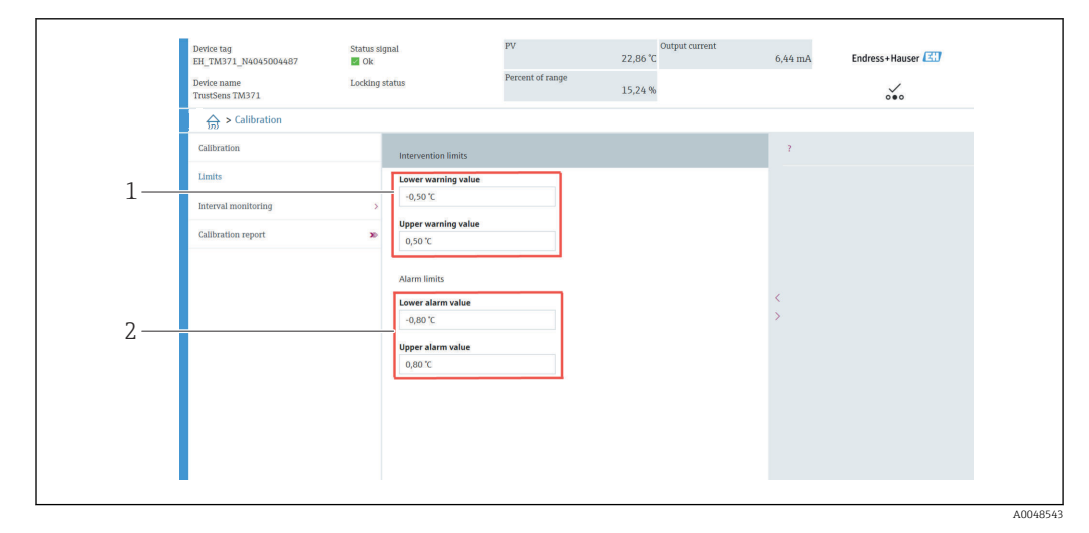

- *1* Werte, die für die Eingriffgrenzen einzugeben sind
- 2 Werte, die für die Alarmgrenzen einzugeben sind

Diese Funktion ermöglicht es, die untere und obere Warngrenze einzugeben. Als Ergebnis jeder Selbstkalibrierung wird die Abweichung zwischen dem Referenzsensor und dem Pt100-Sensor bestimmt. Wenn diese Abweichung die festgelegte Warngrenze überschreitet, überträgt das Gerät das definierte Statussignal und zeigt über die LED das definierte Diagnoseverhalten an. (Werkseinstellung = Warnung – rote LED blinkt, Diagnosenummer 144. Messwertstatus = Uncertain / Not limited).

#### Navigation

🔲 Menü "Kalibrierung" → Grenzen → Eingriffsgrenzen

**1.** Im Eingabefenster **Untere Warngrenze** die untere Warngrenze für die Selbstkalibrierabweichung eingeben und zur Bestätigung die EINGABETASTE drücken. 2. Im Eingabefenster **Obere Warngrenze** die obere Warngrenze für die Selbstkalibrierabweichung eingeben und zur Bestätigung die EINGABETASTE drücken.

#### 8.3.3 Alarmgrenzen für die Selbstkalibrierung definieren

Diese Funktion ermöglicht es, die untere und obere Alarmgrenze einzugeben. Als Ergebnis jeder Selbstkalibrierung wird die Abweichung zwischen dem Referenzsensor und dem Pt100-Sensor bestimmt. Wenn diese Abweichung die festgelegte Alarmgrenze überschreitet, überträgt das Gerät das definierte Statussignal und zeigt über die LED das definierte Diagnoseverhalten an. (Werkseinstellung = Warnung – rote LED blinkt, Diagnosenummer 143. Messwertstatus = Uncertain / Not limited.)

#### Navigation

□ Menü "Kalibrierung" → Grenzen → Alarmgrenzen

1. Im Eingabefenster **Untere Alarmgrenze** den unteren Grenzwert für die Selbstkalibrierabweichung eingeben und zur Bestätigung die EINGABETASTE drücken.

2. Im Eingabefenster **Obere Alarmgrenze** den oberen Grenzwert für die Selbstkalibrierabweichung eingeben und zur Bestätigung die EINGABETASTE drücken.

## 8.4 Kalibrationsbericht erstellen

Der "Wizard Kalibrationsbericht" leitet den Benutzer systematisch durch den Prozess zur Erstellung eines Kalibrationsberichts für einen vorausgewählten Kalibrierpunkt.

#### Navigation

🔲 Menü "Kalibrierung" → Kalibrierbericht

Es muss mindestens ein gespeicherter Selbstkalibrierpunkt im Gerät vorhanden sein, um den Online Wizard zu starten.

#### Konfiguration und Erstellung eines Kalibrationsberichts

| Percent of range 15,38 %                                                                                                    | 7<br>Number of self calibrations<br>Min/Max: 0 / 4294967295 |
|----------------------------------------------------------------------------------------------------|-------------------------------------------------------------|
| calibrations       Image: Constraint of the second second sec | 7<br>Number of self calibrations<br>Min/Max: 0 / 4294967295 |
| calibrations 6                                                                                                    | ?<br>Number of self calibrations<br>Min/Max: 0 / 4294967295 |
| co                                                                                                    | Number of self calibrations<br>Min/Max: 0 / 4294967295      |
| hration points<br>ති<br>ගි                                                                                                    | Min/Max: 0 / 4294967295                                     |
| 6                                                                                                    |                                                             |
| A                                                                                                    |                                                             |
| <                                                                                                    |                                                             |
| <                                                                                                    |                                                             |
| /                                                                                                    |                                                             |
|                                                                                                    |                                                             |
|                                                                                                    |                                                             |
|                                                                                                    |                                                             |
|                                                                                                    |                                                             |
|                                                                                                    |                                                             |
|                                                                                                    |                                                             |
|                                                                                                    |                                                             |

KALIBRIERUNG drücken, um in das Menü Kalibrierung zu gelangen.

2. KALIBRATIONSBERICHT drücken, um den Wizard Kalibrationsbericht zu öffnen.

|      | Device tag<br>EH_TM371_N4045004487<br>Device name<br>TrustSens TM371 | Status signal<br>Øk<br>Locking status | PV<br>Percent of range                                                 | Output current<br>23,05 °C<br>15,36 %                                      | 6,46 mA | Endress+Hauser 🚮 |
|------|----------------------------------------------------------------------|---------------------------------------|------------------------------------------------------------------------|----------------------------------------------------------------------------|---------|------------------|
|      | Select calibration p Pri                                             | nt calibration p                      |                                                                        | 7                                                                          |         |                  |
| 3. — | Requested self calibration po                                        |                                       | To read calibrati<br>device, enter cali<br>(Index 1 reads th<br>point) | n point data from<br>sration point index<br>e latest calibration<br><<br>> |         |                  |
|      | Stored self calibration points                                       | 8                                     |                                                                        |                                                                            |         |                  |
|      |                                                                      |                                       | Exit                                                                   | Previous Read data                                                         |         |                  |

Index des Kalibrierpunkts eingeben, um die Kalibrierpunktdaten aus dem Gerät auszulesen. Index 1 liest den letzten Kalibrierpunkt aus.

- 4. Zur Bestätigung DATEN LESEN drücken.
  - ← Es wird eine Übersicht über die Geräteinformationen und Kalibrierpunktdaten angezeigt. Nähere Informationen: siehe Tabelle unten.

| 5. |    |                                          |                                                            |         |
|----|----|------------------------------------------|------------------------------------------------------------|---------|
|    |    | Select calibration p Print calibration   | n p                                                        |         |
|    |    |                                          | ?                                                          |         |
|    |    | Calibration point data                   |                                                            |         |
|    | 5  | Davies information                       | Save results as PDF                                        |         |
|    | 2. | Operating time                           |                                                            |         |
|    |    | 1183 h                                   | £                                                          |         |
|    |    | Stored self calibration points           |                                                            |         |
|    |    | 29                                       |                                                            |         |
|    |    | Requested self calibration point         | >                                                          |         |
|    |    | 1                                        | 8                                                          |         |
|    |    | Calibration point data<br>Calibration ID |                                                            |         |
|    |    | 29                                       | 6                                                          |         |
|    |    | Self calibration status                  |                                                            |         |
|    |    | Good                                     | £                                                          |         |
|    |    |                                          | Exit Select calibration point Read older calibration point |         |
|    | -  | I                                        |                                                            |         |
|    | L  |                                          | ۵۵                                                         | 0048546 |

Zur Bestätigung ERGEBNISSE IN PDF SPEICHERN drücken.

|                         | « Marketing » ProductDoc | ı > BA > | Screenshots            | ~ Ū | . P "Screenshots" d | urchsuchen                            |
|-------------------------|--------------------------|----------|------------------------|-----|---------------------|---------------------------------------|
| Organisieren 🔻          | Neuer Ordner             |          |                        |     | 0                   | = • ()                                |
| Dieser PC               |                          | ^        | Name                   |     | Änderungsdatum      | Тур                                   |
| 3D-Objekte              |                          |          | calibration report.pdf |     | 08.03.2022 11:08    | Adobe Ad                              |
| 📰 Bilder                |                          |          |                        |     |                     |                                       |
| Desktop                 |                          |          |                        |     |                     |                                       |
| 😫 Dokumente             |                          |          |                        |     |                     |                                       |
| 👆 Downloads             |                          |          |                        |     |                     |                                       |
| 👌 Musik                 |                          |          |                        |     |                     |                                       |
| Videos                  |                          |          |                        |     |                     |                                       |
| 🎬 System (C:)           |                          |          |                        |     |                     |                                       |
| 🛫 Data04 (X:)           |                          | - 11     |                        |     |                     |                                       |
| 🚍 Data02 (Y:)           |                          |          |                        |     |                     |                                       |
| 🛫 Data03 (Z:)           |                          | ~        | <                      |     |                     |                                       |
|                         | calibration report.pdf   |          |                        |     |                     | · · · · · · · · · · · · · · · · · · · |
| Dateiname:              | PDF File (*.pdf)         |          |                        |     |                     | `                                     |
| Dateiname:<br>Dateityp: |                          |          |                        |     |                     |                                       |
| Dateiname:<br>Dateityp: |                          |          |                        |     |                     |                                       |

Es öffnet sich das Fenster mit dem Dateiexplorer. Der Benutzer wird aufgefordert, den Kalibrationsbericht als PDF-Datei zu speichern.

- 6. Einen Dateinamen für den Kalibrationsbericht eingeben und einen Speicherort im Dateisystem auswählen.
  - 🛏 Der Kalibrationsbericht wurde damit im Dateisystem gespeichert.
- 7. Entweder VERLASSEN drücken, um den Wizard Kalibrationsbericht zu beenden, KALIBRIERPUNKT AUSWÄHLEN drücken, um einen anderen gespeicherten Selbstkalibrierpunkt auszuwählen, oder LESE VORHERGEHENDEN KALIBRIERPUNKT drücken, um zum vorherigen Kalibrierpunkt zu wechseln.

Die Erstellung eines Selbstkalibrationsberichts ist damit beendet. Die gespeicherte PDF-Datei kann zum Lesen oder Ausdrucken des Kalibrationsberichts geöffnet werden.

| Geräteinformation                 |                                                                                                    |
|-----------------------------------|----------------------------------------------------------------------------------------------------|
| Betriebszeit                      | Anzeige der Gesamtzahl der Betriebsstunden seit Einschalten des Geräts.                                                                                                    |
| Gespeicherte Selbstkalibrierungen | Zeigt die Menge aller gespeicherten Selbstkalibrierpunkte an. Dieses<br>Gerät kann bis zu 350 Selbstkalibrierpunkte speichern. Sobald der Spei-<br>cher seine maximale Auslastung erreicht hat, wird der älteste Selbstkali-<br>brierpunkt überschrieben. |
| Gewählte Selbstkalibrierung       | Die Nummer der gewählten Selbstkalibrierung eingeben. Der letzte<br>Selbstkalibrierpunkt hat immer die Nummer <b>"1"</b> .                                                                                                    |
| Kalibrierpunktdaten               |                                                                                                    |
| Kalibrierpunkt ID                 | Diese Nummer zur Identifizierung eines Selbstkalibrierpunkts verwenden.<br>Jede Nummer ist eindeutig (einmalig vorkommend) und nicht bearbeit-<br>bar.                                                                                                    |
| Status Selbstkalibrierung         | Diese Funktion zeigt die Gültigkeit der Selbstkalibrierpunktdaten an.                                                                                                    |
| Betriebsstunden                   | Diese Funktion zeigt den Wert an, den der Betriebstundenzähler des angezeigten Selbstkalibrierpunkts aufweist.                                                                                                    |
| Gemessener Temperaturwert         | Diese Funktion zeigt den gemessenen Pt100-Temperaturwert zum spezi-<br>fischen Zeitpunkt der Selbstkalibrierung an.                                                                                                    |
| Abweichung                        | Diese Funktion zeigt die gemessene Pt100-Selbstkalibrierabweichung von<br>der Referenztemperatur an. Die Abweichung wird wie folgt berechnet:<br>Selbstkalibrierabweichung = Referenztemperatur – gemessene Pt100-<br>Temperatur + Justierung             |
| Justierung                        | Diese Funktion zeigt den Justierwert an, der zum gemessenen Pt100-<br>Wert addiert wird. Dies wirkt sich auf die Selbstkalibrierabweichung aus.<br>→                                                                                                    |
| Messunsicherheit                  | Diese Funktion zeigt die maximale Messunsicherheit bei der Temperatur der Selbstkalibrierung an.                                                                                                    |
| Untere Alarmgrenze                | Diese Funktion zeigt die definierte untere Alarmgrenze an. $\rightarrow \square 76$                                                                                                    |
| Obere Alarmgrenze                 | Diese Funktion zeigt die definierte obere Alarmgrenze an. $\rightarrow \square 76$                                                                                                    |
| Anzahl Geräte-Neustarts           | Zeigt an, wie oft das Gerät seit der Durchführung der angezeigten Selbst-<br>kalibrierung und dem aktuellen Zeitpunkt neu gestartet wurde.                                                                                                    |

Für die Berichterstellung relevante Selbstkalibrierdaten

# 8.5 Einstellungen vor unerlaubtem Zugriff schützen

Diese Funktion schützt das Gerät vor ungewollten Änderungen.

#### Navigation

 $\square$  Menü "Experte"  $\rightarrow$  System  $\rightarrow$  Administration  $\rightarrow$  Software Schreibschutzcode definieren

Ist der Code in der Geräte-Firmware hinterlegt, wird dieser Code im Gerät gespeichert, und das Bedientool zeigt den Wert **0** an, damit der definierte Schreibschutzcode nicht frei lesbar angezeigt wird.

Benutzereingabe: 0 bis 9 999

Werkseinstellung: 0 = Schreibschutz nicht aktiv.

Zum Aktivieren des Schreibschutzes bitte wie folgt vorgehen:

- 1. Einen Schreibschutz im Parameter **Freigabecode eingeben** definieren.
- 2. Einen Code eingeben, der nicht dem in Schritt 1 definierten Code entspricht.
   Las Gerät ist jetzt schreibgeschützt.

Schreibschutz deaktivieren

Den im Parameter Freigabecode eingeben definierten Code eingeben.
 Das Gerät ist nicht schreibgeschützt.

Wenn der Schreibschutzcode vergessen wurde, kann dieser von der Serviceorganisation gelöscht bzw. überschrieben werden.

## 8.6 Erweiterte Einstellungen

Dieses Kapitel beinhaltet die Beschreibungen der zusätzlichen Parameter und technischen Daten, welche mit den Anwendungspaketen **Heartbeat Verification** und **Heartbeat Monitoring** zur Verfügung stehen.

#### 8.6.1 Heartbeat Technology-Module

Übersicht

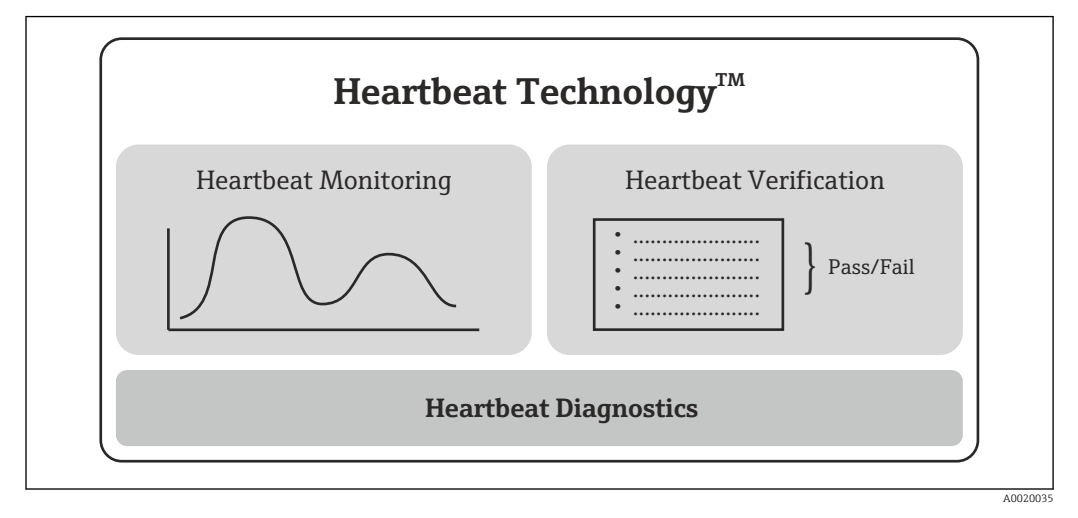

9 Heartbeat Technology-Module

Die Module sind in allen Geräteausführungen verfügbar. Mit der überarbeiteten Gerätetreibersoftware (DTM ab Version 1.11.zz) steht die Heartbeat Technology-Funktionalität zur Verfügung.

#### Kurzbeschreibung der Module

#### Heartbeat Diagnostics

#### Funktion

- Kontinuierliche Selbstüberwachung des Geräts.
- Ausgabe von Diagnosemeldungen an
  - eine Vor-Ort-Anzeige, optional
  - ein Asset Management-System (z. B. FieldCare/DeviceCare)
  - ein Automatisierungssystem (z. B. SPS)

#### Vorteile

- Informationen zum Gerätezustand stehen zeitnah zur Verfügung und werden rechtzeitig verarbeitet.
- Die Statussignale sind gemäß VDI/VDE 2650 und NAMUR-Empfehlung NE 107 klassifiziert und beinhalten Informationen über Fehlerursache und Behebungsmaßnahmen.

#### Detaillierte Beschreibung

→ 🗎 32

#### Heartbeat Verification

#### Überprüfung der Gerätefunktionalität auf Anforderung

- Verifizierung der korrekten Funktion des Messgeräts innerhalb der Spezifikation.
- Resultat der Verifikation ist eine Aussage über den Gerätezustand: "Bestanden" oder "Nicht bestanden".
- Die Ergebnisse werden in Form eines Verifizierungsberichts dokumentiert.
- Der automatisch generierte Bericht unterstützt die Nachweispflicht bei internen und externen Regularien, Gesetzen und Normen.
- Die Verifikation ist ohne Prozessunterbrechung möglich.

#### Vorteile

- Ein Zugang zum Messgerät im Feld zur Nutzung der Funktionalität ist nicht erforderlich.
- Der DTM<sup>1)</sup> stößt die Verifizierung im Gerät an und interpretiert die Resultate. Es sind keine besonderen Anwenderkenntnisse erforderlich.
- Der Verifizierungsbericht kann als Nachweis von Qualitätsmaßnahmen an eine dritte Partei genutzt werden.
- Heartbeat Verification kann andere Wartungsarbeiten (z. B. periodische Überprüfung) ersetzen oder deren Prüfintervalle verlängern.

#### Detaillierte Beschreibung

→ 🗎 32

#### Heartbeat Monitoring

#### Funktion

Zusätzlich zu den Verifizierungsparametern werden Kalibrierinformationen mit protokolliert. 350 Kalibrierpunkte werden im Gerät gespeichert (FIFO memory).

#### Vorteile

- Frühzeitige Erkennung von Veränderungen (Trends) zur Sicherstellung der Anlagenverfügbarkeit und Produktqualität.
- Nutzung der Information zur vorausschauenden Planung von Ma
  ßnahmen (z. B. Wartung).

<sup>1)</sup> DTM: Device Type Manager; steuert den Gerätebetrieb über DeviceCare, FieldCare, PACTware oder ein DTM-basiertes Steuerungssystem.

Detaillierte Beschreibung

→ 🗎 35

## 8.6.2 Heartbeat Diagnostics

Diagnosemeldungen des Geräts mit zugehörigen Behebungsmaßnahmen werden im Bedientool (FieldCare/DeviceCare) angezeigt.

Details zur Nutzung der Diagnosemeldungen: siehe Kapitel "Diagnose und Störungsbehebung". → 🗎 37

#### Diagnosemeldung im Bedientool

1. Zum Menü "Diagnose" navigieren.

└ Im Parameter **Aktuelle Diagnose** wird das Diagnoseereignis mit Ereignistext angezeigt.

2. Im Anzeigebereich mit dem Cursor über den Parameter "Aktuelle Diagnose" fahren.

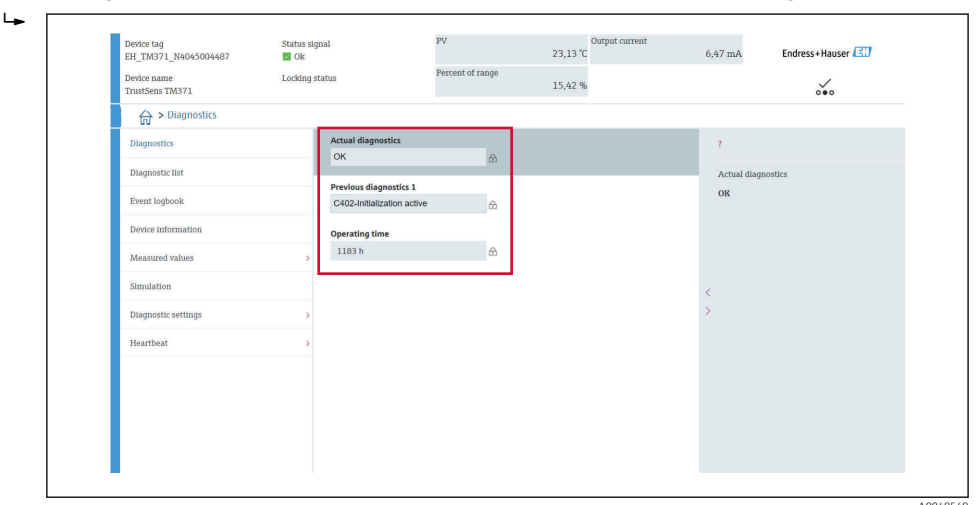

#### 8.6.3 Heartbeat Verification

#### Verifizierungsbericht

Verifizierungsbericht über Wizard erstellen

Der Wizard zur Erstellung eines Verifizierungsberichts steht nur bei Bedienung über FieldCare, DeviceCare, PACTware oder ein DTM-basiertes Steuerungssystem zur Verfügung.

#### Navigation

| Device tag<br>EH_TM371_N    | 4045004487 🛛 🖉 Ok    | signal    | PV               | Output current<br>23,15 °C | 6,47 mA        | Endress+Hauser 🔠 |
|-----------------------------|----------------------|-----------|------------------|----------------------------|----------------|------------------|
| Device name<br>TrustSens TM | Lockir<br>871        | ig status | Percent of range | 15,43 %                    |                | ~~               |
| ्रि > Dia                   | gnostics > Heartbeat |           |                  |                            |                |                  |
| Heartbeat Ve                | rification           | Þ         |                  |                            | Actual diagnos | itics            |
|                             |                      |           |                  |                            | OK             |                  |
|                             |                      |           |                  |                            |                |                  |
|                             |                      |           |                  |                            |                |                  |
|                             |                      |           |                  |                            |                |                  |
|                             |                      |           |                  |                            |                |                  |
|                             |                      |           |                  |                            | <<br>>         |                  |
|                             |                      |           |                  |                            | 1              |                  |
|                             |                      |           |                  |                            |                |                  |
|                             |                      |           |                  |                            |                |                  |
|                             |                      |           |                  |                            |                |                  |
|                             |                      |           |                  |                            |                |                  |
|                             |                      |           |                  |                            |                |                  |
| •                           |                      |           |                  |                            |                |                  |
| L                           |                      |           |                  |                            |                |                  |

□ Menü "Diagnose → Heartbeat" → Heartbeat Verifikation

Die Schaltfläche Heartbeat Verifikation drücken.

| Heartbert Verificat ) Device information Verification inform ) Mainbeard module Sensor                                                                                                    | Sensor information Monitoring param Result |
|----------------------------------------------------------------------------------------------------|--------------------------------------------|
| Heartbeat Werffication                                                                                                    |                                            |
| This wizard is used to start an automatic verification of the device functionality. The results can be device functionality. The results can be device functionality. The results can be device the verification report. Starting the verification report. Starting the verification can be device. Furthermore, search all self-chccic of the device are performed, note: The verification can only be started if the device has been in operation for at least 6 minutes. | <<br>>                                     |
| Cancel Previous Model                                                                                                    |                                            |
|                                                                                                    | DA                                         |

Der benutzergeführte Wizard erscheint.

- 2. Den Anweisungen des Wizards folgen.
  - 🕒 Der Wizard führt durch die gesamte Erstellung des Verifizierungsberichts. Der Verifizierungsbericht kann in den Formaten PDF und XML gespeichert werden.

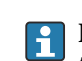

Die Verifikation kann erst durchgeführt werden, wenn das Gerät mindestens 6 Minuten in Betrieb ist.

Inhalt des Verifizierungsberichts

Der Verifizierungsbericht enthält die Ergebnisse der Testobjekte mit der Angabe Bestanden oder Nicht bestanden.

| Parameter                                                                                                    | Beschreibung/Bemerkungen                                                                                                    |
|----------------------------------------------------------------------------------------------------|----------------------------------------------------------------------------------------------------|
| Geräteinformation                                                                                               |                                                                                                    |
| Anlagenbetreiber                                                                                                | Bezeichnung des Anlagenbetreibers; wird beim Erstellen des Verifizierungs-<br>berichts definiert.                                                                |
| Ort                                                                                                    | Gerätestandort innerhalb der Anlage; wird beim Erstellen des Verifizie-<br>rungsberichts definiert.                                                              |
| Messstellenbezeichnung                                                                                          | Eindeutige Bezeichnung für die Messstelle, um sie innerhalb der Anlage<br>schnell identifizieren zu können. Wird bei der Inbetriebnahme des Geräts<br>definiert. |
| Gerätename                                                                                                    | Anzeige des Gerätenamens. Auch auf dem Typenschild angegeben. Kann nicht geändert werden.                                                                        |
| Seriennummer                                                                                                    | Anzeige der Seriennummer des Geräts. Auch auf dem Typenschild angege-<br>ben. Kann nicht geändert werden.                                                        |
| Bestellcode                                                                                                    | Anzeige des Bestellcodes des Geräts. Auch auf dem Typenschild angegeben.<br>Kann nicht geändert werden.                                                          |
| Firmwareversion                                                                                                 | Anzeige der installierten Gerätefirmware-Version. Kann nicht geändert werden.                                                                                    |
| Verifizierungsinformationen                                                                                     |                                                                                                    |
| Betriebszeit                                                                                                    | Zeigt an, wie lange das Gerät bis zum jetzigen Zeitpunkt in Betrieb ist.                                                                                         |
| Datum/Zeit                                                                                                    | Zeigt die aktuelle Systemzeit des Computers an.                                                                                                    |
| Bemerkungen                                                                                                    | Ermöglicht die Eingabe von optionalen Kommentaren, die im Verifizie-<br>rungsbericht aufgeführt werden.                                                          |
| Verifizierungsergebnisse                                                                                        |                                                                                                    |
| Auf den weiteren Seiten ist das<br>Prüfergebnis für alle Testobjekte<br>angegeben. Mögliche Ergebnisse<br>sind: | <ul> <li>Ø: Bestanden</li> <li>S: Nicht bestanden</li> </ul>                                                                                                    |

## Verifizierungsbericht: Allgemeine Informationen

## Prüfkriterien für die Testobjekte

| Testobjekt           | Prüfkriterium                                                  |  |
|----------------------|----------------------------------------------------------------|--|
| Mainboard-Modul      |                                                                |  |
| Elektronik           | Prüft die korrekte Funktion der Elektronik.                    |  |
| Speicherinhalt       | Prüft die korrekte Funktion des Datenspeichers.                |  |
| Versorgungsspannung  | Prüft den zulässigen Bereich der Versorgungsspannung.          |  |
| Elektroniktemperatur | Prüft den zulässigen Elektronik- oder Gerätetemperaturbereich. |  |

| Testobjekt                                 | Prüfkriterium                                                                                        |  |  |  |
|--------------------------------------------|----------------------------------------------------------------------------------------------------|--|--|--|
| Sensormodul                                |                                                                                                    |  |  |  |
| Sensor                                     | Prüft, ob der Sensor gemäß den Spezifikationen funktioniert.                                         |  |  |  |
| Referenztemperatur                         | Prüft, ob der Referenzsensor gemäß den Spezifikationen funktioniert.                                 |  |  |  |
| Sensordrift Warngrenze über-<br>schritten  | Prüft, ob die konfigurierten Warngrenzen überschritten sind.                                         |  |  |  |
| Sensordrift Alarmgrenze über-<br>schritten | Prüft, ob die konfigurierten Alarmgrenzen überschritten sind.                                        |  |  |  |
| Sensorinformation                          |                                                                                                    |  |  |  |
| Anzahl Selbstkalibrierungen                | Anzeige aller bisher ausgeführten Selbstkalibrierungen. Dieser Wert kann nicht zurückgesetzt werden. |  |  |  |
| Abweichung                                 | Anzeige der Abweichung des Messwerts von der Referenztemperatur.                                     |  |  |  |
| Justierung des Messwerts                   | Anzeige der Justierung der Kalibrierabweichung.                                                      |  |  |  |
| Monitoring Parameter                       |                                                                                                    |  |  |  |
| Gerätetemperatur Min:                      | Anzeige der minimalen in der Vergangenheit gemessenen Elektroniktem-<br>peratur (Schleppzeiger).     |  |  |  |
| Gerätetemperatur Max:                      | Anzeige der maximalen in der Vergangenheit gemessenen Elektroniktem-<br>peratur (Schleppzeiger).     |  |  |  |
| Sensor Min-Wert:                           | Anzeige der minimalen in der Vergangenheit gemessenen Temperatur am Sensoreingang (Schleppzeiger).   |  |  |  |
| Sensor Max-Wert:                           | Anzeige der maximalen in der Vergangenheit gemessenen Temperatur am Sensoreingang (Schleppzeiger).   |  |  |  |

#### Zusammenfassung der Ergebnisse

| Gesamter-<br>gebnisse | Anzeige des Gesamtergebnisses der Verifizierung. Der Verifizierungsbericht kann in den Forma-<br>ten PDF und XML gespeichert werden. Dazu auf die Schaltfläche: <b>Ergebnisse in PDF speichern</b><br>oder <b>Ergebnisse in XML speichern</b> klicken. |
|-----------------------|----------------------------------------------------------------------------------------------------|
|                       | Wenn die Überprüfung fehlschlägt, erneut versuchen oder die Serviceorganisation kontak-<br>tieren.                                                                                                    |

## 8.6.4 Heartbeat Monitoring

Zusätzlich zu den Verifizierungsparametern werden Kalibrierinformationen mit protokolliert.

| HART-Variable | Ausgang             | Einheit |
|---------------|---------------------|---------|
| PV            | Temperatur          | °C/°F   |
| SV            | Gerätetemperatur    | °C/°F   |
| TV            | Kalibrierzähler     | -       |
| QV            | Kalibrierabweichung | °C/°F   |

#### Das Monitoring kann wie folgt beschrieben ausgelesen und analysiert werden:

Eine übergeordnete Steuerung wird in der Form konfiguriert, dass Kalibrierabweichungen und der Kalibrierzähler gespeichert werden, wenn sich der Kalibrierzähler ändert. Eine solche Funktion ist z.B. im Advanced Data Manager Memograph M RSG45 von Endress+Hauser verfügbar. Folgende Tabelle zeigt eine beispielhafte Übersicht der Monitoring-Analyse über die Field Data Manager Software MS20:

| Zeitstempel | Gerätename             | Kategorie          | Text                                                                                                    |
|-------------|------------------------|--------------------|----------------------------------------------------------------------------------------------------|
| 25.07.2018  | TrustSens 1 (Beispiel) | Selbstkalibrierung | EH_TM371_M7041504487: Selbstkalibrie-<br>rung (ID=183)<br>Seriennummer: M7041504487<br>Gerätename: iTHERM TM371/372<br>Betriebsstunden: 1626 h<br>Referenztemperatur: 118,67 °C<br>Gemessener Temperaturwert: 118,68 °C<br>Abweichung: 0,01 °C<br>Messunsicherheit (k=2): 0,35 °C<br>Max. zulässige Abweichung: -0,80 / +0,80 °C<br>Bewertung |
|             |                        |                    |                                                                                                    |
# 9 Diagnose und Störungsbehebung

## 9.1 Störungsbehebung

Die Störungsbehebung immer mit den nachfolgenden Checklisten beginnen, falls nach der Inbetriebnahme oder während des Messbetriebs Störungen auftreten. Über die verschiedenen Abfragen wird der Benutzer zur Fehlerursache und den entsprechenden Behebungsmaßnahmen geführt.

Das Gerät kann aufgrund seiner Bauform nicht repariert werden. Es ist jedoch möglich, das Gerät für eine Überprüfung zurückzusenden. Informationen im Kapitel "Rücksendung" beachten. → 

44

| All | lgemei | ne I | ehl | er |
|-----|--------|------|-----|----|
|     |        |      |     |    |

| Fehler                                      | Mögliche Ursache                                                                           | Abhilfe                                                                                                    |
|---------------------------------------------|--------------------------------------------------------------------------------------------|----------------------------------------------------------------------------------------------------|
| Gerät reagiert nicht.                       | Versorgungsspannungsbereich<br>stimmt nicht mit der Angabe auf<br>dem Typenschild überein. | Richtige Spannung anlegen; siehe<br>Typenschild.                                                                                                    |
|                                             | M12-Stecker falsch angeschlossen;<br>falsche Verkabelung.                                  | Verkabelung überprüfen.                                                                                                    |
| Ausgangsstrom < 3,6 mA                      | Gerät ist defekt.                                                                          | Gerät tauschen.                                                                                                    |
| HART-Kommunikation funk-<br>tioniert nicht. | Fehlender oder falsch eingebauter<br>Kommunikationswiderstand.                             | Kommunikationswiderstand (250 $\Omega$ )<br>korrekt einbauen.<br>Korrekt einbauen.<br>Korrekt einbauen.<br>Korrekt einbauen.<br>Korrekt einbauen.<br>Aussel and the second second sec |
|                                             | Commubox ist falsch angeschlossen.                                                         | Field Xpert SFX350/370<br>Commubox korrekt anschließen.                                                                                                    |

| Position                                | LEDs                                                         | Funktionsbeschreibung                                                                                                    |
|-----------------------------------------|--------------------------------------------------------------|----------------------------------------------------------------------------------------------------|
|                                         | Grüne LED (gn)<br>leuchtet                                   | Spannungsversorgung ist in Ordnung. Das<br>Gerät ist betriebsbereit und die festgelegten<br>Grenzwerte werden eingehalten.                                                                                                    |
|                                         | Grüne LED (gn) blinkt                                        | Mit einer Frequenz von 1 Hz: Selbstkalibrie-<br>rung läuft.<br>5 s lang mit einer Frequenz von 5 Hz: Selbstka-<br>librierung ist abgeschlossen und gültig, alle<br>Prozesskriterien innerhalb der Spezifikationen.<br>Die Kalibrierdaten wurden gespeichert. |
|                                         | Rote LED (rd) und grüne<br>LED (gn) blinken abwech-<br>selnd | Selbstkalibrierung ist abgeschlossen, aber nicht<br>gültig. Verletzung der notwendigen Prozesskri-<br>terien. Die Kalibrierdaten wurden nicht gespei-<br>chert.                                                                                              |
| 1 LED zur Anzeige des Gera-<br>testatus | Rote LED (rd) blinkt                                         | Vorliegen eines Diagnoseereignisses: "War-<br>nung"                                                                                                    |
|                                         | Rote LED (rd) leuchtet                                       | Vorliegen eines Diagnoseereignisses: "Alarm"                                                                                                    |

# 9.2 Diagnoseinformation via LEDs

# 9.3 Diagnoseinformation

Statussignal und Diagnoseverhalten können manuell konfiguriert werden.

| Buch-<br>stabe/<br>Symbol | Statussignal                   | Bedeutung des Statussignals <sup>1)</sup>                                                                                                    |
|---------------------------|--------------------------------|----------------------------------------------------------------------------------------------------|
| F 😸                       | Ausfall                        | Das Gerät oder seine Peripherie verhalten sich so, dass der Messwert nicht länger<br>gültig ist. Das schließt Fehler/Ausfälle ein, die durch den Prozess, der gemessen<br>wird, verursacht werden, sich aber auf die Fähigkeit auswirken, eine Messung<br>durchzuführen. Beispiel: "Kein Prozesssignal" erkannt. |
| С                         | Funktionskon-<br>trolle        | Das Gerät wird gewartet, konfiguriert, parametriert oder befindet sich im Simula-<br>tionsmodus. Es liegt eine Situation vor, in der das Ausgangssignal nicht den Pro-<br>zesswert darstellt und somit nicht gültig ist.                                                                                         |
| S 🏊                       | Außerhalb der<br>Spezifikation | Das Gerät arbeitet außerhalb seiner technischen Spezifikation, oder interne Diag-<br>nosefunktionen zeigen an, dass die aktuellen Prozessbedingungen die Messunsi-<br>cherheit erhöhen (d. h. während der Inbetriebnahme der Anlage oder<br>Reinigungsprozessen).                                                |
| M 🔶                       | Wartungsbe-<br>darf            | Abweichung vom Normalbetrieb; das Gerät arbeitet noch, sollte aber möglichst<br>bald gewartet werden, um einen fortgesetzten Betrieb zu gewährleisten, z. B.<br>Ansatzbildung, Korrosion, Nullpunktabgleich nicht möglich oder Speicher für<br>Datensicherung fast voll.                                         |

Statussignal – digitale Informationen über HART®-Kommunikation verfügbar

1) Gültig für die Standardzuordnungen zu den Diagnosenummern

| D' 1 1              | 1 T         | C            |                      | 1100          |
|---------------------|-------------|--------------|----------------------|---------------|
| liaanocovorhalton - | - analoao 1 | ntormationon | $11hor \ tromatical$ | 100 1100 1 41 |
|                     |             |              |                      |               |
|                     |             |              |                      |               |

| Diagnoseverhalten | Bedeutung des Verhaltens                                                                                                    |
|-------------------|----------------------------------------------------------------------------------------------------|
| Alarm             | Die Messung wird unterbrochen. In der Mehrzahl sind die Messdaten ungültig und der konfigurierte Fehlerstrom wird gesetzt. Es wird eine Diagnosemeldung generiert. |
| Warnung           | In der Regel misst das Gerät weiter. Es wird eine Diagnosemeldung generiert.                                                                                       |
| Deaktiviert       | Das Diagnoseereignis wird vollständig unterdrückt, selbst wenn das Gerät nicht korrekt arbeitet.                                                                   |

Diagnoseereignis und Ereignistext

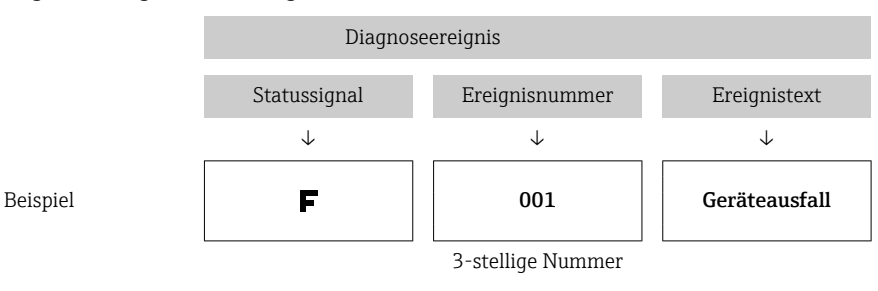

Die Störung kann mithilfe des Diagnoseereignisses identifiziert werden. Der Ereignistext hilft dabei, indem er einen Hinweis zur Störung liefert.

## 9.4 Übersicht zu Diagnoseereignissen

Diagnoseereignisse sind einer bestimmten Diagnosenummer und einem Statussignal zugeordnet. Diese Zuordnung kann der Benutzer bei bestimmten Diagnoseereignissen ändern.

Beispiel:

|                                                                                                  |                     | Einstellungen   |                                             | Geräteverhalten                                      |                                                   |                                   |                    |
|--------------------------------------------------------------------------------------------------|---------------------|-----------------|---------------------------------------------|------------------------------------------------------|---------------------------------------------------|-----------------------------------|--------------------|
| Parametrierbeispiel                                                                              | Diagnose-<br>nummer | Statussignal    | Diagnosever-<br>halten (Ein-<br>stellungen) | Statussignal (Aus-<br>gabe über HART®-<br>Protokoll) | Ausgangs-<br>strom                                | PV, Status                        | LED                |
| Standardeinstellung                                                                              | 143                 | S               | Warnung                                     | S                                                    | Messwert                                          | Messwert, UNSI-<br>CHER           | Rot blinkt         |
| Manuelle Konfiguration:<br>Statussignal S schaltet auf F<br>um                                   | 143                 | F               | Warnung                                     | F                                                    | Messwert                                          | Messwert, UNSI-<br>CHER           | Rot blinkt         |
| Manuelle Konfiguration:<br>Diagnoseverhalten <b>War-</b><br>nung schaltet auf <b>Alarm</b><br>um | 143                 | S               | Alarm                                       | S                                                    | Konfigurier-<br>ter Fehler-<br>strom              | Messwert,<br>SCHLECHT             | Rot leuchtet       |
| Manuelle Konfiguration:<br>Warnung schaltet auf<br>Deaktiviert um                                | 143                 | S <sup>1)</sup> | Deaktiviert                                 | _ 2)                                                 | Letzter gülti-<br>ger Mess-<br>wert <sup>3)</sup> | Letzter gültiger<br>Messwert, GUT | Grün leuch-<br>tet |

1) Einstellung nicht relevant.

2) Statussignal wird nicht angezeigt.

3) Liegt kein gültiger Messwert vor, wird hier der Fehlerstrom angegeben

| Diagnose-<br>nummer | Priori-<br>tät | Kurztext      | Abhilfe                                          | Statussig-<br>nal<br>(Werks-<br>einstel-<br>lung) | Konfigurier-<br>bar <sup>1)</sup><br>Nicht konfigu-<br>rierbar | Diagnose-<br>verhalten<br>ab Werk | Konfigurier-<br>bar <sup>2)</sup><br>Nicht konfigu-<br>rierbar |
|---------------------|----------------|---------------|--------------------------------------------------|---------------------------------------------------|----------------------------------------------------------------|-----------------------------------|----------------------------------------------------------------|
|                     |                |               | Diagnose                                         |                                                   |                                                                |                                   |                                                                |
| 001                 | 1              | Gerätestörung | 1. Gerät neu starten.<br>2. Elektronik ersetzen. | F                                                 | ×                                                              | Alarm                             | ×                                                              |
| 004                 | 2              | Sensor defekt | Gerät ersetzen.                                  | F                                                 | $\checkmark$                                                   | Alarm                             | $\checkmark$                                                   |

| Diagnose-<br>nummer | Priori-<br>tät | Kurztext                                     | Abhilfe                                                                                                    | Statussig-<br>nal<br>(Werks-<br>einstel-<br>lung) | Konfigurier-<br>bar <sup>1)</sup> | Diagnose-<br>verhalten<br>ab Werk | Konfigurier-<br>bar <sup>2)</sup> |
|---------------------|----------------|----------------------------------------------|----------------------------------------------------------------------------------------------------|---------------------------------------------------|-----------------------------------|-----------------------------------|-----------------------------------|
| 047                 | 22             | Sensorlimit erreicht                         | 1. Sensor prüfen.<br>2. Prozessbedingungen prüfen.                                                                                                   | S                                                 | $\checkmark$                      | Warnung                           | $\checkmark$                      |
| 105                 | 26             | Manuelles Kalibrierin-<br>tervall abgelaufen | 1. Kalibrierung durchführen und<br>Kalibrierintervall zurücksetzen.<br>2. Kalibrierzähler ausschalten                                                | М                                                 | $\checkmark$                      | Warnung                           | $\checkmark$                      |
| 143                 | 21             | Sensordrift Alarm-<br>grenze überschritten   | <ol> <li>Selbstkalibrierung Alarmgrenzen<br/>prüfen.</li> <li>Wert der Justierung überprüfen.</li> <li>Gerät ersetzen</li> </ol>                     | S                                                 |                                   | Warnung                           |                                   |
| 144                 | 27             | Sensordrift Warn-<br>grenze überschritten    | <ol> <li>Selbstkalibrierung Warngrenze<br/>prüfen.</li> <li>Wert der Justierung überprüfen.</li> <li>Gerät ersetzen</li> </ol>                       | М                                                 |                                   | Warnung                           |                                   |
| 221                 | 29             | Referenzsensor<br>defekt <sup>3)</sup>       | Gerät ersetzen.                                                                                                    | М                                                 | $\checkmark$                      | Warnung                           | $\checkmark$                      |
| 401                 | 15             | Werksreset aktiv                             | Werksreset aktiv, bitte warten.                                                                                                    | С                                                 | ×                                 | Warnung                           | ×                                 |
| 402                 | 16             | Initialisierung aktiv                        | Initialisierung aktiv, bitte warten.                                                                                                    | С                                                 | ×                                 | Warnung                           | ×                                 |
| 410                 | 3              | Datenübertragung<br>fehlgeschlagen           | 1. Verbindung prüfen.<br>2. Datenübertragung wiederholen.                                                                                            | F                                                 | ×                                 | Alarm                             | ×                                 |
| 411                 | 17             | Up-/Download aktiv                           | Up-/Download aktiv, bitte warten.                                                                                                    | С                                                 | X                                 | Warnung                           | ×                                 |
| 435                 | 5              | Linearisierung fehler-<br>haft               | Linearisierung prüfen.                                                                                                    | F                                                 | ×                                 | Alarm                             | ×                                 |
| 437                 | 4              | Konfiguration inkom-<br>patibel              | Werksreset durchführen.                                                                                                    | F                                                 | ×                                 | Alarm                             | ×                                 |
| 438                 | 30             | Datensatz unter-<br>schiedlich               | <ol> <li>Datensatzdatei prüfen.</li> <li>Geräteparametrierung prüfen.</li> <li>Download der neuen Gerätepa-<br/>rametrierung durchführen.</li> </ol> | М                                                 | ×                                 | Warnung                           | ×                                 |
| 485                 | 18             | Simulation Prozess-<br>größe aktiv-Sensor    | Simulation ausschalten.                                                                                                    | С                                                 | $\checkmark$                      | Warnung                           | $\checkmark$                      |
| 491                 | 19             | Simulation Ausgang -<br>Stromausgang         | Simulation ausschalten.                                                                                                    | С                                                 | $\checkmark$                      | Warnung                           | $\checkmark$                      |
| 495                 | 20             | Simulation Diagnose-<br>ereignis aktiv       | Simulation ausschalten.                                                                                                    | С                                                 | $\checkmark$                      | Warnung                           | $\checkmark$                      |
| 501                 | 6              | Anschlussfehler <sup>4)</sup>                | Verkabelung prüfen.                                                                                                    | F                                                 | X                                 | Alarm                             | X                                 |
| 531                 | 6              | Werksabgleich fehlt                          |                                                                                                    |                                                   |                                   |                                   |                                   |
|                     | 8              | Werksabgleich fehlt-<br>Sensor               | 1 Somiao kontaktionan                                                                                                    |                                                   |                                   |                                   |                                   |
|                     | 9              | Werksabgleich fehlt-<br>Referenzsensor       | 2. Gerät ersetzen.                                                                                                    | F                                                 |                                   | Alarm                             |                                   |
|                     | 10             | Werksabgleich fehlt-<br>Stromausgang         |                                                                                                    |                                                   |                                   |                                   |                                   |

| Diagnose-<br>nummer | Priori-<br>tät | Kurztext                                 | Abhilfe                                                                                                    | Statussig-<br>nal<br>(Werks-<br>einstel-<br>lung) | Konfigurier-<br>bar <sup>1)</sup> | Diagnose-<br>verhalten<br>ab Werk | Konfigurier-<br>bar <sup>2)</sup><br>Nicht konfigu-<br>rierbar |
|---------------------|----------------|------------------------------------------|----------------------------------------------------------------------------------------------------|---------------------------------------------------|-----------------------------------|-----------------------------------|----------------------------------------------------------------|
| 537                 | 11             | Konfiguration                            | 1. Geräteparametrierung prüfen.<br>2. Up- und Download der neuen<br>Konfiguration.                                          |                                                   |                                   |                                   |                                                                |
|                     | 12             | Konfiguration-Sensor                     | 1. Konfiguration der Sensorpara-                                                                                            | 1                                                 |                                   | Alarm                             |                                                                |
|                     | 13             | Konfiguration-Refe-<br>renzsensor        | meter prüfen.<br>2. Geräteparametrierung prüfen.                                                                            | F                                                 | ×                                 |                                   |                                                                |
|                     | 14             | Konfiguration-Strom-<br>ausgang          | 1. Applikation prüfen<br>2. Parametrierung des Stromaus-<br>gangs prüfen.                                                   |                                                   |                                   |                                   |                                                                |
| 801                 | 23             | Versorgungsspannung<br>zu gering         | Spannung erhöhen.                                                                                                    | S                                                 | $\checkmark$                      | Alarm                             | ×                                                              |
| 825                 | 24             | Betriebstemperatur                       | 1. Umgebungstemperatur prüfen.<br>2. Prozesstemperatur prüfen.                                                              | S                                                 | $\checkmark$                      | Warnung                           | $\checkmark$                                                   |
| 844                 | 25             | Prozesswert außer-<br>halb Spezifikation | 1. Prozesswert prüfen.<br>2. Applikation prüfen.<br>3. Sensor prüfen.                                                       | S                                                 |                                   | Warnung                           | $\checkmark$                                                   |
| 905                 | 28             | Selbstkalibrierintervall<br>abgelaufen   | <ol> <li>Selbstkalibrierung initiieren.</li> <li>Selbstkalibrierüberwachung ausschalten.</li> <li>Gerät ersetzen</li> </ol> | М                                                 |                                   | Warnung                           |                                                                |

1) F, C, S, M, N können konfiguriert werden

2) "Alarm", "Warnung" und "Deaktiviert" können konfiguriert werden

3) Der Referenzsensor ist defekt, wenn der Temperaturbereich von -45 ... +200 °C (-49 ... +392 °F) überschritten wird. Die Temperaturmessung wird fortgesetzt, aber die Selbstkalibrierung ist dauerhaft deaktiviert.

4) Hauptfehlerursache: CDI-Modem und Kreislauf sind gleichzeitig angeschlossen, basierend auf falschem Anschluss (nur CDI-Modem oder Kreislauf), oder der Kabelstecker ist defekt.

## 9.5 Diagnoseliste

Wenn mehr als drei Diagnoseereignisse gleichzeitig eintreten, werden nur die Meldungen mit den höchsten Prioritäten in der **Diagnoseliste** angezeigt.  $\rightarrow \boxdot$  79 Charakteristisches Merkmal der angezeigten Priorität ist das Statussignal, wobei folgende Reihenfolge eingehalten wird: F, C, S, M. Wenn mehrere Diagnoseereignisse mit dem gleichen Statussignal vorliegen, werden die Prioritätswerte aus der Tabelle oben verwendet, um die Diagnoseereignisse zu ordnen, z. B.: F001 wird an erster Stelle, F501 an zweiter Stelle und S047 an letzter Stelle angezeigt.

## 9.6 Ereignis-Logbuch

Diagnoseereignisse, die nicht mehr anstehen, werden im Untermenü Ereignis-Logbuch angezeigt.  $\rightarrow \cong 80$ 

## 9.7 Firmware-Historie

### Änderungshistorie

Die Firmware-Version (FW) auf dem Typenschild und in der Betriebsanleitung gibt den Änderungsstand des Geräts an: XX.YY.ZZ (Beispiel 01.02.01).

- XX Änderung der Hauptversion. Kompatibilität ist nicht mehr gegeben. Änderungen am Gerät und in der Bedienungsanleitung.
- YY Änderung bei Funktionalität und Bedienung. Kompatibilität ist gegeben. Änderungen in der Betriebsanleitung.
- ZZ Fehlerbehebung. Betriebsanleitung ändert sich nicht.

| Datum | Firmwareversion | Änderungen        | Dokumentation |
|-------|-----------------|-------------------|---------------|
| 09/17 | 01.00.zz        | Original-Firmware | BA01581T/09   |

# 10 Wartung

Im Allgemeinen erfordert dieses Gerät keine spezifische Wartung.

## 10.1 Reinigung

Der Messaufnehmer muss nach Bedarf gereinigt werden. Die Reinigung kann auch bei eingebautem Gerät erfolgen (z.B. CIP Cleaning in Place / SIP Sterilization in Place). Dabei ist vorsichtig vorzugehen, damit der Messaufnehmer bei der Reinigung nicht beschädigt wird.

Das Gehäuse ist resistent gegen typische Reinigungsmedien von außen. Es hat den Ecolab-Test bestanden.

# 11 Reparatur

Das Gerät kann aufgrund seiner Bauform nicht repariert werden.

## 11.1 Ersatzteile

Aktuell lieferbare Ersatzteile zum Produkt sind online unter folgender Adresse zu finden: http://www.products.endress.com/spareparts\_consumables. Bei Ersatzteilbestellungen bitte die Seriennummer angeben!

| Тур                                      | Bestellnummer |
|------------------------------------------|---------------|
| Verschlussschraube G1/2 1.4435           | 60022519      |
| Ersatzteilkit Druckschraube TK40 G1/4 d6 | 71215757      |
| Ersatzteilkit Druckschraube TK40 G1/2 d6 | 71217633      |
| Einschweißadapter G3/4, d=50, 316L, 3.1  | 52018765      |
| Einschweißadapter G3/4, d=29, 316L, 3.1  | 52028295      |
| G1/2 Metall-Metall-Einschweißadapter     | 60021387      |
| Einschweißadapter M12x1,5 316L&1.4435    | 71405560      |
| O-Ring 14,9x2,7 VMQ, FDA, 5 Stück        | 52021717      |
| Einschweißadapter G3/4, d=55, 316L       | 52001052      |
| Einschweißadapter G3/4, 316L, 3.1        | 52011897      |
| O-Ring 21,89x2,62 VMQ, FDA, 5 Stück      | 52014473      |
| Einschweißadapter G1, d=60, 316L         | 52001051      |
| Einschweißadapter G1, d=60, 316L, 3.1    | 52011896      |
| Einschweißadapter G1, d=53, 316L, 3.1    | 71093129      |
| O-Ring 28,17x3,53 VMQ, FDA, 5 Stück      | 52014472      |
| Adapter für Ingold-Verbindung            | 60017887      |
| O-Ring-Satz für Ingold-Verbindung        | 60018911      |
| Griffkappe aus flexiblem, gelbem TPE     | 71275424      |
| iTHERM TK40-Klemmverschraubung           | TK40-         |
| Ersatzteilkit Dichtung TK40              | XPT0001-      |
| iTHERM TT411 Schutzrohr                  | TT411-        |

# 11.2 Rücksendung

Die Anforderungen für eine sichere Rücksendung können je nach Gerätetyp und landesspezifischer Gesetzgebung unterschiedlich sein.

- 1. Informationen auf der Internetseite einholen: http://www.endress.com/support/return-material
- 2. Das Gerät bei einer Reparatur, Werkskalibrierung, falschen Lieferung oder Bestellung zurücksenden.

## 11.3 Entsorgung

Das Gerät enthält elektronische Bauteile und muss deshalb, im Falle der Entsorgung, als Elektronikschrott entsorgt werden. Bitte insbesondere die örtlichen Entsorgungsvorschriften Ihres Landes beachten. Die verschiedenen Komponenten bitte nach Materialzusammensetzung trennen.

# 12 Zubehör

Für das Gerät sind verschiedene Zubehörteile lieferbar, die bei Endress+Hauser mit dem Gerät bestellt oder nachbestellt werden können. Ausführliche Angaben zum betreffenden Bestellcode sind bei Ihrer Endress+Hauser Vertriebszentrale erhältlich oder auf der Produktseite der Endress+Hauser Webseite: www.endress.com.

## 12.1 Gerätespezifisches Zubehör

Gerätespezifisches Zubehör

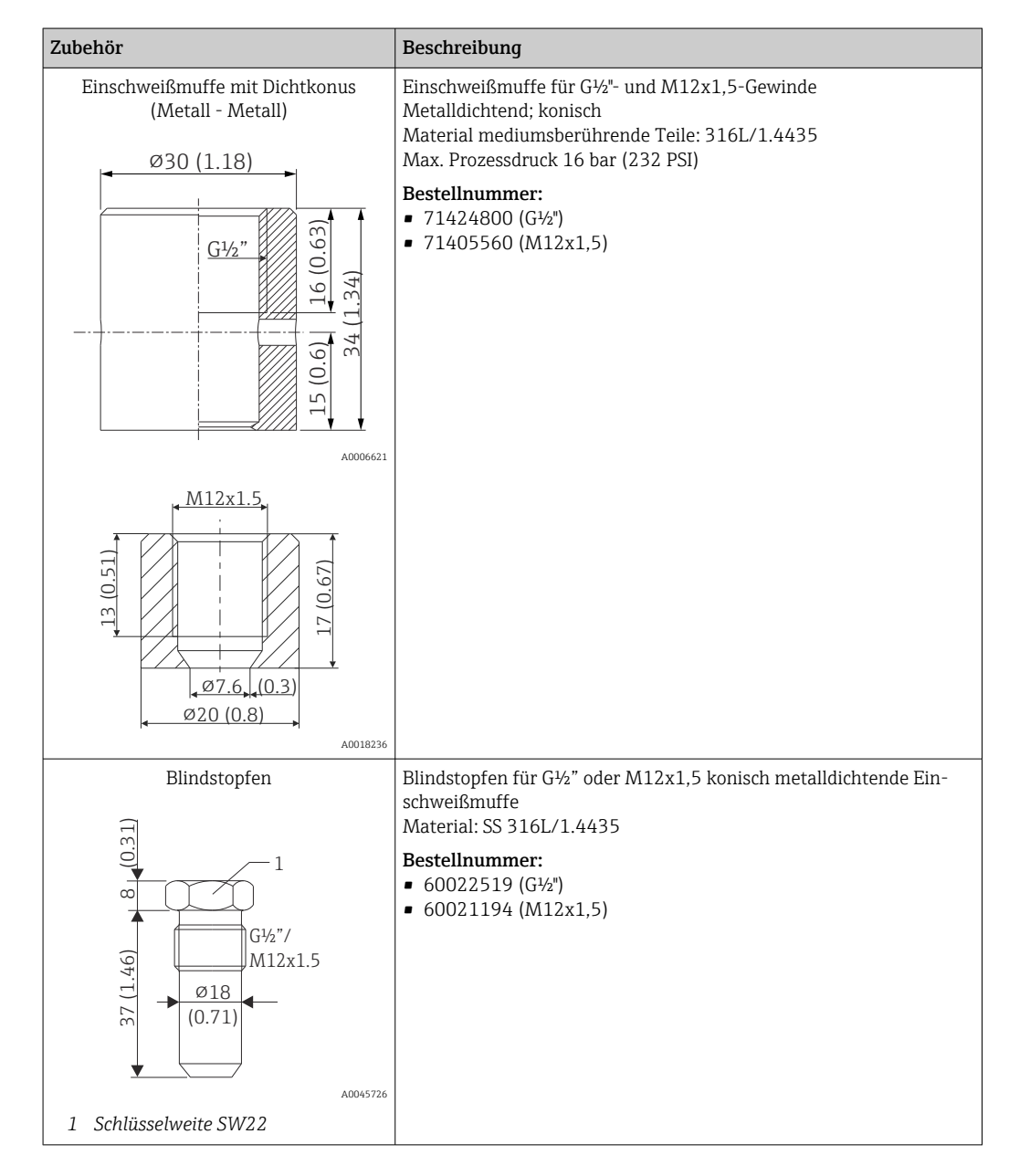

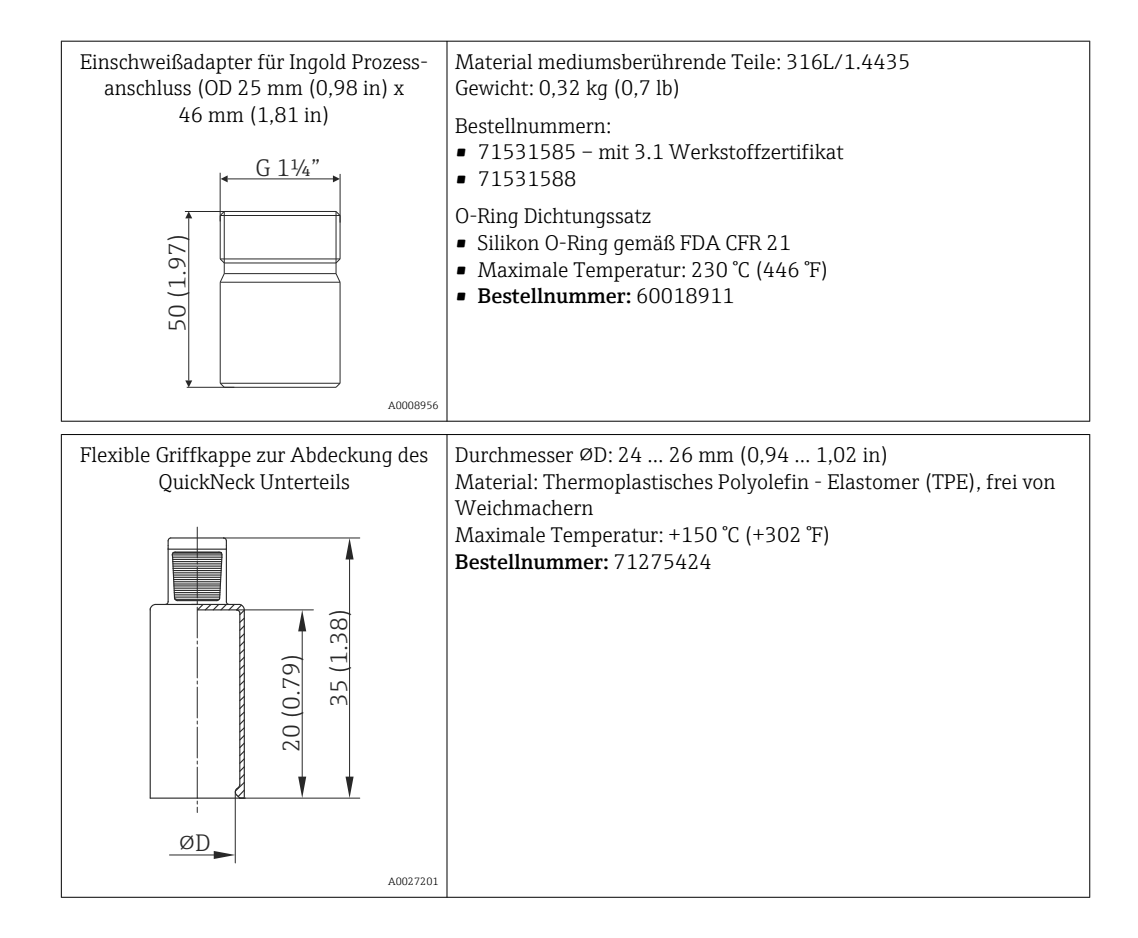

### 12.1.1 Einschweißadapter

Detaillierte Informationen über Bestellcode und hygienische Konformität der Adapter und Ersatzteile, siehe Technische Information (TI00426F).

| Einschweißa-<br>dapter                    | A0006246                         | A0008251                             | A0008256                   | A0011924                    | A0008248                   | A0002253         |
|-------------------------------------------|----------------------------------|--------------------------------------|----------------------------|-----------------------------|----------------------------|------------------|
|                                           | G ¾", d=29, Mon-<br>tage am Rohr | G ¾", d=50, Mon-<br>tage am Behälter | G ¾", d=55, mit<br>Flansch | G 1", d=53, ohne<br>Flansch | G 1", d=60, mit<br>Flansch | G 1" ausrichtbar |
| Werkstoff                                 | 316L (1.4435)                    | 316L (1.4435)                        | 316L (1.4435)              | 316L (1.4435)               | 316L (1.4435)              | 316L (1.4435)    |
| Rauhigkeit µm<br>(µin) prozess-<br>seitig | ≤1,5 (59,1)                      | ≤0,8 (31,5)                          | ≤0,8 (31,5)                | ≤0,8 (31,5)                 | ≤0,8 (31,5)                | ≤0,8 (31,5)      |

Maximaler Prozessdruck für die Einschweißadapter:

■ 25 bar (362 PSI) bei maximal 150 °C (302 °F)

■ 40 bar (580 PSI) bei maximal 100 °C (212 °F)

# 12.2 Kommunikationsspezifisches Zubehör

| Konfigurationskit TXU10                                                                                                    | Konfigurationskit für CDI-Kommunikation mit PC-programmierba-<br>ren Geräten. Beinhaltet Schnittstellenkabel für PC mit USB-Port und<br>M12x1-Verschraubung (Nicht-Ex-Bereich).<br>Bestellcode: TXU10-BD                                                                                                    |
|----------------------------------------------------------------------------------------------------|----------------------------------------------------------------------------------------------------|
| Commubox FXA291                                                                                                    | Verbindet Endress+Hauser Feldgeräte mit der CDI-Schnittstelle (=<br>Endress+Hauser Common Data Interface) und der USB-Schnittstelle<br>eines Computers oder Laptops (Nicht-Ex- und Ex-Bereich).<br>Nähere Informationen siehe "Technische Information"<br>TI00405C                                                                                                    |
| Kabelsatz M12x1, Winkelstecker                                                                                                    | PVC-Kabel, 4 x 0,34 mm <sup>2</sup> (22 AWG) mit M12x1-Verschraubung;<br>Winkelstecker; Schraubverschluss; Länge 5 m (16,4 ft); IP69K<br>Bestellnummer: 71387767<br>Aderfarben:<br>1 = BN braun (+)<br>2 = WH weiß (nc)<br>3 = BU blau (-)<br>4 = BK schwarz (nc)                                                                                                    |
| Kabelsatz M12x1, gerade                                                                                                    | PVC-Kabel, 4 x 0,34 mm <sup>2</sup> (22 AWG) mit M12x1-Kupplungsmutter<br>aus epoxidharzbeschichtetem Zink: gerader Buchsenkontakt:                                                                                                    |
| 1 (BN)<br>2 (WH)<br>3 (BU)<br>4 (BK)<br>A0020725                                                                                                    | Schraubverschluss; Länge 5 m (16,4 ft); IP69K<br>Bestellnummer: 71217708<br>Aderfarben:<br>• 1 = BN braun (+)<br>• 2 = WH weiß (nc)<br>• 3 = BU blau (-)<br>• 4 = BK schwarz (nc)                                                                                                    |
| Liew<br>Liew<br>Liew | Schraubverschluss; Länge 5 m (16,4 ft); IP69K<br>Bestellnummer: 71217708<br>Aderfarben:<br>• 1 = BN braun (+)<br>• 2 = WH weiß (nc)<br>• 3 = BU blau (-)<br>• 4 = BK schwarz (nc)<br>Für die eigensichere HART-Kommunikation mit FieldCare über die<br>USB-Schnittstelle.<br>Nähere Informationen siehe "Technische Information"<br>TI00404F                                                                                                    |
| Liew<br>Liew<br>Liew | Schraubverschluss; Länge 5 m (16,4 ft); IP69K<br>Bestellnummer: 71217708<br>Aderfarben:<br>• 1 = BN braun (+)<br>• 2 = WH weiß (nc)<br>• 3 = BU blau (-)<br>• 4 = BK schwarz (nc)<br>Für die eigensichere HART-Kommunikation mit FieldCare über die<br>USB-Schnittstelle.<br>Image: Nähere Informationen siehe "Technische Information"<br>TI00404F<br>Dient zur Auswertung und Umwandlung von dynamischen HART-<br>Prozessvariablen in analoge Stromsignale oder Grenzwerte.<br>Image: Nähere Informationen siehe "Technische Information"<br>TI00429F und Betriebsanleitung BA00371F |

# 12.3 Servicespezifisches Zubehör

| Zubehör           | Beschreibung                                                                                                    |  |  |
|-------------------|----------------------------------------------------------------------------------------------------|--|--|
| Applicator        | <ul> <li>Software für die Auswahl und Auslegung von Endress+Hauser Messgeräten:</li> <li>Berechnung aller notwendigen Daten zur Bestimmung des optimalen Messgeräts: z.B. Druckabfall, Messgenauigkeiten oder Prozessanschlüsse.</li> <li>Grafische Darstellung von Berechnungsergebnissen</li> </ul>                                                                                                    |  |  |
|                   | Verwaltung, Dokumentation und Abrufbarkeit aller projektrelevanten Daten und Parameter über die gesamte Lebensdauer eines Projekts.                                                                                                    |  |  |
|                   | Applicator ist verfügbar:<br>Über das Internet: https://portal.endress.com/webapp/applicator                                                                                                    |  |  |
| Zubehör           | Beschreibung                                                                                                    |  |  |
| Konfigurator      | <ul> <li>Produktkonfigurator - das Tool für eine individuelle Produktkonfiguration</li> <li>Tagesaktuelle Konfigurationsdaten</li> <li>Je nach Gerät: Direkte Eingabe von messstellenspezifischen Angaben wie Messbereich oder Bediensprache</li> <li>Automatische Überprüfung von Ausschlusskriterien</li> <li>Automatische Erzeugung des Bestellcodes mit seiner Aufschlüsselung im PDF-oder Excel-Ausgabeformat</li> <li>Direkte Bestellmöglichkeit im Endress+Hauser Onlineshop</li> <li>Der Konfigurator steht auf der Endress+Hauser Website zur Verfügung unter:<br/>www.endress.com -&gt; "Corporate" klicken -&gt; Land wählen -&gt; "Produktseite öffnen -&gt;</li> </ul> |  |  |
|                   | Die Schaltfläche "Konfiguration" rechts vom Produktbild öffnet den Produktkonfigu-<br>rator.                                                                                                    |  |  |
| Zubehör           | Beschreibung                                                                                                    |  |  |
| W@M               | Life Cycle Management für Ihre Anlage<br>W@M unterstützt mit einer Vielzahl von Software-Anwendungen über den gesam-<br>ten Prozess: Von der Planung und Beschaffung über Installation und Inbetrieb-<br>nahme bis hin zum Betrieb der Messgeräte. Zu jedem Messgerät stehen über den<br>gesamten Lebenszyklus alle relevanten Informationen zur Verfügung: z. B. Geräte-<br>status, gerätespezifische Dokumentation, Ersatzteile.<br>Die Anwendung ist bereits mit den Daten Ihrer Endress+Hauser Geräte gefüllt;<br>auch die Pflege und Updates des Datenbestandes übernimmt Endress+Hauser.<br>W@M ist verfügbar:<br>Über das Internet: www.endress.com/lifecyclemanagement      |  |  |
| FieldCare SFE500  | FDT-basiertes Anlagen-Asset-Management-Tool von Endress+Hauser.<br>Es kann alle intelligenten Feldeinrichtungen in Ihrer Anlage konfigurieren und<br>unterstützt Sie bei deren Verwaltung. Durch Verwendung von Statusinformationen<br>stellt es darüber hinaus ein einfaches, aber wirkungsvolles Mittel dar, deren<br>Zustand zu kontrollieren.<br>Im Zu Einzelheiten: Betriebsanleitung BA00027S und BA00059S                                                                                                    |  |  |
| DeviceCare SFE100 | Konfigurations-Tool für Geräte über Feldbusprotokolle und Endress+Hauser Serviceprotokolle.<br>DeviceCare ist das von Endress+Hauser entwickelte Tool zur Konfiguration von<br>Endress+Hauser Geräten. Alle intelligenten Geräte in einer Anlage können über<br>eine Punkt-zu-Punkt- oder eine Punkt-zu-Bus-Verbindung konfiguriert werden.<br>Die benutzerfreundlichen Menüs ermöglichen einen transparenten und intuitiven<br>Zugriff auf die Feldgeräte.<br>Im Zu Einzelheiten: Betriebsanleitung BA00027S                                                                                                    |  |  |

## 12.4 Systemkomponenten

| Advanced Data Manager<br>Memograph M | Der Advanced Data Manager Memograph M ist ein flexibles und leistungsstarkes<br>System um Prozesswerte zu organisieren. Die gemessenen Prozesswerte werden<br>übersichtlich auf dem Display dargestellt, sicher aufgezeichnet, auf Grenzwerte<br>überwacht und analysiert. Die gemessenen und berechneten Werte können über<br>gängige Kommunikationsprotokolle an übergeordnete Systeme einfach weiterge-<br>leitet werden oder es können einzelne Anlagenmodule miteinander verbunden<br>werden. |
|--------------------------------------|----------------------------------------------------------------------------------------------------|
|                                      | Für Einzelheiten: Technische Information TI01180R/09                                                                                                    |
|                                      |                                                                                                    |

| RN42   | 1-kanaliger Speisetrenner mit Weitbereichsnetzteil zur sicheren Trennung von<br>0/420 mA Normsignalstromkreisen, HART-transparent<br>Details siehe Technische Information TI01584K                                                 |
|--------|----------------------------------------------------------------------------------------------------|
|        |                                                                                                    |
| RNS221 | Speisegerät zur Stromversorgung von zwei 2-Leiter Messgeräten im Nicht-Ex<br>Bereich. Über die HART-Kommunikationsbuchsen ist eine bidirektionale Kommu-<br>nikation möglich.<br>Für Einzelheiten: Technische Information TI00081R |

# 13 Technische Daten

## 13.1 Eingang

#### Messbereich

Pt100 Dünnfilm (TF): ■ -40 ... +160 °C (-40 ... +320 °F)

- Optional -40 ... +190 °C (-40 ... +374 °F)
- Optional  $-40 \dots + 190 C (-40 \dots + 574 F)$

## 13.2 Ausgang

| Ausgangssignal | Analogausgang  | 420 mA                      |
|----------------|----------------|-----------------------------|
|                | Digitalausgang | HART-Protokoll (Revision 7) |

### Ausfallinformation

### Ausfallinformation nach NAMUR NE43:

Sie wird erstellt, wenn die Messinformation ungültig ist oder fehlt. Es wird eine vollständige Liste aller in der Messeinrichtung auftretenden Fehler ausgegeben.

| Messbereichsunterschreitung                   | Linearer Abfall von 4,0 3,8 mA                                                                                                    |
|-----------------------------------------------|----------------------------------------------------------------------------------------------------|
| Messbereichsüberschreitung                    | Linearer Anstieg von 20,0 20,5 mA                                                                                                    |
| Ausfall, z. B. Sensorbruch; Sensorkurzschluss | ≤ 3,6 mA ("low") oder ≥ 21,5 mA ("high"), kann ausgewählt<br>werden<br>Die Alarmeinstellung "high" ist einstellbar zwischen 21,5 mA<br>und 23 mA und bietet so die notwendige Flexibilität, um die<br>Anforderungen verschiedener Leitsysteme zu erfüllen. |

Last

Filter

Maximal möglicher HART-Kommunikationswiderstand

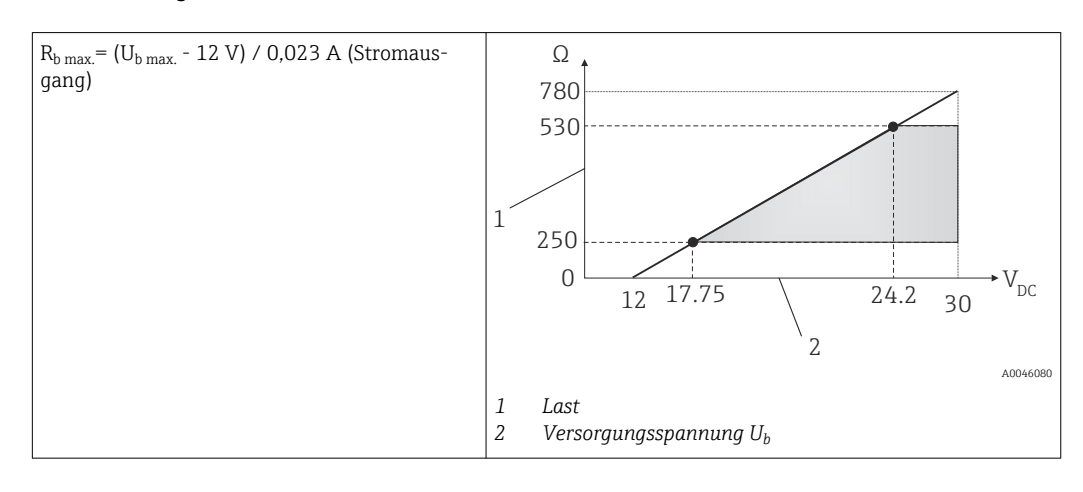

| Linearisierungs-/Übertra- | Temperatur – linear |
|---------------------------|---------------------|
| gungsverhalten            |                     |

Filter 1.Ordnung: 0 ... 120 s, Werkseinstellung: 0 s (PV)

Protokollspezifische Daten HART

| Hersteller-ID                           | 17 (0x11)                                                                                                    |
|-----------------------------------------|----------------------------------------------------------------------------------------------------|
| Gerätetypkennung                        | 0x11CF                                                                                                    |
| HART-Revision                           | 7                                                                                                    |
| Gerätebeschreibungsdateien (DTM,<br>DD) | Informationen und Dateien unter:<br>• www.endress.com/downloads<br>• www.fieldcommgroup.org                                                                                       |
| Bürde HART                              | Min. 250 Ω                                                                                                    |
| HART-Gerätevariablen                    | Messwert für Hauptprozesswert (PV)<br>Temperatur                                                                                                    |
|                                         | <ul> <li>Messwerte für SV, TV, QV (sekundäre, tertiäre und quartäre Größe)</li> <li>SV: Gerätetemperatur</li> <li>TV: Kalibrierzähler</li> <li>QV: Kalibrierabweichung</li> </ul> |
| Unterstützte Funktionen                 | <ul><li>Zusätzlicher Transmitterstatus</li><li>NE107-Diagnose</li></ul>                                                                                                    |

Anlaufverhalten/drahtlose HART-Daten

| Anlaufspannung min.       | 12 V <sub>DC</sub>                                                  |
|---------------------------|---------------------------------------------------------------------|
| Anlaufstrom               | 3,58 mA                                                             |
| Anlaufzeit                | < 7 s bis das erste gültige Messwertsignal am Stromausgang vorliegt |
| Minimale Betriebsspannung | 12 V <sub>DC</sub>                                                  |
| Multidrop-Strom           | 4 mA                                                                |
| Lead-Zeit                 | 0 s                                                                 |

# 13.3 Verdrahtung

Elektrische Anschlussleitungen müssen nach 3-A Sanitary Standard und EHEDG glatt, korrosionsbeständig und einfach zu reinigen sein.

| Versorgungsspannung     | $U_{b} = 12 \dots 30 V_{DC}$                                                                                                    |                                                                                                    |  |  |
|-------------------------|----------------------------------------------------------------------------------------------------|----------------------------------------------------------------------------------------------------|--|--|
|                         | Das Gerät darf nur von einer Versorgungseinheit mit energiebegrenztem Stromkreis<br>gemäß UL/EN/IEC 61010-1, Kapitel 9.4, oder Klasse 2 gemäß UL 1310, "SELV or<br>Class 2 circuit", gespeist werden.                                                                                                    |                                                                                                    |  |  |
| Stromaufnahme           | <ul> <li>I = 3,58 23 mA</li> <li>Stromaufnahme mindestens: I = 3,58 mA, Multidrop-Modus I =4 mA</li> <li>Stromaufnahme maximal: I ≤ 23 mA</li> </ul>                                                                                                    |                                                                                                    |  |  |
| Überspannungsschutz     | l den Signal-/Kommunika-<br>den Überspannungsablei-                                                                                                    |                                                                                                    |  |  |
|                         | Nähere Informationen hierzu siehe Technische Information<br>TIO1012K                                                                                                    | n "HAW562 Surge arrester"                                                                                                    |  |  |
|                         | 13.4 Leistungsdaten                                                                                                    |                                                                                                    |  |  |
| Referenzbedingungen     | <ul> <li>Umgebungstemperatur: 25 °C ± 5 °C (77 °F ± 9 °F)</li> <li>Versorgungsspannung: 24 V<sub>DC</sub></li> </ul>                                                                                                    |                                                                                                    |  |  |
| Interne Kalibrierpunkte | 118 °С (244,4 °F) +1,2 К / –1,7 К                                                                                                    |                                                                                                    |  |  |
|                         | <ul> <li>Niedrigster Kalibrierpunkt = 116,3 °C (241,3 °F)</li> <li>Höchster Kalibrierpunkt = 119,2 °C (246,6 °F)</li> </ul>                                                                                                    |                                                                                                    |  |  |
|                         | Der individuelle Kalibrierpunkt der iTHERM TrustSens-Gerä<br>gelieferten Kalibrierschein angegeben.                                                                                                    | ite ist in dem ab Werk mit-                                                                                                    |  |  |
| Messunsicherheit        | Die angegebenen Unsicherheitswerte beinhalten Nichtlinearität und Nichtwiederholbar-<br>keit und entsprechen 2Sigma (95 % Aussagewahrscheinlichkeit gemäß der Normalvertei-<br>lungskurve).                                                                                                    |                                                                                                    |  |  |
|                         | Jeder iTHERM TrustSens wird vor der Auslieferung standardmäßig kalibriert und abgeglichen, um die angegebene Genauigkeit zu gewährleisten.                                                                                                    |                                                                                                    |  |  |
|                         | Unsicherheit der Selbstkalibrierung am Kalibrierpunkt: 1)                                                                                                    |                                                                                                    |  |  |
|                         | Option:<br>118 °C (244 °F); Selbstkalibrierung mit exzellenter Unsicherheit<br>118 °C (244 °F); Selbstkalibrierung mit Standardunsicherheit                                                                                                    | Unsicherheit:<br>< 0,35 K (0,63 °F)<br>< 0,55 K (0,99 °F)                                                                                                    |  |  |
|                         | Unsicherheit des Temperatursensors inklusive Digitalausgang (HART-Wert) bei Normbedingungen im Auslieferungszustand:                                                                                                    |                                                                                                    |  |  |
|                         | Prozesstemperatur:<br>+20 +135 °C (+68 +275 °F)<br>+135 +160 °C (+275 +320 °F)<br>+160 +170 °C (+320 +338 °F)<br>+170 +180 °C (+338 +356 °F)<br>+180 +190 °C (+356 +374 °F)<br>0 +20 °C (+32 +68 °F)<br>-20 0 °C (-4 +32 °F)<br>-4020 °C (-404 °F)<br>Unsicherheit des D/A-Wandlers (Analogausgangsstrom) | < 0,22 K (0,4 °F)<br>< 0,38 K (0,68 °F)<br>< 0,5 K (0,90 °F)<br>< 0,6 K (1,08 °F)<br>< 0,8 K (1,44 °F)<br>< 0,27 K (0,49 °F)<br>< 0,46 K (0,83 °F)<br>< 0,8 K (1,44 °F)<br>0,03 % des Messbereichs |  |  |

1) Die Unsicherheit der Selbstkalibrierung kann mit der Unsicherheit einer manuellen Vor-Ort-Kalibrierung mittels mobilem Trockenblockkalibrator verglichen werden. Abhängig von den verwendeten Einrichtungen

und der Qualifikation der Person, die die Kalibrierung durchführt, ist eine Unsicherheit von > 0,3 K (0,54 °F) Standard.

| Longzoitdrift                     |                                                                                                    | (1000 (1000 1 1)                 |                        |  |
|-----------------------------------|----------------------------------------------------------------------------------------------------|----------------------------------|------------------------|--|
| Langzentumt                       | Pt100-Messelement         < 1000 ppm/ 1000 h <sup>-7</sup> A/D MA         (D) (H) (H) (H) (H) (H) (H) (H) (H) (H) (H                                                                            |                                  |                        |  |
|                                   | A/D-Wandler (Digitalausgang – HART) <500 ppm/1000 h <sup>1)</sup>                                                                                                    |                                  |                        |  |
|                                   | D/A-Wandler (Analogausgang – Strom)                                                                                                    | < 100 ppm/1000 h                 |                        |  |
|                                   | 1) Dies würde von der Selbstkalibrierung erkannt we                                                                                                    | rden                             |                        |  |
|                                   | Die Langzeitdrift nimmt im Laufe der Zeit exponentiell ab. Daher kann sie bei Zeit-<br>spannen, die die oben genannten Werte überschreiten, möglicherweise nicht linear<br>extrapoliert werden. |                                  |                        |  |
| Einfluss Umgebungstempe-<br>ratur | A/D-Wandler (Digitalausgang – HART) bei typischen     < 0,05 K (0,09 °F)                                                                                                    |                                  |                        |  |
|                                   | A/D-Wandler (Digitalausgang – HART) bei maximalen<br>Betriebsbedingungen                                                                                                    | < 0,15 K (0,27 °F)               |                        |  |
|                                   | D/A-Wandler (Analogausgang – Strom) $\leq$ 30 ppm/°C (2σ), bezogen a<br>der Referenztemperatur                                                                                                  |                                  | auf die Abweichung von |  |
|                                   | Typische Betriebsbedingungen<br>• Umgebungstemperatur: 0 +40 °C (+32 +104 °F)<br>• Prozesstemperatur: 0 +140 °C (+32 +284 °F)<br>• Energieversorgung: 18 24 V <sub>DC</sub>                     |                                  |                        |  |
| Einfluss der Versorgungs-         | Nach IEC 61298-2:                                                                                                    |                                  |                        |  |
| spannung                          | A/D-Wandler (Digitalausgang – HART) bei typischen<br>Betriebsbedingungen                                                                                                    | < 15 ppm/V <sup>1)</sup>         |                        |  |
|                                   | D/A-Wandler (Analogausgang – Strom)                                                                                                    | < 10 ppm/V <sup>1)</sup>         |                        |  |
|                                   | 1) Bezogen auf die Abweichung von der Referenzversorgungsspannung                                                                                                    |                                  |                        |  |
|                                   | Beispielrechnung mit Pt100, Messbereich +20<br>temperatur +25 ℃ (+77 ℉), Versorgungsspan                                                                                                    | ) +135 °C (+68 +27<br>nung 24 V: | ′5 °F), Umgebungs-     |  |
|                                   | Messwertabweichung digital                                                                                                    |                                  | 0,220 K (0,396 °F)     |  |
|                                   | Messwertabweichung D/A = $0.03 \% x 150 \degree$ C (302 °F)                                                                                                    |                                  | 0,045 K (0,081 °F)     |  |
|                                   | Messwertabweichung digitaler Wert (HART):                                                                                                    |                                  | 0,220 K (0,396 °F)     |  |
|                                   | Messwertabweichung analoger Wert (Stromausgang): √(Messwertabweichung digital <sup>2</sup> + Messwertabweichung D/A <sup>2</sup> )                                                              |                                  | 0,225 K (0,405 °F)     |  |
|                                   | Beispielrechnung mit Pt100, Messbereich +20 … +135 ℃ (+68 … +275 °F), Umgebungs-<br>temperatur +35 ℃ (+95 °F), Versorgungsspannung 30 V:                                                        |                                  |                        |  |
|                                   | Messwertabweichung digital                                                                                                    |                                  | 0,220 K (0,396 °F)     |  |
|                                   | Messwertabweichung D/A = 0,03 % x 150 °C (302 °F)                                                                                                    |                                  | 0,045 K (0,081 °F)     |  |
|                                   | Einfluss der Umgebungstemperatur (digital)                                                                                                    |                                  | 0,050 K (0,090 °F)     |  |
|                                   | Einfluss der Umgebungstemperatur (D/A) = (35 °C - 25 °C) x (30 ppm/°C x 150 °C)                                                                                                    |                                  | 0,045 K (0,081 °F)     |  |
|                                   | Einfluss der Versorgungsspannung (digital) = (30 V - 24 V) x 15 ppm/V x 150 °C                                                                                                    |                                  | 0,014 K (0,025 °F)     |  |

Einfluss der Versorgungsspannung (D/A) = (30 V - 24 V) x 10 ppm/V x 150  $^\circ \! C$ 

0,009 K (0,016 °F)

| Messwertabweichung digitaler Wert (HART): $\sqrt{(Messwertabweichung digital^2 + Einfluss Umgebungstemperatur (digital)^2 + Einfluss Versorgungsspannung (digital)^2}$                                                                                                    | 0,226 K (0,407 °F) |
|----------------------------------------------------------------------------------------------------|--------------------|
| <b>Messwertabweichung analoger Wert (Stromausgang):</b><br>$(Messwertabweichung digital^2 + Messwertabweichung D/A^2 + Einfluss Umgebungstemperatur (digital)^2 + Einfluss Umgebungstemperatur (D/A)^2 + Einfluss Versorgungsspannung (digital)^2 + Einfluss Versorgungsspannung (D/A)^2$ | 0,235 K (0,423 °F) |

#### Ansprechzeit

Tests in Wasser bei 0,4 m/s (1,3 ft/s), nach IEC 60751; Temperaturänderungen in Schritten von 10 K.  $t_{63}$  /  $t_{90}$  sind als die Zeit definiert, die vergeht, bis der Geräteausgang 63 % bzw. 90 % des neuen Wertes erreicht.

### Ansprechzeit mit Wärmeleitpaste 1)

| Schutzrohr           | Spitzenform                           | Messeinsatz     | t63    | t <sub>90</sub> |
|----------------------|---------------------------------------|-----------------|--------|-----------------|
| ؼ in                 | Reduziert $\frac{3}{16}$ in x 0,79 in | Ø3 mm (0,12 in) | 2,9 s  | 5,4 s           |
| (0 <sup>3</sup> / in | Gerade                                | Ø6 mm (0,24 in) | 9,1 s  | 17,9 s          |
| 0 /8 111             | Reduziert $\frac{3}{16}$ in x 0,79 in | Ø3 mm (0,12 in) | 2,9 s  | 5,4 s           |
| ؼ₂ in                | Gerade                                | Ø6 mm (0,24 in) | 10,9 s | 24,2 s          |

1) Zwischen dem Messeinsatz und dem Schutzrohr.

#### Ansprechzeit ohne Wärmeleitpaste

| Schutzrohr           | Spitzenform                           | Messeinsatz     | t63    | t <sub>90</sub> |
|----------------------|---------------------------------------|-----------------|--------|-----------------|
| ؼ in                 | Reduziert $\frac{3}{16}$ in x 0,79 in | Ø3 mm (0,12 in) | 7,4 s  | 17,3 s          |
| (0 <sup>3</sup> / in | Gerade                                | Ø6 mm (0,24 in) | 24,4 s | 54,1 s          |
| 0 /8 111             | Reduziert $\frac{3}{16}$ in x 0,79 in | Ø3 mm (0,12 in) | 7,4 s  | 17,3 s          |
| ؼ in                 | Gerade                                | Ø6 mm (0,24 in) | 30,7 s | 74,5 s          |

Kalibrierung

#### Kalibrierung von Thermometern

Unter Kalibrierung versteht man den Vergleich der Messwerte eines Prüflings mit denen eines genaueren Normals bei einem definierten und reproduzierbaren Messverfahren. Ziel ist es, die Messabweichungen des Prüflings vom so genannten wahren Wert der Messgröße festzustellen. Bei Thermometern unterscheidet man zwei Methoden:

- Kalibrierung an so genannten Fixpunkt<br/>temperaturen , z. B. am Eispunkt, dem Erstarrungspunkt von Wasser be<br/>i $0\,^\circ\!C$
- Vergleichskalibrierung mit einem präzisen Referenzthermometer

Das zu kalibrierende Thermometer muss dabei möglichst exakt die Fixpunkttemperatur bzw. die Temperatur des Vergleichsthermometers aufweisen. Zur Kalibrierung von Thermometern werden typischerweise temperaturgeregelte Kalibrierbäder oder spezielle Kalibrieröfen mit homogener Temperaturverteilung verwendet. Der Prüfling und das Referenzthermometer werden in einer ausreichenden Tiefe im Bad oder im Ofen nah zueinander positioniert.

Die Messunsicherheit kann aufgrund von Wärmeleitfehlern oder kurzen Eintauchlängen zunehmen. Die bestehende Messunsicherheit ist im individuellen Kalibrierschein aufgeführt.

Für akkreditierte Kalibrierungen nach IEC/ISO 17025 darf die Messunsicherheit nicht doppelt so hoch sein wie die akkreditierte Messunsicherheit des Labors. Wenn der Grenzwert überschritten wird, kann nur eine Werkskalibrierung vorgenommen werden.

Zur manuellen Kalibrierung in Kalibrierbädern reicht die maximale Eintauchlänge des Gerätes von der Sensorspitze bis zum unteren Teil des Elektronikgehäuses. Gehäuse nicht in das Kalibrierbad eintauchen!

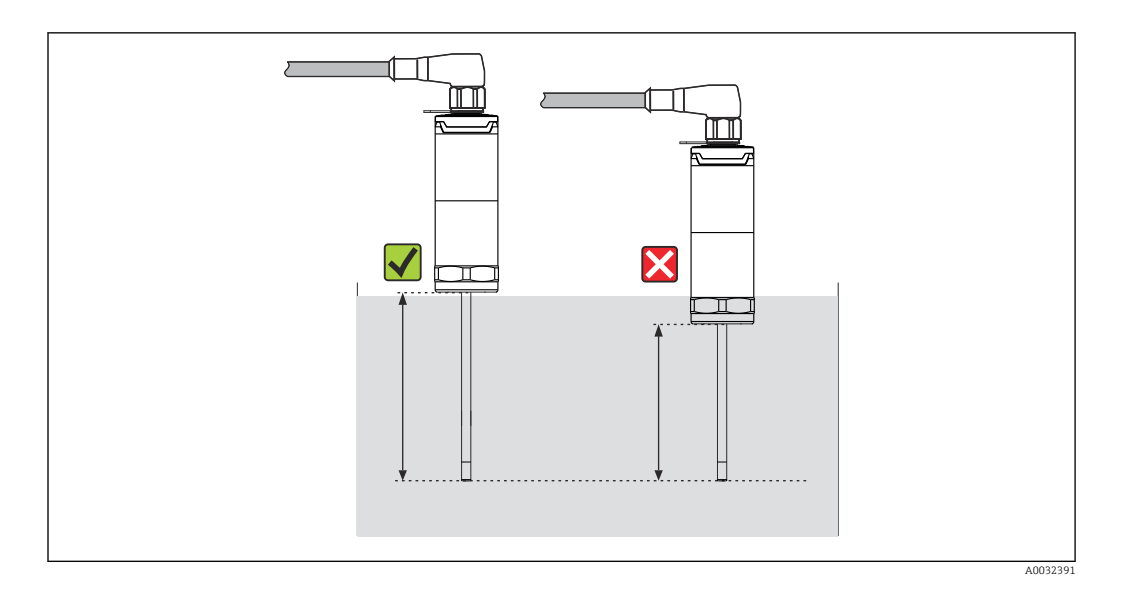

#### Selbstkalibrierung

Das Verfahren zur Selbstkalibrierung nutzt die Curie-Temperatur (Tc) eines Referenzmaterials als integrierte Temperaturreferenz. Eine Selbstkalibrierung wird automatisch vorgenommen, wenn die Prozesstemperatur (Tp) unter die nominale Curie-Temperatur (Tc) des Gerätes sinkt. Bei Curie-Temperatur erfolgt ein Phasenwechsel des Referenzmaterials, der mit einer Änderung der elektrischen Eigenschaften des Materials verbunden ist. Die Elektronik erkennt diese Änderung automatisch und berechnet gleichzeitig die Abweichung der gemessenen Pt100-Temperatur von der bekannten, physisch festgelegten Curie-Temperatur. Das iTHERM TrustSens-Thermometer ist kalibriert. Eine grün blinkende LED zeigt an, dass der Prozess zur Selbstkalibrierung läuft. Anschließend speichert die Thermometerelektronik die Ergebnisse dieser Kalibrierung. Die Kalibrierdaten können über eine Asset Management Software wie FieldCare oder DeviceCare ausgelesen werden. Ein Kalibrierschein über die Selbstkalibrierung kann automatisch erstellt werden. Diese In-Situ-Selbstkalibrierung ermöglicht es, die Änderungen in den Eigenschaften des Pt100-Sensors und der Elektronik kontinuierlich und wiederholt zu überwachen. Da die Inline-Kalibrierung unter realen Umgebungs- oder Prozessbedingungen (z. B. Erwärmung der Elektronik) durchgeführt wird, entspricht das Ergebnis mehr der Realität als eine Sensorkalibrierung unter Laborbedingungen.

#### Prozesskriterien für die Selbstkalibrierung

Um eine gültige Selbstkalibrierung innerhalb der vorgegebenen Messgenauigkeit sicherzustellen, müssen die Eigenschaften der Prozesstemperatur die Kriterien erfüllen, die vom Gerät automatisch überprüft werden. Auf dieser Grundlage ist das Gerät bereit, eine Selbstkalibrierung unter folgenden Bedingungen durchzuführen:

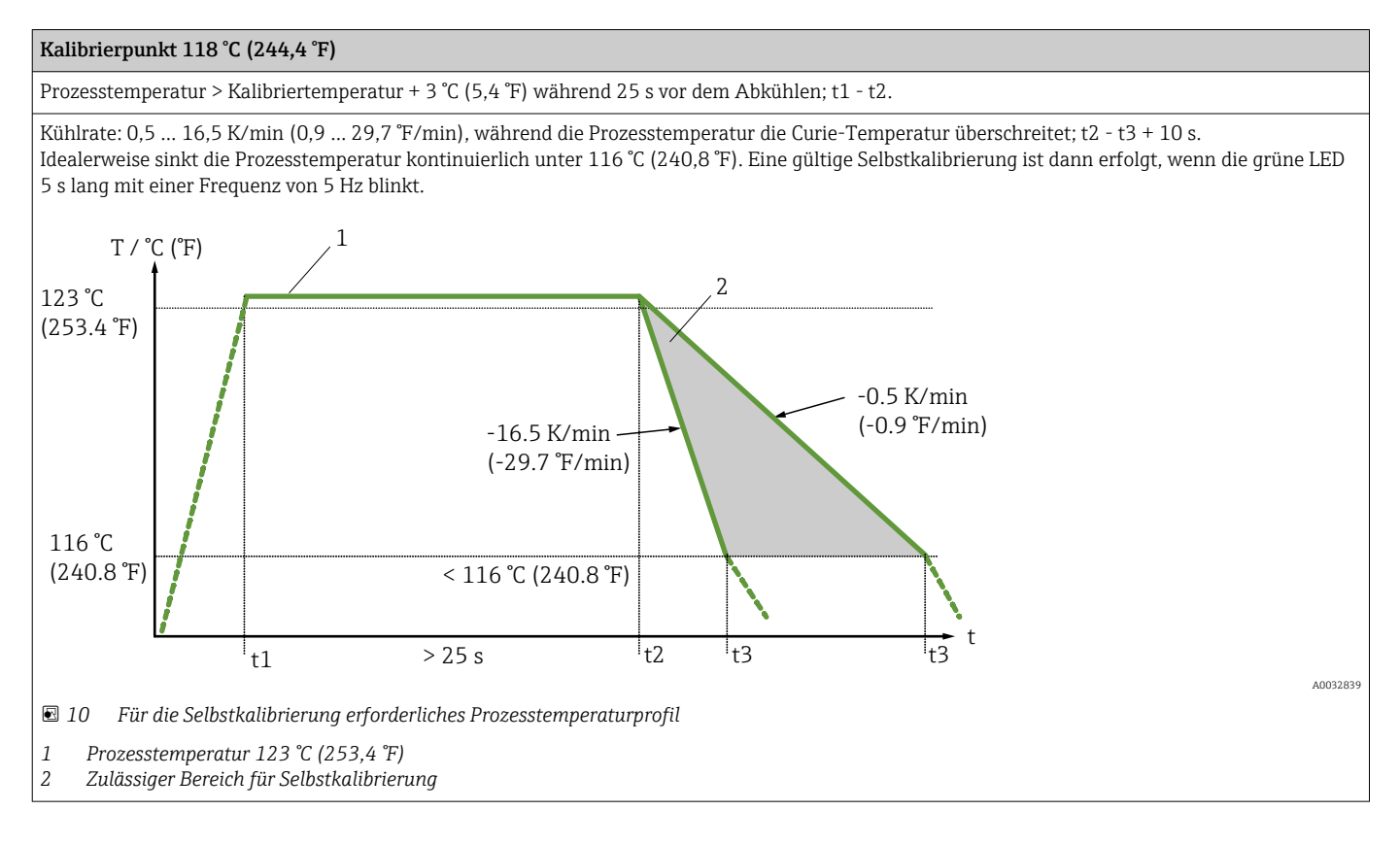

### Kalibrierüberwachung

Anwendungspaket:

- Bis zu 20 Geräte können über die HART-Schnittstelle überwacht werden
- Anzeige der Selbstkalibrierungsdaten am Display oder per Webserver
- Erzeugung einer Kalibrierhistorie
- Generierung eines Kalibrierzertifikats direkt am RSG45 als RTF-File
- Auswertung, Analyse und Weiterverarbeitung der Kalibrierdaten mittels "Field Data Manager" (FDM) Auswertesoftware

## 13.5 Umgebung

| Umgebungstemperaturbe-<br>reich | Umgebungstemperatur T <sub>a</sub>  | -40 +60 °C (-40 +140 °F) |
|---------------------------------|-------------------------------------|--------------------------|
|                                 | Max. Temperatur T der<br>Elektronik | -40 +85 °C (-40 +185 °F) |
| Lagertemperaturbereich          | T = -40 +85 °C (-40 .               | +185 °F)                 |
| Klimaklasse                     | Gemäß IEC 60654-1. Kl               | asse Dx                  |

| Schutzart                                     | <ul> <li>IP54 für die Ausführung ohne Schutzrohr, die zur Installation in einem bereits vorhandenen Schutzrohr erhältlich ist</li> <li>IP65/67 für Gehäuse mit LED-Statusanzeige</li> <li>IP69 für Gehäuse ohne LED-Statusanzeige und nur, wenn entsprechende Anschlussleitungen mit M12x1-Verschraubung angeschlossen sind. →  <sup>(1)</sup> 47</li> </ul> |
|-----------------------------------------------|----------------------------------------------------------------------------------------------------|
|                                               | Die für das Kompaktthermometer angegebene Schutzklasse IP65/67 oder IP69 ist nur gewährleistet, wenn ein zugelassener M12-Anschluss mit geeigneter IP-Schutzklasse gemäß den Anweisungen in diesem Handbuch installiert wird.                                                                                                    |
| Stoß- und Schwingungsfes-<br>tigkeit          | Die Temperaturfühler von Endress+Hauser erfüllen die Anforderungen der IEC 60751, die<br>eine Stoß- und Schwingungsfestigkeit von 3g im Bereich von 10500 Hz fordert. Dies gilt<br>auch für den iTHERM QuickNeck-Schnellverschluss.                                                                                                    |
| Elektromagnetische Ver-<br>träglichkeit (EMV) | EMV gemäß allen relevanten Anforderungen der IEC/EN 61326-Serie und NAMUR-Emp-<br>fehlung EMV (NE21). Details der Konformitätserklärung entnehmen. Alle Prüfungen wur-<br>den sowohl mit als auch ohne laufende HART <sup>®</sup> -Kommunikation bestanden.                                                                                                  |
|                                               | Alle EMV-Messungen wurden mit einem Turndown (TD) = 5:1 vorgenommen. Maximale<br>Schwankungen während der EMV-Tests: < 1 % der Messspanne.                                                                                                    |
|                                               | Störfestigkeit nach IEC/EN 61326-Serie, Anforderungen für industrielle Bereiche.                                                                                                    |
|                                               | Störaussendung nach IEC/EN 61326-Serie, Betriebsmittel der Klasse B.                                                                                                    |
|                                               |                                                                                                    |

## 13.6 Konstruktiver Aufbau

#### 

- Durchmesser ¼ in
- Durchmesser ¾ in
- Durchmesser  $\frac{1}{2}$  in

Diverse Abmessungen, wie z. B. Eintauchlänge U, sind variable Werte und daher in den folgenden Abmessungszeichnungen als Zeichnungsposition dargestellt.

Variable Abmessungen:

| Pos. | Beschreibung                                                                                                    |
|------|----------------------------------------------------------------------------------------------------|
| Е    | Halsrohrlänge, variabel je nach Konfiguration oder vordefiniert für die Ausführung mit iTHERM<br>QuickNeck                            |
| L    | Schutzrohrlänge (U+T)                                                                                                    |
| В    | Bodendicke Schutzrohr: vordefiniert, abhängig von der Schutzrohrversion (siehe auch in den jewei-<br>ligen Tabellenangaben)           |
| Т    | Länge Schutzrohrschaft: variabel bzw. vordefiniert, abhängig von der Schutzrohrversion (siehe auch in den jeweiligen Tabellenangaben) |
| U    | Eintauchlänge: variabel, je nach Konfiguration                                                                                        |
| ØID  | Messeinsatzdurchmesser 6 mm (0,24 in) oder 3 mm (0,12 in)                                                                             |

### Ohne Schutzrohr

Zum Einbau in einem vorhandenen Schutzrohr.

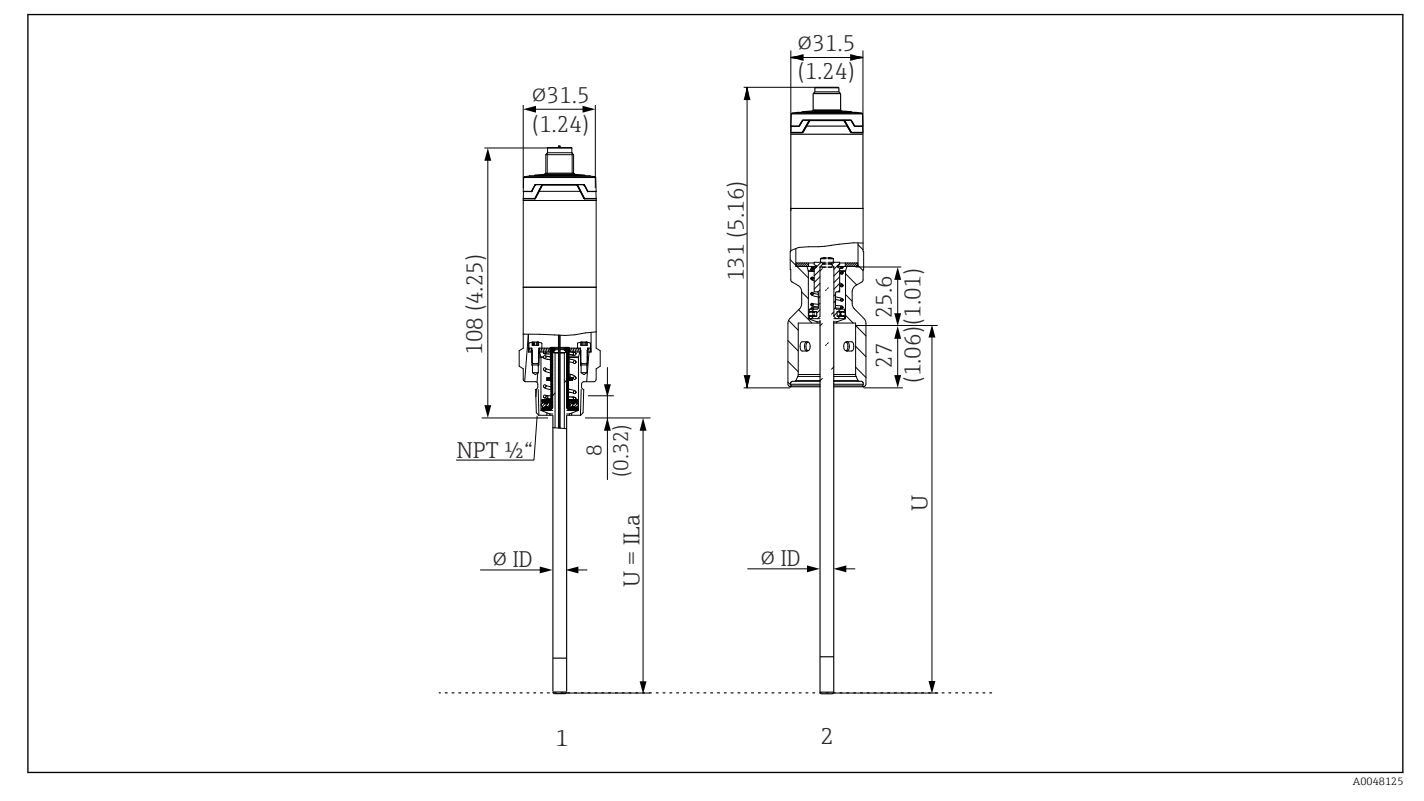

1 Thermometer mit Gewinde NPT ½", gefederte Ausführung (spring loaded) zum Einbau in einem vorhandenen Schutzrohr

2 Thermometer mit iTHERM QuickNeck auf der Oberseite, gefederte Ausführung (spring loaded) für Schutzrohr mit iTHERM QuickNeck-Verbindung, ØID = 3 mm oder 6 mm

| Pos.                      | Beschreibung                                               |
|---------------------------|------------------------------------------------------------|
| U <sub>(Schutzrohr)</sub> | Am Verwendungsort verfügbare Eintauchlänge des Schutzrohrs |
| T <sub>(Schutzrohr)</sub> | Am Verwendungsort verfügbare Schaftlänge des Schutzrohrs   |
| E                         | Länge des Halsrohrs am Verwendungsort (sofern vorhanden)   |
| B <sub>(Schutzrohr)</sub> | Bodendicke des Schutzrohrs                                 |

Zur Berechnung der Eintauchlänge U in ein bereits vorhandenes Schutzrohr TT412 folgende Gleichungen beachten:

| Ausführung 1 | $U = U_{(Schutzrohr)} + T_{(Schutzrohr)} + 39,45 \text{ mm (1,55 in)} - B_{(Schutzrohr)}$         |
|--------------|---------------------------------------------------------------------------------------------------|
| Ausführung 2 | $U = U_{(Schutzrohr)} + T_{(Schutzrohr)} + 20,45 \text{ mm } (0,8 \text{ in}) - B_{(Schutzrohr)}$ |

Schutzrohr Durchmesser (1/4, 3/8, 1/2 in)

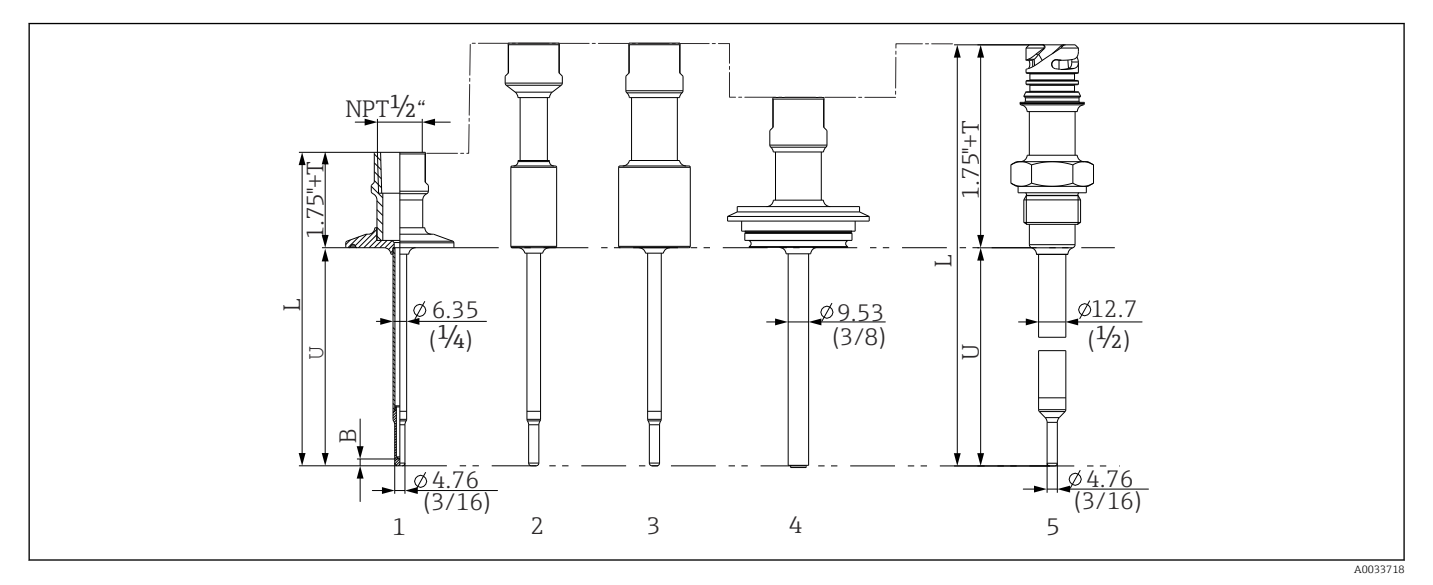

🖻 11 Schutzrohr mit Halsrohranschluss NPT ½" und verschiedenen Prozessanschlüssen:

- 1 Tri-Clamp
- 2 Einschweißadapter zylindrisch *ΦD* <sup>3</sup>/<sub>4</sub>" NPS
- 3 Einschweißadapter zylindrisch *ΦD* 1" NPS
- 4 Varivent®
- 5 Liquiphant-Adapter mit QuickNeck

| Pos.                                      | Ausführung                                                                                                    | Länge                                                          |
|-------------------------------------------|----------------------------------------------------------------------------------------------------|----------------------------------------------------------------|
| Schutzrohrlänge L                         | Unabhängig von der Ausführung                                                                                                    | Variabel, je nach Konfiguration                                |
| Länge Schutzrohrschaft<br>T <sup>1)</sup> | Triclamp mit NPT<br>Triclamp mit QuickNeck<br>Varivent® mit NPT<br>Varivent® mit QuickNeck<br>Liquiphant mit NPT<br>Liquiphant mit QuickNeck<br>Zum Einschweißen mit NPT<br>Zum Einschweißen mit QuickNeck | 0-6"<br>1-6"<br>1-6"<br>1,5-6"<br>2-6"<br>2-6"<br>2-6"<br>2-6" |
| Eintauchlänge U                           | Unabhängig von der Ausführung                                                                                                    | Variabel, je nach Konfiguration                                |
| Bodendicke B                              | <b>6,35 mm (<math>\frac{1}{4}</math> in) Schutzrohr:</b><br>Reduzierte Spitze $\phi$ 4,76 mm ( $\frac{3}{16}$ in)                                                                                          | 3,2 mm (0,13 in)                                               |
|                                           | <b>9,53 mm (¾ in) Schutzrohr:</b><br>Reduzierte SpitzeØ4,76 mm (¾ <sub>16</sub> in)<br>Gerade Spitze                                                                                                    | 3,2 mm (0,13 in)<br>3 mm (0,12 in)                             |
|                                           | <b>12,7 mm (<sup>1</sup>/<sub>2</sub> in) Schutzrohr:</b><br>Reduzierte SpitzeØ4,76 mm ( <sup>3</sup> / <sub>16</sub> in)<br>Gerade Spitze                                                                 | 3,2 mm (0,13 in)<br>6,3 mm (0,25 in)                           |

1) Variabel, abhängig von der Konfiguration

### Mit T- oder Eck-Schutzrohr

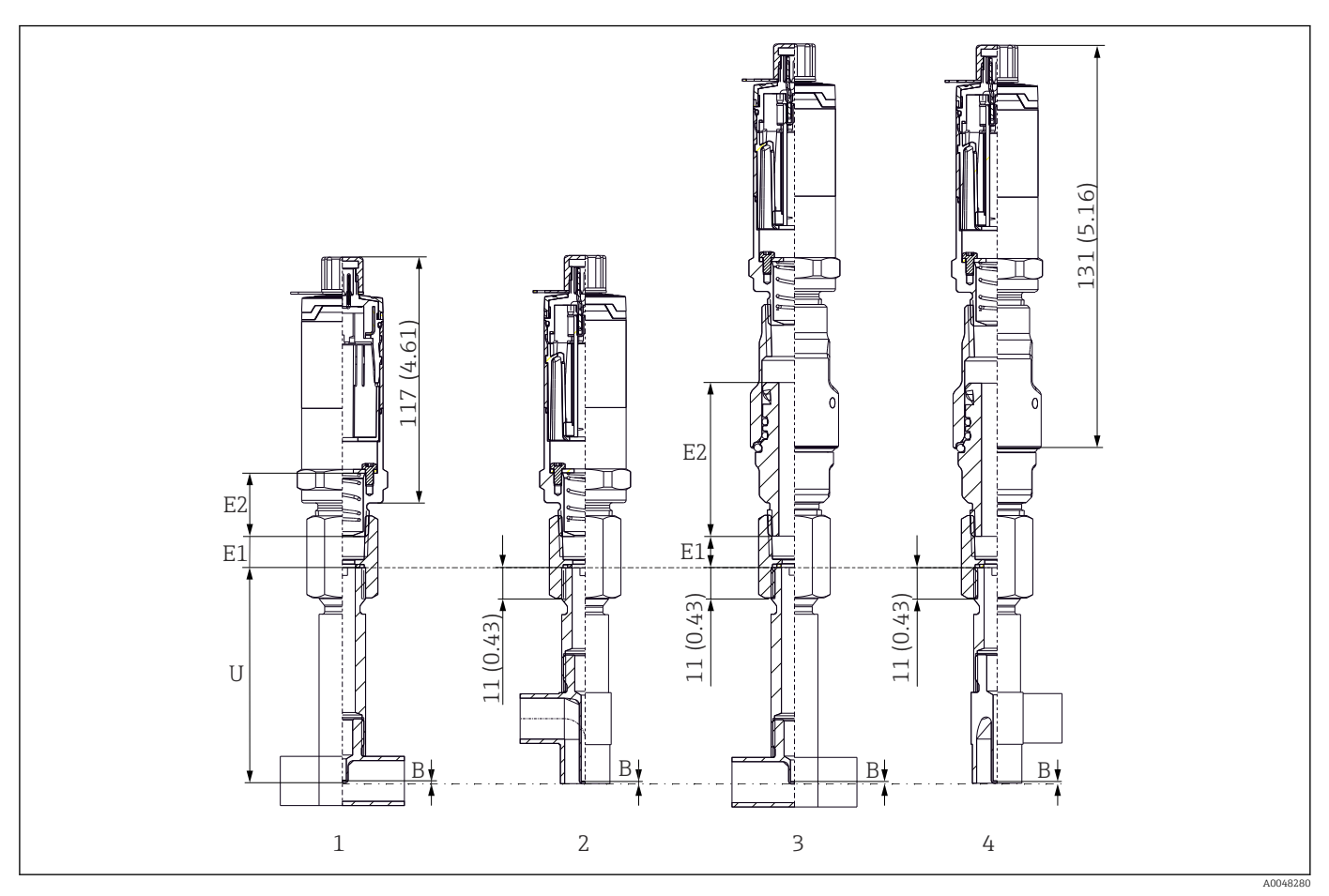

1 Thermometer mit T-Schutzrohr

2 Version mit Eck-Schutzrohr

3 Thermometer mit iTHERM QuickNeck-Schnellverschluss und T-Schutzrohr

4 Thermometer mit iTHERM QuickNeck-Schnellverschluss und Eck-Schutzrohr

| Pos.            | Ausführung                               | Länge                              |
|-----------------|------------------------------------------|------------------------------------|
|                 | Ohne Halsrohr                            | -                                  |
| Halsrohr E      | Austauschbares Halsrohr, Ø9 mm (0,35 in) | Variabel, je nach<br>Konfiguration |
|                 | iTHERM QuickNeck                         | 71,05 mm (2,79 in)                 |
| Bodendicke B    | Unabhängig von der Ausführung            | 0,7 mm (0,03 in)                   |
| Eintauchlänge U | G3/8"-Anschluss<br>QuickNeck-Anschluss   | 82,7 mm (3,26 in)                  |

• Rohrgrößen nach DIN11865 Reihe A (DIN), B (ISO) und C (ASME BPE)

- Nennweiten > DN25, 3-A-gekennzeichnet
- Schutzklasse IP69

Material 1.4435+316L, Deltaferritgehalt <0,5 %</li>

■ Temperaturmessbereich: -60 ... +200 °C (-76 ... +392 °F)

Druckbereich: PN25 gemäß DIN11865

Gewicht

0,2 ... 2,5 kg (0,44 ... 5,5 lbs) für Standardausführungen.

#### Material

Die in der folgenden Tabelle angegebenen Dauereinsatztemperaturen sind nur als Richtwerte bei Verwendung der jeweiligen Materialien in Luft und ohne nennenswerte Druckbelastung zu verstehen. In einem abweichenden Einsatzfall, insbesondere beim Auftreten hoher mechanischer Belastungen oder in aggressiven Medien, können die maximalen Einsatztemperaturen deutlich reduziert sein.

| Bezeichnung                                      | Kurzformel                                                                                                    | Empfohlene max.<br>Dauereinsatztem-<br>peratur an Luft | Eigenschaften                                                                                                    |
|--------------------------------------------------|----------------------------------------------------------------------------------------------------|--------------------------------------------------------|----------------------------------------------------------------------------------------------------|
| AISI 316L<br>(entspricht 1.4404<br>oder 1.4435)  | X2CrNiMo17-13-2,<br>X2CrNiMo18-14-3                                                                                                    | 650 °C (1202 °F) <sup>1)</sup>                         | <ul> <li>Austenitischer, nicht rostender Stahl</li> <li>Generell hohe Korrosionsbeständigkeit</li> <li>Durch Molybdän-Zusatz besonders korrosionsbeständig in chlorhaltigen und sauren, nicht oxidierenden Umgebungen (z.B. niedrig konzentrierte Phosphorund Schwefelsäuren, Essig- und Weinsäuren)</li> <li>Erhöhte Beständigkeit gegen interkristalline Korrosion und Lochfraß</li> <li>Das medienberührte Teil aus einem Schutzrohr aus 316L oder 1.4435+316L mit einer Pasivierung mit einer 3 %igen Schwefelsäure</li> </ul> |
| 1.4435+316L,<br>Delta-Ferrit < 1%<br>bzw. < 0,5% | Beide Werkstoff-Spezifikationen (1.4435 sowie 316L) werden bezgl. ihrer Analysegren-<br>zen gleichzeitig erfüllt. Zusätzlich erfolgt die Begrenzung des Delta-Ferrit Gehalts der<br>prozessberührenden Teile auf <1% bzw. <0,5%.<br>≤3% bei Schweißnähten (in Anlehnung an die Basler Norm 2) |                                                        |                                                                                                    |

 Bei geringen Druckbelastungen und in nicht korrosiven Medien ist bedingt ein Einsatz bis zu 800 °C (1472 °F) möglich. Für weitere Informationen kontaktieren Sie Ihren Endress+Hauser Vertrieb.

#### Oberflächenrauigkeit

Angaben für Oberflächen in Kontakt mit dem Prozess/Produkt:

| Standardoberfläche, mechanisch poliert <sup>1)</sup> | $R_a \le 30 \ \mu in \ (0.76 \ mm)$                |
|------------------------------------------------------|----------------------------------------------------|
| Mechanisch poliert, geschwabbelt <sup>2)</sup>       | $R_a \le 15 \ \mu in \ (0,38 \ mm)$                |
| Mechanisch poliert, geschwabbelt und elektropoliert  | $R_a \le 15 \ \mu in (0,38 \ mm) + elektropoliert$ |

1) Oder jede beliebige andere Oberflächenausführung konform zu  $R_{\rm a}\,max$ 

2) Nicht konform zu ASME BPE

### Schutzrohr

Prozessanschlüsse

Alle Angaben in mm (in).

| Тур                      | Ausführung | Technische Eigenschaften |
|--------------------------|------------|--------------------------|
| Metallisches Dichtsystem |            |                          |

| Тур                                                 | Technische Eigenschaften                                                                    |                                                       |                          |                                        |  |
|-----------------------------------------------------|---------------------------------------------------------------------------------------------|-------------------------------------------------------|--------------------------|----------------------------------------|--|
| Varivent <sup>®</sup> für VARINLINE <sup>®</sup> Ge | <ul> <li>3-A gekennzeichnet und<br/>EHEDG zertifiziert</li> <li>ASME BPE-konform</li> </ul> |                                                       |                          |                                        |  |
|                                                     |                                                                                             |                                                       | A0009564                 |                                        |  |
| Ausführung                                          |                                                                                             | Abmessungen                                           | 1                        | P <sub>max.</sub>                      |  |
|                                                     | ΦD                                                                                          | Øi                                                    | Фа                       |                                        |  |
|                                                     | 68 mm (2,67 in)                                                                             | DN40: 38 mm (1,5 in)                                  | DN40: 41 mm (1,61 in)    |                                        |  |
|                                                     |                                                                                             | DN50: 50 mm (1,97 in)                                 | DN50: 53 mm (2,1 in)     | 16 bar (232 psi)                       |  |
|                                                     |                                                                                             | DN65: 66 mm (2,6 in)                                  | DN65: 70 mm (2,76 in)    |                                        |  |
| Typ N, nach DIN 11866,<br>Reihe A                   |                                                                                             | DN80: 81 mm (3,2 in)                                  | DN80: 85 mm (3,35 in)    |                                        |  |
|                                                     |                                                                                             | DN100: 100 mm (3,94 in)                               | DN100: 104 mm (4,1 in)   | DN80 bis DN150:<br>10 bar (145 psi)    |  |
|                                                     |                                                                                             | DN125: 125 mm (4,92 in)                               | DN125: 129 mm (5,08 in)  |                                        |  |
|                                                     |                                                                                             | DN150: 150 mm (5,9 in)                                | DN150: 154 mm (6,06 in)  |                                        |  |
|                                                     |                                                                                             | 38,4 mm (1,51 in)                                     | 42,4 mm (1,67 in)        | 42.4 mm (1.67 in) bis                  |  |
|                                                     |                                                                                             | 44,3 mm (1,75 in)                                     | 48,3 mm (1,9 in)         | 60,3 mm (2,37 in):                     |  |
| Typ N, nach EN ISO 1127,                            | 69 mm (2 67 in)                                                                             | 56,3 mm (2,22 in)                                     | 60,3 mm (2,37 in)        | 16 bar (232 psi)                       |  |
| Reihe B                                             | 00 11111 (2,07 111)                                                                         | 72,1 mm (2,84 in)                                     | 76,1 mm (3 in)           | 76.1 mm (3 in) his                     |  |
|                                                     |                                                                                             | 82,9 mm (3,26 in)                                     | 42,4 mm (3,5 in)         | 114,3 mm (4,5 in):                     |  |
|                                                     |                                                                                             | 108,3 mm (4,26 in)                                    | 114,3 mm (4,5 in)        | 10 bar (145 psi)                       |  |
|                                                     |                                                                                             | OD 1 <sup>1</sup> / <sub>2</sub> ": 34,9 mm (1,37 in) | OD 1½": 38,1 mm (1,5 in) |                                        |  |
| Typ N, nach DIN 11866,<br>Reihe C                   | 68 mm (2,67 in)                                                                             | OD 2": 47,2 mm (1,86 in)                              | OD 2": 50,8 mm (2 in)    | OD 1½" bis OD 2½":<br>16 bar (232 psi) |  |
|                                                     |                                                                                             | OD 2 <sup>1</sup> /2": 60,2 mm (2,37 in)              | OD 2½": 63,5 mm (2,5 in) | 10 bai (252 psi)                       |  |

| Тур                    |                                        |                          |                        | Technische Eigenschaften |
|------------------------|----------------------------------------|--------------------------|------------------------|--------------------------|
| Typ N, nach DIN 11866, | Typ N, nach DIN 11866, 68 mm (2.67 in) |                          | OD 3": 76,2 mm (3 in)  | OD 3" bis OD 4":         |
| Reihe C                | Reihe C                                | OD 4": 97,6 mm (3,84 in) | OD 4": 101,6 mm (4 in) | 10 bar (145 psi)         |

Aufgrund von Deformationen können die 316L-Klemmverschraubungen nur einmal verwendet werden. Das gilt für alle Komponenten der Klemmverschraubungen! Eine Austauschklemmverschraubung muss in einer anderen Position befestigt werden (Nuten im Schutzrohr). PEEK-Klemmverschraubungen dürfen niemals bei Temperaturen verwendet werden, die niedriger sind als die Temperatur zu dem Zeitpunkt an dem die Klemmverschraubung gesichert wurde. Andernfalls wäre die Armatur aufgrund der Kontraktion des PEEK-Materials bei Wärme nicht länger leckdicht.

Für höhere Anforderungen werden SWAGELOCK oder ähnliche Befestigungen dringend empfohlen.

### Prozessanschlüsse

Alle Angaben in mm (in).

### Zum Einschweißen

| Тур               | Ausführung         | Abmessungen                                                                                         | Technische Eigenschaften                                                                                                    |
|-------------------|--------------------|----------------------------------------------------------------------------------------------------|----------------------------------------------------------------------------------------------------|
| Einschweißadapter | Zylindrisch ½" NPS | Ød = ½" NPS, h = 38,1 mm (1,5 in), U = Ein-<br>tauchlänge ab Unterkante, T = min.<br>50,8 mm (2 in) |                                                                                                    |
| 1.75")            | Zylindrisch ¾" NPS | Ød = ¾" NPS, h = 38,1 mm (1,5 in), U = Ein-<br>tauchlänge ab Unterkante, T = min.<br>50,8 mm (2 in) | <ul> <li>P<sub>max.</sub> ist abhängig vom Einschweißprozess</li> <li>3-A gekennzeichnet und<br/>EUEDC apticipiet</li> </ul> |
|                   | Zylindrisch 1" NPS | Ød = 1" NPS, h = 38,1 mm (1,5 in), U = Ein-<br>tauchlänge ab Unterkante, T = min.<br>50,8 mm (2 in) | <ul> <li>ASME BPE-konform</li> </ul>                                                                                         |
| A0033743          |                    |                                                                                                    |                                                                                                    |

#### Lösbarer Prozessanschluss

| Тур                                                                                    | Ausfüh-<br>rung                                                       | Abmessungen          |                                        | Technische Eigenschaften                                                                                                    | Konformität    |
|----------------------------------------------------------------------------------------|-----------------------------------------------------------------------|----------------------|----------------------------------------|----------------------------------------------------------------------------------------------------|----------------|
|                                                                                        | Ød: 1)                                                                | ØD                   | Øa                                     |                                                                                                    |                |
|                                                                                        | Tri-Clamp-<br>Verbin-<br>dung ¾"<br>(DN18),<br>Form A <sup>2)</sup>   | 25 mm<br>(0,98 in)   | -                                      | <ul> <li>P<sub>max.</sub> = 16 bar (232 psi),<br/>abhängig vom Clamp-Ring</li> </ul>                                                                                                    | ASME BPE Typ A |
|                                                                                        | Clamp<br>ISO 2852<br>½" (DN12 -<br>21,3)<br>Form B                    | 34 mm<br>(1,34 in)   | 16 25,3<br>mm<br>(0,63 0,<br>99 in)    | und der geeigneten Dichtung<br>• 3-A gekennzeichnet                                                                                                    | ISO 2852       |
|                                                                                        | Tri-Clamp-<br>Verbin-<br>dung 1" -<br>1½"<br>(DN25 -<br>38) Form<br>B | 50,5 mm<br>(1,99 in) | 29 42,4<br>mm<br>(1,14 1,<br>67 in)    | - D 1( her (222 mi)                                                                                                    |                |
| Form B                                                                                 | Tri-Clamp-<br>Verbin-<br>dung 2"<br>(DN40 -<br>51) Form<br>B          | 64 mm<br>(2,52 in)   | 44,8 55,<br>8 mm<br>(1,76 2,<br>2 in)  | <ul> <li>P<sub>max.</sub> = 16 bar (232 psl),<br/>abhängig vom Clamp-Ring<br/>und der geeigneten Dichtung</li> <li>3-A gekennzeichnet und<br/>EHEDG zertifiziert (in Kom-<br/>bination mit der Combifit-<br/>Dichtung)</li> </ul> | ASME BPE Typ B |
| Form A: Konform zu ASME BPE Typ A<br>Form B: Konform zu ASME BPE Typ B und<br>ISO 2852 | Tri-Clamp-<br>Verbin-<br>dung 2½"<br>(DN63,5)<br>Form B               | 77,5 mm<br>(3,05 in) | 68,9 75,<br>8 mm<br>(2,71 2,<br>98 in) | <ul> <li>Kann mit "Novaseptic Con-<br/>nect (NA Connect)" verwen-<br/>det werden, der einen<br/>frontbündigen Einbau<br/>ermöglicht</li> </ul>                                                                                    |                |
|                                                                                        | Tri-Clamp-<br>Verbin-<br>dung 3"<br>(DN70 -<br>76,5)<br>Form B        | 91 mm<br>(3,58 in)   | ><br>75,8 mm<br>(2,98 in)              |                                                                                                    |                |

Rohre gemäß ISO 2037 und BS 4825 Teil 1 Tri-Clamp-Verbindung ¾" nur möglich bei Schutzrohrdurchmesser 6,35 mm (¼ in) oder 9,53 mm (¾ in) 1) 2)

|                                                              |                           |                      | Abmessungen          |           |                                                                                                    |
|--------------------------------------------------------------|---------------------------|----------------------|----------------------|-----------|----------------------------------------------------------------------------------------------------|
| Тур                                                          | Ausführung G              | L1 Gewinde-<br>länge | A                    | 1 (SW/AF) | Technische Eigenschaften                                                                                                    |
| Gewinde nach ISO 228 (für Liquiphant-Ein-<br>schweißadapter) | G¾" für FTL20-<br>Adapter | 16 mm                | 25.5 mm (1 in)       | 37        | <ul> <li>P<sub>max.</sub> = 25 bar (362 psi) bei<br/>max. 150 °C (302 °F)</li> <li>P<sub>max.</sub> = 40 bar (580 psi) bei<br/>max. 100 °C (212 °F)</li> </ul> |
| G L1 A                                                       | G¾" für FTL50-<br>Adapter | (0,63 in)            |                      | 22        | <ul> <li>In Verbindung mit dem<br/>Adapter FTL31/33/50,<br/>nähere Informationen zu 3-<br/>A-Konformität und EHEDG<br/>extextetam Q. Ping eiche</li> </ul>     |
| A0009572                                                     | G1" für FTL50-<br>Adapter | 18,6 mm<br>(0,73 in) | 29,5 mm<br>(1,16 in) | 41        | <ul> <li>getesteten 0-king siene<br/>TI00426F</li> <li>Mindest-Halsrohrlängen: ≥<br/>76,2 mm (3 in)</li> </ul>                                                 |

| Tum                                                                                                    | Ausfüh- |                    | Abmessungen         |                     |                      |                   | Technische Eigenschaften                                |  |
|----------------------------------------------------------------------------------------------------|---------|--------------------|---------------------|---------------------|----------------------|-------------------|---------------------------------------------------------|--|
| Typ                                                                                                    | rung    | ØD                 | ØA                  | ØB                  | h                    | P <sub>max.</sub> |                                                         |  |
| Varivent®                                                                                                    | Тур В   | 31 mm<br>(1,22 in) | 105 mm<br>(4,13 in) | -                   | 22 mm<br>(0,87 in)   |                   |                                                         |  |
|                                                                                                    | Typ F   | 50 mm<br>(1,97 in) | 145 mm<br>(5,71 in) | 135 mm<br>(5,31 in) | 24 mm<br>(0,95 in)   | 10 har            | <ul> <li>3-A gekennzeichnet und</li> </ul>              |  |
|                                                                                                    | Тур N   | 68 mm<br>(2,67 in) | 165 mm<br>(6,5 in)  | 155 mm<br>(6,1 in)  | 24,5 mm<br>(0,96 in) | (145 psi)         | EHEDG zertifiziert <ul> <li>ASME BPE-konform</li> </ul> |  |
| A0021307                                                                                                    |         |                    |                     |                     |                      |                   |                                                         |  |
| Der VARINLINE <sup>®</sup> Gehäuseanschlussflansch eignet sich zum Einschweißen in den Kegel- oder Klöpperboden in Tanks oder in Behälter mit kleinem Durchmesser ( $\leq 1,6$ m (5,25 ft)) und bis zu einer Wandstärke von 8 mm (0,31 in). |         |                    |                     |                     |                      |                   |                                                         |  |

| Тур                                                |                                            | Technische Eigenschaften  |                          |                                        |  |
|----------------------------------------------------|--------------------------------------------|---------------------------|--------------------------|----------------------------------------|--|
| Varivent <sup>®</sup> für VARINLINE <sup>®</sup> G | <ul> <li>3-A gekennzeichnet und</li> </ul> |                           |                          |                                        |  |
|                                                    | EHEDG zertifiziert<br>• ASME BPE-konform   |                           |                          |                                        |  |
|                                                    |                                            | Abmessungen               |                          |                                        |  |
| Ausführung                                         | ØD                                         | Øi Øa                     |                          | P <sub>max.</sub>                      |  |
|                                                    |                                            | OD 1½": 34,9 mm (1,37 in) | OD 1½": 38,1 mm (1,5 in) |                                        |  |
| Typ N, nach DIN 11866,<br>Reihe C                  | 68 mm (2,67 in)                            | OD 2": 47,2 mm (1,86 in)  | OD 2": 50,8 mm (2 in)    | OD 1½" bis OD 2½":<br>16 bar (232 psi) |  |
|                                                    |                                            | OD 2½": 60,2 mm (2,37 in) | OD 2½": 63,5 mm (2,5 in) |                                        |  |
| Typ N, nach DIN 11866,                             | Typ N, nach DIN 11866, (2, 67, 7, 1)       |                           | OD 3": 76,2 mm (3 in)    | OD 3" bis OD 4":                       |  |
| Reihe C                                            | 00 mm (2,07 m)                             | OD 4": 97,6 mm (3,84 in)  | OD 4": 101,6 mm (4 in)   | 10 bar (145 psi)                       |  |
| Typ F, nach DIN 11866,<br>Reihe C                  | 50 mm (1,97 in)                            | OD 1": 22,2 mm (0,87 in)  | OD 1": 25,4 mm (1 in)    | 16 bar (232 psi)                       |  |

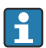

Aufgrund der geringen Eintauchlänge U wird der Einsatz von iTHERM QuickSens Messeinsätzen empfohlen.

| um Ausführung                                                                                                    |                         | Abmessungen in mm (in) |                       |                    | Tachnischa Figanschaftan |                                                                                                    |
|----------------------------------------------------------------------------------------------------|-------------------------|------------------------|-----------------------|--------------------|--------------------------|----------------------------------------------------------------------------------------------------|
| Typ                                                                                                    | Austumung               |                        | ØD                    | L                  | s <sup>1)</sup>          |                                                                                                    |
| T-Schutzrohr zum Einschweißen nach<br>DIN 11865 (Teil C)                                                                                                    | Teil<br>C <sup>2)</sup> | DN12,7 PN25<br>(½")    | 12,7 mm<br>(0,5 in)   |                    |                          |                                                                                                    |
| 1/2" NPT                                                                                                    |                         | DN19,05<br>PN25 (¾")   | 19,05 mm<br>(0,75 in) |                    |                          |                                                                                                    |
| <u>G3/8"</u>                                                                                                    |                         | DN25,4 PN25<br>(1")    | 19,05 mm<br>(0,75 in) |                    |                          |                                                                                                    |
| Ø18<br>Ø3.1<br>(0.12)<br>Ø4.5<br>(0.18)<br>Ø4.5<br>(0.18)<br>Ø3.1<br>Ø4.5<br>(0.18)<br>Ø3.1<br>Ø4.5<br>(0.18)<br>Ø3.1<br>Ø4.5<br>Ø5.0<br>00<br>00<br>00<br>00<br>00<br>00<br>00<br>00<br>00 |                         | DN38,1 PN25<br>(1½")   | 38,1 mm<br>(1,5 in)   | 48 mm<br>(1,89 in) | 1,65 mm<br>(0,065 in)    | <ul> <li>P<sub>max.</sub> = 25 bar (362 psi)</li> <li>R<sub>a</sub> ≤ 0,38 μm (15 μin)+ elektropoliert <sup>3</sup>)</li> </ul> |

1) Rohrwandstärke

Abmessungen nach ASME BPE 2012 2)

3) Ausnahme: interne Schweißnähte

| Tim                                                        | Ausführung                               |                      |                       | Abmess             | sungen      |                       | Tochnische Figenschaften                                                                                                    |  |  |   |  |  |  |  |  |  |  |  |  |  |  |  |  |  |  |  |  |  |  |  |  |  |  |  |                      |                       |              |            |  |  |
|------------------------------------------------------------|------------------------------------------|----------------------|-----------------------|--------------------|-------------|-----------------------|----------------------------------------------------------------------------------------------------|--|--|---|--|--|--|--|--|--|--|--|--|--|--|--|--|--|--|--|--|--|--|--|--|--|--|--|----------------------|-----------------------|--------------|------------|--|--|
| тур                                                        | Aus                                      | runnung              | ØD                    | L1 L2              |             | s <sup>1)</sup>       |                                                                                                    |  |  |   |  |  |  |  |  |  |  |  |  |  |  |  |  |  |  |  |  |  |  |  |  |  |  |  |                      |                       |              |            |  |  |
| Eck-Schutzrohr zum Einschweißen nach<br>DIN 11865 (Teil C) | Teil C DN12,7<br>PN25 (½") <sup>2)</sup> |                      | 12,7 mm<br>(0,5 in)   | 24 mm<br>(0,95 in) |             |                       |                                                                                                    |  |  |   |  |  |  |  |  |  |  |  |  |  |  |  |  |  |  |  |  |  |  |  |  |  |  |  |                      |                       |              |            |  |  |
| 1/2" NPT                                                   |                                          | DN19,05<br>PN25 (¾") | 19,05 mm<br>(0,75 in) | 25 ı<br>(0,98      | nm<br>3 in) | -                     |                                                                                                    |  |  |   |  |  |  |  |  |  |  |  |  |  |  |  |  |  |  |  |  |  |  |  |  |  |  |  |                      |                       |              |            |  |  |
| <u>G3/8</u> "                                              |                                          |                      |                       |                    | 1           |                       |                                                                                                    |  |  | 1 |  |  |  |  |  |  |  |  |  |  |  |  |  |  |  |  |  |  |  |  |  |  |  |  | DN25,4 PN<br>25 (1") | 19,05 mm<br>(0,75 in) | 28 ı<br>(1,1 | nm<br>.in) |  |  |
| U = 83 (3.26)                                              |                                          | DN38,1<br>PN25 (1½") | 38,1 mm<br>(1,5 in)   | 35 r<br>(1,38      | nm<br>3 in) | 1,65 mm<br>(0,065 in) | <ul> <li>P<sub>max.</sub> = 25 bar (362 psi)</li> <li>R<sub>a</sub> ≤ 0,38 µm (15 µin)+ elektropoliert <sup>3</sup>)</li> </ul> |  |  |   |  |  |  |  |  |  |  |  |  |  |  |  |  |  |  |  |  |  |  |  |  |  |  |  |                      |                       |              |            |  |  |
| Ø4.5<br>(0.18) ØD ⊗ 0<br>∧0050306                          |                                          |                      |                       |                    |             |                       |                                                                                                    |  |  |   |  |  |  |  |  |  |  |  |  |  |  |  |  |  |  |  |  |  |  |  |  |  |  |  |                      |                       |              |            |  |  |

1) Rohrwandstärke

Abmessungen nach ASME BPE 2012 2)

3) Ausnahme: interne Schweißnähte

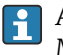

Aufgrund der geringen Eintauchlänge U wird der Einsatz von iTHERM QuickSens Messeinsätzen empfohlen.

### Form der Spitze

Die thermische Ansprechzeit, die Reduzierung des Strömungsquerschnitts und die auftretende mechanische Belastung im Prozess sind die Auswahlkriterien bei der Spitzenform. Vorteile beim Einsatz von reduzierten oder verjüngten Thermometerspitzen:

- Ein kleinere Spitzenform führt zu einer geringeren Beeinflussung des Strömungsverhalten der mediumsführenden Rohrleitung.
- Das Strömungsverhalten wird optimiert und die Stabilität des Schutzrohrs somit erhöht.
- Endress+Hauser bietet mehrere Schutzrohrspitzen f
  ür alle Anforderungen:
  - Reduzierte Spitze mit Ø4,3 mm (0,17 in) sowie Ø5,3 mm (0,21 in): Geringe Wandstärken führen zu deutlich reduzierten Ansprechzeiten der Gesamtmessstelle.
  - Reduzierte Spitze mit Ø8 mm (0,31 in): Höhere Wandstärken eignen sich besonders für Anwendungen mit erhöhter mechanischer Beanspruchung bzw. Verschleiß (z. B. Lockfraß, Abrasion etc.).

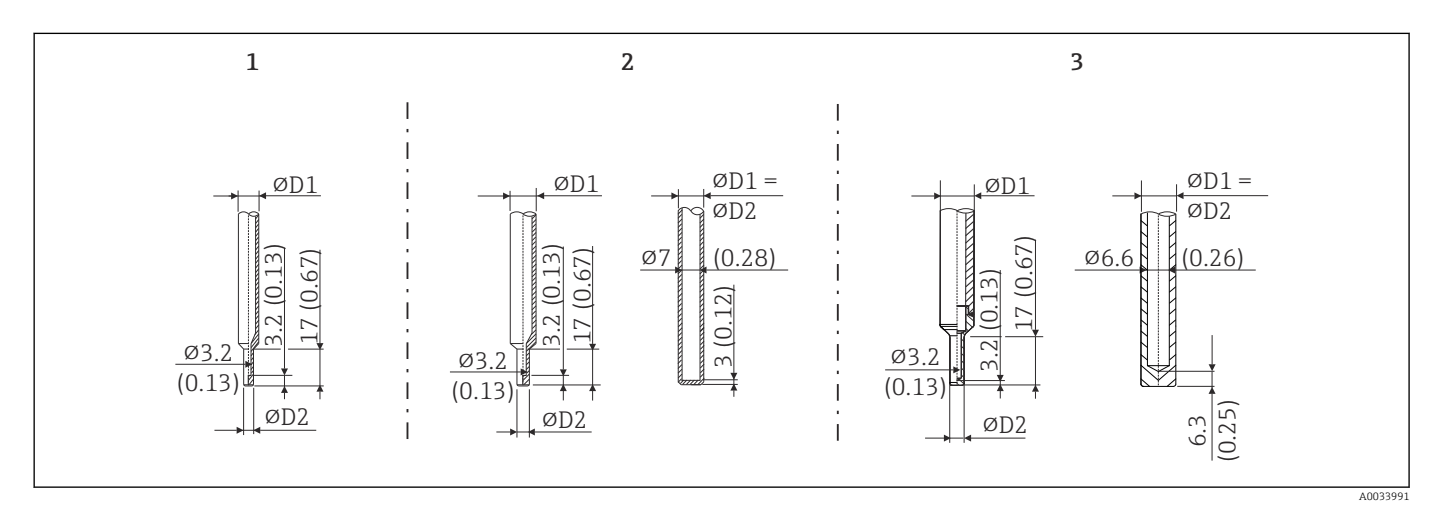

| PosNr. | Schutzrohr (ØD1) |                                                                                                    | Messeinsatz (ØID)                                                                                      |
|--------|------------------|----------------------------------------------------------------------------------------------------|----------------------------------------------------------------------------------------------------|
| 1      | Ø 1/4 in         | Reduzierte Spitze mit Ø 3/16 in                                                                                                    | Ø3 mm (¼ in)                                                                                           |
| 2      | Ø 3/8 in         | <ul> <li>Reduzierte Spitze mit Ø5,3 mm (0,21 in)</li> <li>Gerade Spitze</li> <li>Verjüngte Spitze mit Ø6,6 mm (0,26 in)</li> </ul> | <ul> <li>Ø6 mm (<sup>1</sup>/<sub>4</sub> in)</li> <li>Ø3 mm (<sup>1</sup>/<sub>8</sub> in)</li> </ul> |
| 3      | Ø 1/2 in         | Gerade Spitze                                                                                                    | Ø6 mm (¼ in)                                                                                           |

Die mechanische Belastbarkeit in Abhängigkeit von den Einbau- und Prozessbedingungen kann online im Schutzrohrberechnungstool: TW Sizing Modul in der Endress +Hauser Applicator-Software überprüft werden. Siehe Kapitel "Zubehör".

## 13.7 Zertifikate und Zulassungen

Aktuell verfügbare Zertifikate und Zulassungen zum Produkt sind über den Produktkonfigurator unter www.endress.com auswählbar:

- 1. Produkt mit Hilfe der Filter und Suchmaske auswählen.
- 2. Produktseite öffnen.
- 3. Konfiguration auswählen.

| Hygiene-Standard                                     | <ul> <li>EHEDG Zertifizierung Typ EL - KLASSE I. EHEDG zertifizierte/getestete Prozessan-<br/>schlüsse. →</li></ul>                                                                                                    |
|------------------------------------------------------|----------------------------------------------------------------------------------------------------|
| Lebensmittel-/produktbe-<br>rührte Materialien (FCM) | <ul> <li>Die lebensmittel-/produktberührten Materialien (FCM) des Thermometers entsprechen folgenden europäischen Verordnungen:</li> <li>(EC) Nr. 1935/2004, Art. 3, Absatz 1, Art. 5 und 17 über Materialien und Gegenstände, die dazu bestimmt sind, mit Lebensmitteln in Berührung zu kommen.</li> <li>(EC) Nr. 2023/2006 über die gute Herstellungspraxis (Good Manufacturing Practice, GMP) für Materialien und Gegenstände, die dazu bestimmt sind, mit Lebensmitteln in Berührung zu kommen.</li> <li>(EU) Nr. 10/2011 über Materialien und Gegenstände aus Kunststoff, die dazu bestimmt sind, mit Lebensmitteln in Berührung zu kommen.</li> </ul> |
| CRN-Zulassung                                        | <ul> <li>Die CRN-Zulassung steht nur für bestimmte Schutzrohrausführungen zur Verfügung. Diese werden während der Konfiguration des Geräts entsprechend gekennzeichnet und angezeigt.</li> <li>Ausführliche Bestellinformationen sind verfügbar: <ul> <li>Im Download-Bereich auf der Endress+Hauser Website: www.endress.com → Land auswählen → Downloads → den Produktcode oder das Gerät eingeben → Suchbereich: Zulassungen &amp; Zertifikate → den Zulassungstyp auswählen → die Suche starten</li> <li>Bei Ihrer nächsten Endress+Hauser Vertriebsorganisation: www.addresses.endress.com</li> </ul> </li> </ul>                                      |
| Oberflächenreinheit                                  | Gereinigt von Öl-/Fett für O <sub>2</sub> -Anwendungen, optional                                                                                                    |
| Materialbeständigkeit                                | Materialbeständigkeit - inklusive Gehäuse - gegenüber folgenden Reinigungs-/Desinfekti-<br>onsmitteln der Firma Ecolab:<br>• P3-topax 66<br>• P3-topactive 200<br>• P3-topactive 500<br>• P3-topactive OKTO<br>• Sowie demineralisiertem Wasser                                                                                                    |
| Werkstoffzertifizierung                              | Das Werkstoffzertifikat 3.1 (gemäß EN 10204) kann separat angefordert werden. Die<br>"Kurzform" enthält eine vereinfachte Erklärung, hat keine Anlagen in Form von Dokumen-<br>ten bezüglich der in der Konstruktion des einzelnen Sensors verwendeten Werkstoffe,<br>gewährleistet jedoch die Rückverfolgbarkeit der Werkstoffe durch die Identifikationsnum-<br>mer des Thermometers. Die Informationen bezüglich der Herkunft der Werkstoffe können,<br>wenn erforderlich, nachträglich angefordert werden.                                                                                                    |
| Kalibrierung                                         | Die werksseitige Kalibrierung wird gemäß eines internen Verfahrens in einem Labor von<br>Endress+Hauser durchgeführt, das von der European Accreditation Organization (EA)<br>nach ISO/IEC 17025 akkreditiert ist. Eine gemäß EA-Richtlinien durchgeführte Kalibrie-<br>rung (SIT/Accredia oder DKD/DAkkS) kann separat angefordert werden.<br>Der analoge Stromausgang des Geräts ist kalibriert.                                                                                                    |

| Schutzrohrprüfung und -<br>berechnung | <ul> <li>Überprüfung der Schutzrohr-Druckfestigkeit gemäß den Spezifikationen nach<br/>DIN 43772. Bei Schutzrohren mit verjüngter oder reduzierter Spitze, die dieser Norm<br/>nicht entsprechen, wird mit dem Druck des entsprechenden geraden Schutzrohrs</li> </ul> |
|---------------------------------------|----------------------------------------------------------------------------------------------------|
|                                       | <ul> <li>werden.</li> <li>Schutzrohrberechnung nach DIN 43772</li> </ul>                                                                                                    |

14

# Bedienmenü und Parameterbeschreibung

In den folgenden Tabellen sind alle Parameter aufgeführt, die die Bedienmenüs: "Setup", "Kalibrierung", "Diagnose" und "Experte" enthalten. Die Angabe der Seitenzahl verweist auf die zugehörige Beschreibung des Parameters.

Abhängig von der Parametrierung sind nicht alle Untermenüs und Parameter in jedem Gerät verfügbar. Einzelheiten dazu sind bei der Beschreibung der Parameter jeweils unter der Kategorie "Voraussetzung" angegeben.

Dieses Symbol 🗐 kennzeichnet die Navigation zum Parameter über Bedientools (z. B. FieldCare).

| Setup → | Messstellenbezeichnung | → 🗎 73 |
|---------|------------------------|--------|
|         | Einheit                | → 🗎 73 |
|         | 4mA-Wert               | → 🗎 73 |
|         | 20mA-Wert              | → 🗎 74 |
|         | Fehlerverhalten        | → 🗎 74 |

| Kalibrierung → | Anzahl Selbstkalibrierungen | → 🖺 74 |
|----------------|-----------------------------|--------|
|                | Gesp. Selbstkalibrierungen  | → 🖺 74 |
| Abweichung     |                             | → 🖺 75 |
|                | Justierung                  | → 🖺 75 |

| Kalibrierung → | Grenzen → | Untere Warngrenze  | → 🗎 75 |
|----------------|-----------|--------------------|--------|
|                |           | Obere Warngrenze   | → 🗎 75 |
|                |           | Untere Alarmgrenze | → 🗎 76 |
|                |           | Obere Alarmgrenze  | → 🗎 76 |

| Kalibrierung → | Überwachungsintervall <sup>1)</sup><br>→ | Steuerung | → 🗎 77 |
|----------------|------------------------------------------|-----------|--------|
|                |                                          | Startwert | → 🗎 77 |
|                |                                          | Zählwert  | → 🖺 77 |

1) Gleiche Parametereinstellungen für Selbstkalibrierüberwachung und für Erinnerung man. Kalibrierung

| Kalibrierung → | Kalibrationsbericht | → 🖺 78 |
|----------------|---------------------|--------|
|                | Online Wizard       |        |

| Diagnose → | Aktuelle Diagnose | → 🗎 78 |
|------------|-------------------|--------|
|            | Letzte Diagnose 1 | → 🗎 78 |
|            | Betriebszeit      | → 🗎 79 |

| Diagnose → | Diagnoseliste → | Anzahl aktueller Diagnosemeldungen        |        |
|------------|-----------------|-------------------------------------------|--------|
|            |                 | Aktuelle Diagnose                         | → 🗎 79 |
|            |                 | Aktuelle Diagnose (n) Kanal <sup>1)</sup> | → 🗎 79 |

1) n = 2, 3; Diagnosemeldungen mit der höchsten Priorität bis zur dritthöchsten Priorität

| Diagnose → | Ereignis-Logbuch $\rightarrow$ | Letzte Diagnose n <sup>1)</sup> | → 🖺 80 |
|------------|--------------------------------|---------------------------------|--------|
|            |                                | Letzte Diagnose (n) Kanal       | → 🖹 80 |

#### 1) n = Anzahl Diagnosemeldungen (n = 1 bis 5)

| Diagnose → | Geräteinformation $\rightarrow$ | Messstellenbezeichnung         | → 🖺 73 |
|------------|---------------------------------|--------------------------------|--------|
|            |                                 | Messstelle (TAG)               | → 🖺 81 |
|            |                                 | Seriennummer                   | → 🖺 81 |
|            |                                 | Firmwareversion                | → 🖺 81 |
|            |                                 | Gerätename                     | → 🖺 81 |
|            |                                 | Bestellcode                    | → 🖺 81 |
|            |                                 | Erweiterter Bestellcode (2, 3) | → 🖺 82 |
|            |                                 | Hersteller-ID                  | → 🖺 82 |
|            |                                 | Hersteller                     | → 🖺 82 |
|            |                                 | Hardwarerevision               | → 🖺 82 |
|            |                                 | Konfigurationszähler           | → 🖺 83 |

| Diagnose → | Messwerte → | Wert Sensor      | → 🖺 83 |
|------------|-------------|------------------|--------|
|            |             | Sensor Rohwert   | → 🖺 83 |
|            |             | Gerätetemperatur | → 🖺 83 |

| Diagnose → | Messwerte → | Min/Max-Werte→ | Sensor Min-Wert                        | → 🖺 84 |
|------------|-------------|----------------|----------------------------------------|--------|
|            |             |                | Sensor Max-Wert                        | → 🖺 84 |
|            |             |                | Sensor Min/Max-Werte zurücksetzen      | → 🖺 84 |
|            |             |                | Gerätetemperatur Min.                  | → 🖺 84 |
|            |             |                | Gerätetemperatur Max.                  | → 🖺 84 |
|            |             |                | Gerätetemp. Min/Max-Werte zurücksetzen | → 🖺 85 |

| Diagnose → | Simulation $\rightarrow$ | Diagnosesimulation      | → 🗎 85 |
|------------|--------------------------|-------------------------|--------|
|            |                          | Simulation Stromausgang | → 🗎 85 |
|            |                          | Wert Stromausgang       | → 🗎 85 |
|            |                          | Sensor Simulation       | → 🗎 86 |
|            |                          | Sensor Simulationswert  | → 🖺 86 |

| Diagnose → | Diagnoseeinstellungen → | Diagnoseverhalten      | → 🖺 86 |
|------------|-------------------------|------------------------|--------|
|            |                         |                        |        |
| Diagnose → | Diagnoseeinstellungen → | Statussignal           | → 🖺 87 |
|            |                         |                        |        |
| Diagnose → | Heartbeat →             | Heartbeat-Verifikation | → 🖺 87 |
|            |                         | Online Wizard          |        |

| Experte→ | Freigabecode eingeben        | → 🗎 87 |
|----------|------------------------------|--------|
|          | Zugangsrechte Bediensoftware |        |
|          | Status Verriegelung          | → 🗎 88 |
| -        |                              |        |

| Experte→ | System → | Einheit  | → 🗎 73 |
|----------|----------|----------|--------|
|          |          | Dämpfung | → 🖺 89 |

| Experte→ | System → | Administration $\rightarrow$ | Schreibschutzcode definieren | → 🖺 89 |
|----------|----------|------------------------------|------------------------------|--------|
|          |          |                              | Geräte-Reset                 | → 🗎 90 |

| Experte→ | Ausgang → | 4mA-Wert            | → 🗎 73 |
|----------|-----------|---------------------|--------|
|          |           | 20mA-Wert           | → 🗎 74 |
|          |           | Fehlerverhalten     | → 🗎 90 |
|          |           | Fehlerstrom         | → 🗎 91 |
|          |           | Stromtrimmung 4 mA  | → 🗎 91 |
|          |           | Stromtrimmung 20 mA | → 🗎 92 |

| Experte→ | Ausgang → | Konfiguration Stromschleifentest $\rightarrow$ | Konfiguration Stromschleifentest | → 🗎 92 |
|----------|-----------|------------------------------------------------|----------------------------------|--------|
|          |           |                                                | Simulationswert 1                | → 🗎 93 |
|          |           |                                                | Simulationswert 2                | → 🗎 93 |
|          |           |                                                | Simulationswert 3                | → 🗎 93 |
|          |           |                                                | Intervall Stromschleifentest     | → 🗎 92 |
|          |           |                                                |                                  |        |

| Experte→ | Kommunikation $\rightarrow$ | HART-Konfiguration $\rightarrow$ | Messstellenbezeichnung | → 🖺 73 |
|----------|-----------------------------|----------------------------------|------------------------|--------|
|          |                             |                                  | HART-Kurzbeschreibung  | → 🖺 94 |
|          |                             |                                  | HART-Adresse           | → 🖺 94 |
|          |                             |                                  | Präambelanzahl         | → 🖺 95 |
|          |                             |                                  | Konfiguration geändert | → 🖺 95 |

| Experte→ | Kommunikation $\rightarrow$ | HART-Info → | Gerätetyp            | → 🗎 95 |
|----------|-----------------------------|-------------|----------------------|--------|
|          |                             |             | Geräterevision       | → 🗎 96 |
|          |                             |             | Geräte-ID            | → 🗎 96 |
|          |                             |             | Hersteller-ID        | → 🗎 96 |
|          |                             |             | HART-Revision        | → 🗎 96 |
|          |                             |             | HART-Beschreibung    | → 🗎 96 |
|          |                             |             | HART-Nachricht       | → 🗎 96 |
|          |                             |             | Hardwarerevision     | → 🗎 97 |
|          |                             |             | Softwarerevision     | → 🗎 97 |
|          |                             |             | HART-Datum           | → 🗎 97 |
|          |                             |             | Process Unit TAG     | → 🗎 97 |
|          |                             |             | Location Description | → 🗎 98 |
|          |                             |             | Longitude            | → 🗎 98 |

|          |                             |                | Latitude                    | → 🖺 98  |
|----------|-----------------------------|----------------|-----------------------------|---------|
|          |                             |                | Altitude                    | → 🖺 98  |
|          |                             |                | Location method             | → 🖺 99  |
|          |                             |                |                             |         |
| Experte→ | Kommunikation $\rightarrow$ | HART-Ausgang → | Zuordnung Stromausgang (PV) | → 🖺 99  |
|          |                             |                | PV                          | → 🖺 99  |
|          |                             |                | Zuordnung SV                | → 🖺 99  |
|          |                             |                | SV                          | → 🖺 100 |
|          |                             |                | Zuordnung TV                | → 🖺 100 |
|          |                             |                | TV                          | → 🖺 100 |
|          |                             |                | Zuordnung QV                | → 🖺 100 |
|          |                             |                | QV                          | → 🖺 100 |
|          |                             |                |                             |         |
# 14.1 Setup-Menü

Hier stehen alle Parameter, die zur Grundeinstellung des Gerätes dienen, zur Verfügung. Mit diesem eingeschränkten Parametersatz kann das Thermometer in Betrieb genommen werden.

| Messstellenbezeichnung |                                                                                                    |
|------------------------|----------------------------------------------------------------------------------------------------|
| Navigation             | Setup → Messstellenbez. Diagnose → Geräteinformation → Messstellenbezeichnung Experte → Kommunikation → HART-Konfiguration → Messstellenbezeichnung |
| Beschreibung           | Eingabe einer eindeutigen Bezeichnung für die Messstelle, um sie innerhalb der Anlage<br>schnell identifizieren zu können.                          |
| Benutzereingabe        | Max. 32 Zeichen wie Buchstaben, Zahlen oder Sonderzeichen (z. B. @, %, /)                                                                           |
| Werkseinstellung       | Abhängig von Produktwurzel und Seriennummer                                                                                                    |

| Einheit                   |                                                                                                    |
|---------------------------|----------------------------------------------------------------------------------------------------|
| Navigation                | $  Setup \rightarrow Einheit Experte \rightarrow System \rightarrow Einheit $                                                                                                    |
| Beschreibung              | Auswahl der Maßeinheit für alle Messwerte.                                                                                                    |
| Auswahl                   | ■ °C<br>■ °F<br>■ K<br>■ °R                                                                                                    |
| Werkseinstellung          | °C                                                                                                    |
| Zusätzliche Informationen | Bitte beachten: Wenn statt der Werkseinstellung (°C) eine andere Einheit gewählt<br>wurde, werden alle eingestellten Temperaturwerte konvertiert, um der eingestellten<br>Temperatureinheit zu entsprechen.<br>Beispiel: Als Endwert sind 150 °C eingestellt. Nachdem als Maßeinheit °F ausgewählt<br>wurde, ist der neue (konvertierte) Endwert = 302 °F. |

| 4mA-Wert         |       |                                                           |
|------------------|-------|-----------------------------------------------------------|
| Navigation       |       | Setup → Anfang Messbereich<br>Experte→ Ausgang → 4mA-Wert |
| Beschreibung     | Zuord | lnung eines Messwertes zum Stromwert 4 mA.                |
| Werkseinstellung | 0°C   |                                                           |

| 20mA-Wert              |                                                                                                    |
|------------------------|----------------------------------------------------------------------------------------------------|
| Navigation             |                                                                                                    |
| Beschreibung           | Zuordnung eines Messwertes zum Stromwert 20 mA.                                                                                       |
| Werkseinstellung       | 150 °C                                                                                                    |
| Fehlerverhalten        |                                                                                                    |
| Navigation             |                                                                                                    |
| Beschreibung           | Auswahl des Ausfallsignalpegels den der Stromausgang im Fehlerfall ausgibt.                                                           |
| Auswahl                | <ul><li>High-Alarm</li><li>Low-Alarm</li></ul>                                                                                        |
| Werkseinstellung       | Low-Alarm                                                                                                    |
|                        | 14.2 Menü "Kalibrierung"                                                                                                    |
|                        | Alle Informationen, die den Vorgang der Selbstkalibrierung und den Online Wizard beschreiben, der einen Kalibrationsbericht erstellt. |
| Anzahl Selbstkalibrier | ungen                                                                                                    |
| Navigation             | $\Box$ Kalibrierung $\rightarrow$ Anzahl Selbstkalibrierungen                                                                         |

BeschreibungDer Zähler zeigt die Anzahl der durchgeführten Selbstkalibrierungen an. Er kann nicht<br/>zurückgesetzt werden.

| Gespeicherte Selbstk | alibrierungen                                                                                                    |
|----------------------|----------------------------------------------------------------------------------------------------|
| Navigation           | ☐ Kalibrierung → Gesp. Selbstkalibrierungen                                                                                                    |
| Beschreibung         | Zeigt die Menge aller gespeicherten Selbstkalibrierpunkte an. Dieses Gerät kann bis zu<br>350 Selbstkalibrierpunkte speichern. Sobald der Speicher seine maximale Auslastung<br>erreicht hat, wird der älteste Selbstkalibrierpunkt überschrieben. |
| Anzeige              | 0 350                                                                                                    |

| Abweichung       |                                                                                                    |
|------------------|----------------------------------------------------------------------------------------------------|
| Navigation       | $ \qquad \qquad \qquad \qquad \qquad \qquad \qquad \qquad \qquad \qquad \qquad \qquad \qquad \qquad \qquad \qquad \qquad \qquad \qquad$                                                                                                    |
| Beschreibung     | Diese Funktion zeigt die gemessene Pt100-Selbstkalibrierabweichung von der Referenz-<br>temperatur an. Die Abweichung wird wie folgt berechnet: Selbstkalibrierabwei-<br>chung = Referenztemperatur – gemessener Pt100-Temperaturwert + Justierung                           |
| Anzeige          | °C                                                                                                    |
| Werkseinstellung | 0                                                                                                    |
| Justierung       |                                                                                                    |
| Navigation       | $\Box$ Kalibrierung $\rightarrow$ Justierung                                                                                                    |
| Beschreibung     | Einstellen des Justierwertes für die Pt100-Temperaturmessung. Dieser Wert wird zum<br>gemessenen Wert addiert und beeinflusst dadurch das Ergebnis der Kalibrierabweichung.<br>Selbstkalibrierabweichung = Referenztemperatur – gemessene Pt100-Temperatur + Jus-<br>tierung |
| Benutzereingabe  | $-1,0 \cdot 10^{20} \dots +1,0 \cdot 10^{20}$                                                                                                    |
| Werkseinstellung | 0,000                                                                                                    |
|                  |                                                                                                    |

# 14.2.1 Untermenü "Grenzwerte"

# Untere Warngrenze

| Navigation                |                                                     | Kalibrierung $\rightarrow$ Grenzen $\rightarrow$ Untere Warngrenze                                                                                                    |
|---------------------------|-----------------------------------------------------|----------------------------------------------------------------------------------------------------|
| Beschreibung              | Eingal                                              | be der unteren Warngrenze für die Selbstkalibrierabweichung.                                                                                                    |
| Benutzereingabe           | -1,0 ·                                              | 10 <sup>20</sup> −0,5 °C                                                                                                    |
| Werkseinstellung          | −0,5 °(                                             | C                                                                                                    |
| Zusätzliche Informationen | Diese<br>briera<br>dung a<br>144).<br>( <b>Werk</b> | Funktion ermöglicht es, die untere Warngrenze einzugeben. Wenn die Selbstkali-<br>bweichung diese Grenze unterschreitet, gibt das Gerät die eingestellte Statusmel-<br>aus und zeigt das definierte Diagnoseverhalten über LEDs an (Diagnoseereignis<br><b>sseinstellung</b> = Warnung – Rot blinkt). |

| Navigation                | Image: Kalibrierung $\rightarrow$ Grenzen $\rightarrow$ Obere Warngrenze                                                                                                    |
|---------------------------|----------------------------------------------------------------------------------------------------|
| Beschreibung              | Eingabe der oberen Warngrenze für die Selbstkalibrierabweichung.                                                                                                    |
| Benutzereingabe           | +0,5 +1,0 · 10 <sup>20</sup> °C                                                                                                    |
| Werkseinstellung          | +0,5 °C                                                                                                    |
| Zusätzliche Informationen | Diese Funktion ermöglicht es, die obere Warngrenze einzugeben. Wenn die Selbstkalibrie-<br>rabweichung diese Grenze überschreitet, gibt das Gerät die eingestellte Statusmeldung aus<br>und zeigt das definierte Diagnoseverhalten über LEDs an.<br>(Werkseinstellung = Warnung – Rot blinkt). |

| Untere Alarmgrenze        |                                                                                                    |
|---------------------------|----------------------------------------------------------------------------------------------------|
|                           |                                                                                                    |
| Navigation                | $ \qquad \qquad \qquad \qquad \qquad \qquad \qquad \qquad \qquad \qquad \qquad \qquad \qquad \qquad \qquad \qquad \qquad \qquad \qquad$                                                                                                    |
| Beschreibung              | Eingabe der unteren Alarmgrenze für die Selbstkalibrierabweichung.                                                                                                    |
| Benutzereingabe           | −1,0 · 10 <sup>20</sup> −0,8 °C                                                                                                    |
| Werkseinstellung          | −0,8 °C                                                                                                    |
| Zusätzliche Informationen | Diese Funktion ermöglicht es, die untere Alarmgrenze einzugeben. Wenn die Selbstkali-<br>brierabweichung diese Grenze unterschreitet, gibt das Gerät die eingestellte Statusmel-<br>dung aus und zeigt das definierte Diagnoseverhalten über LEDs an (Diagnoseereignis<br>143).<br>( <b>Werkseinstellung</b> = Warnung – Rot blinkt). |

| Obere Alarmgrenze |                                                                   |  |
|-------------------|-------------------------------------------------------------------|--|
| Navigation        | □ Kalibrierung → Grenzen → Obere Alarmgrenze                      |  |
| Beschreibung      | Eingabe der oberen Alarmgrenze für die Selbstkalibrierabweichung. |  |
| Benutzereingabe   | +0,8 +1,0 · 10 <sup>20</sup> °C                                   |  |
| Werkseinstellung  | +0,8 °C                                                           |  |

| Zusätzliche Informationen | Diese Funktion ermöglicht es, die obere Alarmgrenze einzugeben. Wenn die Selbstkali-<br>brierabweichung diese Grenze überschreitet, gibt das Gerät die eingestellte Statusmeldung |
|---------------------------|----------------------------------------------------------------------------------------------------|
|                           | aus und zeigt das definierte Diagnoseverhalten über LEDs an.<br>( <b>Werkseinstellung</b> = Warnung – Rot blinkt).                                                                |

# 14.2.2 Untermenü "Überwachungsintervall"

Die Konfiguration der Parameter erfolgt in diesem Untermenü über zwei Kalibrieroptionen:

**Selbstkalibrierüberwachung:** Überwachungsfunktion für den Start der nächsten Selbstkalibrierung.

**Erinnerung man. Kalibrierung:** Diese Funktion zeigt an, wann die nächste manuelle Kalibrierung zu erfolgen hat.

| Steuerung        |                                                                                                    |
|------------------|----------------------------------------------------------------------------------------------------|
| Navigation       | ☐ Kalibrierung → Überwachungsintervall → Selbstkalibrierüberwachung/Erinnerung<br>man. Kalibrierung → Steuerung                                                                                                    |
| Beschreibung     | <b>Selbstkalibrierüberwachung:</b> Diese Funktion aktiviert den Selbstkalibrier-Countdown.<br>Dieser Zähler zählt vom Startwert nach unten bis zur nächsten Selbstkalibrierung. Eine<br>erfolgreiche Selbstkalibrierung setzt den Zähler wieder auf den Startwert zurück. Wenn<br>der Zähler bis auf Null abläuft, gibt das Gerät die definierte Statusmeldung aus und zeigt<br>das definierte Diagnoseverhalten über LEDs an (Werkseinstellung = Alarm – rot).<br><b>Erinnerung man. Kalibrierung:</b> Einstellen des Startwertes für den Kalibrierzähler. |
| Auswahl          | <ul> <li>Aus: Anhalten des Kalibrierzählers</li> <li>An: Starten des Kalibrierzählers</li> <li>Zurücksetzen + Starten: Rücksetzen des Kalibrierzählers auf den eingestellten Startwert<br/>und Starten des Kalibrierzählers</li> </ul>                                                                                                    |
| Werkseinstellung | Aus                                                                                                    |
| Startwert        |                                                                                                    |
| Navigation       | ☐ Kalibrierung → Überwachungsintervall → Selbstkalibrierüberwachung/Erinnerung<br>man. Kalibrierung → Startwert                                                                                                    |
| Beschreibung     | <b>Selbstkalibrierüberwachung:</b> Eingabe der maximalen Anzahl an Tagen, bis eine Selbstka-<br>librierung initiiert werden muss. Diese Funktion kann genutzt werden, um das Selbstkali-<br>brierintervall zu überwachen (so entspricht z. B. ein Selbstkalibrierintervall von 1 Jahr<br>einem Startwert von 365 Tagen).<br><b>Erinnerung man. Kalibrierung:</b> Einstellen des Startwertes für den Kalibrierzähler.                                                                                                    |
| Benutzereingabe  | 01826 t (Tage)                                                                                                    |
| Werkseinstellung | 1826 t                                                                                                    |
| Zählwert         |                                                                                                    |
| Navigation       | ☐ Kalibrierung → Überwachungsintervall → Selbstkalibrierüberwachung/Erinnerung<br>man. Kalibrierung → Zählwert                                                                                                    |

| Beschreibung              | Selbstkalibrierüberwachung: Zeigt die verbleibende Zeit in Tagen an, bis eine Selbstkalib-<br>rierung initiiert werden muss. Eine erfolgreiche Selbstkalibrierung setzt den Zähler wieder<br>auf den Startwert zurück. Wenn der Zähler bis auf Null abläuft, gibt das Gerät die defi-<br>nierte Statusmeldung aus und zeigt das definierte Diagnoseverhalten über LEDs an<br>(Werkseinstellung = Alarm – rot)<br>Erinnerung man. Kalibrierung: Anzeige der verbleibenden Zeit bis zur nächsten Kalibrie-<br>rung. |
|---------------------------|----------------------------------------------------------------------------------------------------|
| Anzeige                   | Verbleibende Zeit in Tagen; von max. 1826 Tagen zu 0 Tagen.                                                                                                    |
| Zusätzliche Informationen | Anzeige der verbleibenden Zeit bis zur nächsten Kalibrierung. Der Countdown des Kalibri-<br>erzählers läuft nur, wenn das Gerät aktiv ist.<br><b>Beispiel:</b> Der Kalibrierzähler wird am 1. Januar 2011 auf 365 Tage eingestellt und das<br>Gerät ist 100 Tage stromlos, dann erscheint der Alarm für die Kalibrierung am<br>10. April 2012.                                                                                                    |

#### **Online Wizard "Kalibrationsbericht"**

## Kalibrationsbericht

| Navigation                | $ \qquad \qquad \qquad \qquad \qquad \qquad \qquad \qquad \qquad \qquad \qquad \qquad \qquad \qquad \qquad \qquad \qquad \qquad \qquad$ |
|---------------------------|----------------------------------------------------------------------------------------------------|
| Beschreibung              | Online Wizard zum Erstellen eines Kalibrationsberichts.                                                                                 |
| Zusätzliche Informationen | Ausführliche Beschreibung des Vorgangs siehe $\rightarrow$ 🗎 27                                                                         |

# 14.3 Menü Diagnose

| Aktuelle Diagnose         |                                                                                                    |
|---------------------------|----------------------------------------------------------------------------------------------------|
|                           |                                                                                                    |
| Navigation                | □ Diagnose → Aktuelle Diagnose                                                                                                    |
| Beschreibung              | Anzeige der aktuell aufgetretenen Diagnosemeldung. Wenn mehrere Meldungen gleich-<br>zeitig auftreten, wird die Meldung mit der höchsten Priorität angezeigt. |
| Zusätzliche Informationen | Beispiel zum Anzeigeformat:<br>F001-Gerätestörung                                                                                                    |

#### Letzte Diagnose 1

Navigation

 $\Box \qquad \text{Diagnose} \rightarrow \text{Letzte Diagnose 1}$ 

Beschreibung

Anzeige der zuletzt anstehenden Diagnosemeldung mit der höchsten Priorität.

### Zusätzliche Informationen Beispiel zum Anzeigeformat: F001-Gerätestörung

| Betriebszeit         |                                                                                                    |
|----------------------|----------------------------------------------------------------------------------------------------|
| Navigation           | □ Diagnose → Betriebszeit                                                                                                    |
| Beschreibung         | Anzeige der Zeitdauer, die das Gerät bis zum jetzigen Zeitpunkt in Betrieb ist.                                                                                                    |
| Anzeige              | Stunden (h)                                                                                                    |
|                      | 14.3.1 Untermenü "Diagnoseliste"                                                                                                    |
|                      | In diesem Untermenü werden bis zu 3 aktuell anstehende Diagnosemeldungen angezeigt.<br>Wenn mehr als 3 Meldungen anstehen, werden diejenigen mit der höchsten Priorität<br>angezeigt. Übersicht über alle Diagnosemeldungen und Abhilfemaßnahmen → 🗎 39. |
| Anzahl aktueller Dia | anosemeldungen                                                                                                    |

# Navigation□Diagnose → Diagnoseliste → Anzahl aktueller DiagnosemeldungenBeschreibungAnzeige der Anzahl der aktuell im Gerät anliegenden Diagnosemeldungen.

| Aktuelle Diagnose         |                                                                                        |
|---------------------------|----------------------------------------------------------------------------------------|
| Navigation                | □ Diagnose → Diagnoseliste → Aktuelle Diagnose                                         |
| Beschreibung              | Anzeige der aktuell aufgetretenen Diagnosemeldungen mit der höchsten bis dritthöchsten |
| Zusätzliche Informationen | Priorität.<br>Beispiel zum Anzeigeformat:                                              |
|                           | F001-Gerätestörung                                                                     |

| Aktuelle Diagnose Kanal |                        |                                                                                                    |
|-------------------------|------------------------|----------------------------------------------------------------------------------------------------|
| Navigation              |                        | Diagnose $\rightarrow$ Diagnoseliste $\rightarrow$ Aktuelle Diagnose Kanal                                                                                                    |
| Beschreibung            | Anze<br>Anze<br>zeitie | eige des Sensoreingangs, auf den sich diese Diagnosemeldung bezieht.<br>eige der aktuell aufgetretenen Diagnosemeldung. Wenn mehrere Meldungen gleich-<br>g auftreten, wird die Meldung mit der höchsten Priorität angezeigt. |

#### Anzeige

Sensor

.....

- Gerätetemperatur
- Referenzsensor
- Stromausgang

# 14.3.2 Untermenü "Ereignis-Logbuch"

| Letzte Diagnose n         |                                                                                                    |
|---------------------------|----------------------------------------------------------------------------------------------------|
|                           | n = Anzahl Diagnosemeldungen (n = 1 bis 5)                                                                                                    |
| Navigation                | □ Diagnose $\rightarrow$ Ereignis-Logbuch $\rightarrow$ Letzte Diagnose n                                                                                                    |
| Beschreibung              | Anzeige von zurückliegenden Diagnosemeldungen.<br>Anzeige der in der Vergangenheit aufgetretenen Diagnosemeldungen. Die letzten 5 Mel-<br>dungen werden chronologisch aufgeführt. |
| Zusätzliche Informationen | Beispiel zum Anzeigeformat:<br>S844-Prozesswert außerhalb Spezifikation                                                                                                    |

| Letzte Diagnose Kanal |                                                                                                    |
|-----------------------|----------------------------------------------------------------------------------------------------|
| Navigation            | □ Diagnose $\rightarrow$ Ereignis-Logbuch $\rightarrow$ Letzte Diagnose Kanal                                                                                                    |
| Beschreibung          | Anzeige des Sensoreingangs, auf den sich diese Diagnosemeldung bezieht.<br>Diese Funktion verwenden, um den Sensoreingang anzuzeigen, auf den sich die Diagnose-<br>meldung bezieht. |
| Anzeige               | <ul> <li>Sensor</li> <li>Gerätetemperatur</li> <li>Referenzsensor</li> <li>Stromausgang</li> </ul>                                                                                   |

# 14.3.3 Untermenü "Geräteinformation"

Messstellenbezeichnung  $\rightarrow \square 73$ 

Navigation

Setup  $\rightarrow$  Messstellenbez. Diagnose  $\rightarrow$  Geräteinformation  $\rightarrow$  Messstellenbezeichnung Experte  $\rightarrow$  Kommunikation  $\rightarrow$  HART-Konfiguration  $\rightarrow$  Messstellenbezeichnung

# Beschriftung (TAG), Metall/RFID Navigation Diagnose $\rightarrow$ Geräteinformation $\rightarrow$ Beschriftung (TAG), Metall/RFID Beschreibung Eingabe einer eindeutigen Bezeichnung für die Messstelle, um sie innerhalb der Anlage schnell identifizieren zu können. Benutzereingabe Max. 32 Zeichen wie Buchstaben, Zahlen oder Sonderzeichen (z. B. @, %, /) Werkseinstellung -keine-Seriennummer Navigation Diagnose $\rightarrow$ Geräteinformation $\rightarrow$ Seriennummer **Beschreibung** Anzeige der Seriennummer des Geräts. Auch auf dem Typenschild angegeben. Nützliche Einsatzgebiete der Seriennummer H • Um das Messgerät schnell zu identifizieren, z. B. beim Kontakt mit Endress+Hauser. • Um gezielt Informationen zum Messgerät mithilfe des Device Viewer zu erhalten: www.endress.com/deviceviewer Anzeige Max. 11-stellige Zeichenfolge aus Buchstaben und Zahlen. **Firmware-Version** Navigation Diagnose $\rightarrow$ Geräteinformation $\rightarrow$ Firmware-Version Beschreibung Anzeige der installierten Gerätefirmware-Version. Anzeige Max. 6-stellige Zeichenfolge im Format xx.yy.zz Gerätename Navigation Diagnose $\rightarrow$ Geräteinformation $\rightarrow$ Gerätename Beschreibung Anzeige des Gerätenamens. Auch auf dem Typenschild angegeben.

Bestellcode

| Navigation                  | □ Diagnose $\rightarrow$ Geräteinformation $\rightarrow$ Bestellcode                                                                                                    |
|-----------------------------|----------------------------------------------------------------------------------------------------|
| Beschreibung                | <ul> <li>Anzeige des Bestellcodes des Geräts. Auch auf dem Typenschild angegeben. Der Bestellcode ode entsteht durch eine umkehrbare Transformation aus dem erweiterten Bestellcode, der die Ausprägung aller Gerätemerkmale der Produktstruktur angibt. Im Gegensatz zu diesem sind aber die Gerätemerkmale am Bestellcode nicht direkt ablesbar.</li> <li>Nützliche Einsatzgebiete des Bestellcodes <ul> <li>Um ein baugleiches Ersatzgerät zu bestellen.</li> <li>Um das Messgerät schnell eindeutig zu identifizieren, z. B. beim Kontakt mit Endress+Hauser.</li> </ul> </li> </ul> |
| Erweiterter Bestellcode (n) |                                                                                                    |
|                             | n = Anzahl Teile des erweiterten Bestellcodes (n = 1 bis 3)                                                                                                    |
| Navigation                  | □ Diagnose $\rightarrow$ Geräteinformation $\rightarrow$ Erweiterter Bestellcode n                                                                                                    |
| Beschreibung                | <ul> <li>Anzeige des ersten, zweiten und/oder dritten Teils des erweiterten Bestellcodes. Dieser ist<br/>aufgrund der Zeichenlänge in max. 3 Parameter aufgeteilt. Der erweiterte Bestellcode gibt<br/>für das Gerät die Ausprägung aller Merkmale der Produktstruktur an und charakterisiert<br/>damit das Gerät eindeutig. Auch auf dem Typenschild angegeben.</li> <li>Nützliche Einsatzgebiete des erweiterten Bestellcodes</li> <li>Um ein baugleiches Ersatzgerät zu bestellen.</li> <li>Um die bestellten Gerätemerkmale mithilfe des Lieferscheins zu überprüfen.</li> </ul>     |
| Hersteller-ID               |                                                                                                    |
| Navigation                  | Diagnose → Geräteinformation → Hersteller-ID<br>Experte → Kommunikation → HART-Info → Hersteller-ID                                                                                                    |

BeschreibungAnzeige der Hersteller-ID (Manufacturer ID), unter der das Gerät bei der HART Communi-<br/>cation Foundation registriert ist.

Werkseinstellung

0x11

## Hersteller

**Navigation**  $\square$  Diagnose  $\rightarrow$  Geräteinformation  $\rightarrow$  Hersteller

Anzeige des Namens des Herstellers.

Beschreibung

Endress+Hauser

| Hardwarerevision     |                                                                                                    |
|----------------------|----------------------------------------------------------------------------------------------------|
| Navigation           | □ Diagnose $\rightarrow$ Geräteinformation $\rightarrow$ Hardwarerevision                                                                                                    |
| Beschreibung         | Anzeige der Hardwarerevision des Geräts.                                                                                                    |
| Konfigurationszähler |                                                                                                    |
| Navigation           | □ Diagnose → Geräteinformation → Konfigurationszähler                                                                                                    |
| Beschreibung         | <ul> <li>Anzeige des Zählerstandes für Änderungen von Geräteparametern.</li> <li>Statische Parameter, deren Wert sich während der Optimierung oder Konfiguration<br/>ändert, bewirken das Inkrementieren dieses Parameters um 1. Dies unterstützt die<br/>Parameterversionsführung. Bei der Änderung mehrerer Parameter, z. B. durch Laden<br/>von Parametern von FieldCare etc. in das Gerät, kann der Zähler einen höheren Wert<br/>anzeigen. Der Zähler kann nie zurückgesetzt werden und wird auch nach einem<br/>Geräte-Reset nicht auf einen Defaultwert zurückgestellt. Läuft der Zähler über (16<br/>Bit), beginnt er wieder bei 1.</li> </ul> |

# 14.3.4 Untermenü "Messwerte"

| Wert Sensor      |                                                                            |
|------------------|----------------------------------------------------------------------------|
| Navigation       | □ Diagnose $\rightarrow$ Messwerte $\rightarrow$ Wert Sensor               |
| Beschreibung     | Anzeige des aktuellen Messwerts am jeweiligen Sensoreingang.               |
| Sensor Rohwert   |                                                                            |
| Navigation       | □ Diagnose $\rightarrow$ Messwerte $\rightarrow$ Sensor Rohwert            |
| Beschreibung     | Anzeige des nicht linearisierten mV/Ohm-Werts am jeweiligen Sensoreingang. |
| Gerätetemperatur |                                                                            |
| Navigation       | □ Diagnose → Messwerte → Gerätetemperatur                                  |
| Beschreibung     | Anzeige der aktuellen Elektroniktemperatur.                                |

## Untermenü "Min/Max-Werte"

| Sensor Min-Wert        |                                                                                                    |
|------------------------|----------------------------------------------------------------------------------------------------|
| Navigation             | □ Diagnose $\rightarrow$ Messwerte $\rightarrow$ Min/Max-Werte $\rightarrow$ Sensor Min-Wert                                                                                                    |
| Beschreibung           | Anzeige der minimalen in der Vergangenheit gemessenen Temperatur am Sensoreingang (Schleppzeiger).                                                                                                    |
| Sensor Max-Wert        |                                                                                                    |
| Navigation             | □ Diagnose $\rightarrow$ Messwerte $\rightarrow$ Min/Max-Werte $\rightarrow$ Sensor Max-Wert                                                                                                    |
| Beschreibung           | Anzeige der maximalen in der Vergangenheit gemessenen Temperatur am Sensoreingang<br>(Schleppzeiger).                                                                                                    |
| Sensor Min/Max-Werte z | urücksetzen                                                                                                    |
| Navigation             | □ Diagnose $\rightarrow$ Messwerte $\rightarrow$ Min/Max-Werte $\rightarrow$ Sensor Min/Max-Werte zurücksetzen                                                                                                    |
| Beschreibung           | Zurücksetzen der Min/Max-Werte des Sensors auf ihre Standardwerte.                                                                                                    |
| Benutzereingabe        | Durch Klick auf die Schaltfläche <b>Sensor Min/Max-Werte zurücksetzen</b> wird die Rücksetz-<br>funktion aktiviert. Dadurch zeigen die Min/Max-Werte des Sensors nur die zurückgesetz-<br>ten, temporären Werte an. |
| Gerätetemperatur Min.  |                                                                                                    |
| Navigation             | □ Diagnose $\rightarrow$ Messwerte $\rightarrow$ Min/Max-Werte $\rightarrow$ Gerätetemperatur Min.                                                                                                    |
| Beschreibung           | Anzeige der minimalen in der Vergangenheit gemessenen Elektroniktemperatur (Schlepp-<br>zeiger).                                                                                                    |
| Gerätetemperatur Max.  |                                                                                                    |
| Navigation             | □ Diagnose $\rightarrow$ Messwerte $\rightarrow$ Min/Max-Werte $\rightarrow$ Gerätetemperatur Max.                                                                                                    |
| Beschreibung           | Anzeige der maximalen in der Vergangenheit gemessenen Elektroniktemperatur<br>(Schleppzeiger).                                                                                                    |
|                        |                                                                                                    |

#### Gerätetemp. Min/Max-Werte zurücksetzen

| Navigation      |                            | Diagnose → Messwerte → Min/Max-Werte → Gerätetemp. Min/Max-Werte zurücksetzen                                                                                                    |
|-----------------|----------------------------|----------------------------------------------------------------------------------------------------|
| Beschreibung    | Zurücl<br>tempe            | ksetzen der Schleppzeiger der minimalen und maximalen gemessenen Elektronik-<br>raturen.                                                                                                    |
| Benutzereingabe | Durch<br>Rückse<br>nur die | Klick auf die Schaltfläche <b>Gerätetemperatur Min/Max zurücksetzen</b> wird die<br>etzfunktion aktiviert. Dadurch zeigen die Min/Max-Werte für die Gerätetemperatur<br>e zurückgesetzten, temporären Werte an. |

# 14.3.5 Untermenü "Simulation"

| Diagnosesimulation |                                                                                                    |
|--------------------|----------------------------------------------------------------------------------------------------|
|                    |                                                                                                    |
| Navigation         | $\square  \text{Diagnose} \rightarrow \text{Simulation} \rightarrow \text{Diagnosesimulation}$                                                                                                    |
| Beschreibung       | Ein- und Ausschalten der Diagnosesimulation.                                                                                                    |
| Auswahl            | Mithilfe des Dropdown-Menüs eines der Diagnoseereignisse eingeben $\rightarrow \cong$ 39. Im Simulationsmodus werden die zugeordneten Statussignale und das Diagnoseverhalten angewendet.<br>Beispiel: x001-Gerätestörung |
| Werkseinstellung   | Aus                                                                                                    |

#### Simulation Stromausgang

| Navigation       | $\Box \qquad \text{Diagnose} \rightarrow \text{Simulation} \rightarrow \text{Simulation Stromausgang}$                                                                                       |
|------------------|----------------------------------------------------------------------------------------------------|
| Beschreibung     | Auswahl zum Ein- und Ausschalten der Simulation des Stromausgangs. Das Statussignal zeigt eine Diagnosemeldung der Kategorie "Funktionskontrolle" (C) an, während die Simu-<br>lation läuft. |
| Auswahl          | <ul><li>Aus</li><li>An</li></ul>                                                                                                    |
| Werkseinstellung | Aus                                                                                                    |
|                  |                                                                                                    |

# Wert Stromausgang

#### Navigation

| Beschreibung    | Einstellen eines Stromwerts für die Simulation. Auf diese Weise lässt sich die korrekte Jus-<br>tierung des Stromausgangs und die korrekte Funktion nachgeschalteter Auswertegeräte<br>prüfen. |
|-----------------|----------------------------------------------------------------------------------------------------|
| Benutzereingabe | 3,58 23 mA                                                                                                    |

Werkseinstellung 3,58 mA

# Sensor Simulation

| Navigation       | □ Diagnose $\rightarrow$ Simulation $\rightarrow$ Sensor Simulation                                                                                                    |
|------------------|----------------------------------------------------------------------------------------------------|
| Beschreibung     | Ein- und Ausschalten der Simulation der Sensortemperatur. Das Statussignal zeigt eine<br>Diagnosemeldung der Kategorie "Funktionskontrolle" (C) an, während die Simulation läuft. |
| Auswahl          | <ul><li>Aus</li><li>An</li></ul>                                                                                                    |
| Werkseinstellung | Aus                                                                                                    |

#### Sensor Simulationswert

| Navigation       | □ Diagnose $\rightarrow$ Simulation $\rightarrow$ Sensor Simulationswert                                                                                                    |
|------------------|----------------------------------------------------------------------------------------------------|
| Beschreibung     | Einstellen einer Sensortemperatur für die Simulation. Auf diese Weise lässt sich die kor-<br>rekte Justierung der Sensortemperaturgrenzen und die korrekte Funktion nachgeschalteter<br>Auswertegeräte prüfen. |
| Benutzereingabe  | $-1,0 \cdot 10^{20} \dots +1,0 \cdot 10^{20} ^{\circ}\text{C}$                                                                                                    |
| Werkseinstellung | 0,00 °C                                                                                                    |

# 14.3.6 Untermenü "Diagnoseeinstellungen"

# Diagnoseverhalten

| Navigation   | □ Diagnose $\rightarrow$ Diagnoseeinstellungen $\rightarrow$ Diagnoseverhalten                                                                                |
|--------------|----------------------------------------------------------------------------------------------------|
| Beschreibung | Jedes Diagnoseereignis ist einem bestimmten Diagnoseverhalten zugeordnet. Der Benutzer kann diese Zuordnung bei bestimmten Diagnoseereignissen ändern. → 🗎 39 |
| Auswahl      | <ul><li>Alarm</li><li>Warnung</li><li>Deaktiviert</li></ul>                                                                                                   |

# Werkseinstellung Siehe Liste der Diagnoseereignisse $\rightarrow$ $\implies$ 39 Statussignal Navigation $Diagnose \rightarrow Diagnosee instellungen \rightarrow Statussignal$ Jedes Diagnoseereignis ist einem bestimmten Statussignal zugeordnet<sup>1)</sup>. Der Benutzer Beschreibung kann diese Zuordnung bei bestimmten Diagnoseereignissen ändern. $\rightarrow~\textcircled{B}$ 39 Digitale Informationen vom Werk, die über die HART®-Kommunikation zur Verfügung stehen 1) Auswahl Ausfall (F) Funktionskontrolle (C) Außerhalb der Spezifikation (S) Wartungsbedarf (M) Kein Einfluss (N) Siehe Liste der Diagnoseereignisse $\rightarrow$ $\cong$ 39 Werkseinstellung

# 14.3.7 Untermenü "Heartbeat"

Online Wizard "Heartbeat-Verifikation"

| Heartbeat-Verifikation    |       |                                                                         |
|---------------------------|-------|-------------------------------------------------------------------------|
|                           |       |                                                                         |
| Navigation                |       | Diagnose $\rightarrow$ Heartbeat $\rightarrow$ Heartbeat Verifikation   |
| Beschreibung              | Onlir | ne Wizard zum Erstellen eines Heartbeat-Verifizierungsberichts.         |
| Zusätzliche Informationen | Eine  | detaillierte Beschreibung der Vorgehensweise ist hier zu finden: → 🗎 32 |

# 14.4 Menü Experte

organisation erfolgen.

| Freigabecode eingeben |                                                                                                    |
|-----------------------|----------------------------------------------------------------------------------------------------|
| Navigation            | $\Box  Experte \rightarrow Freigabecode eingeben$                                                                                                    |
| Beschreibung          | Freischalten der Service-Parameter via Bedientool. Bei Eingabe eines falschen Freigabeco-<br>des behält der Anwender seine aktuellen Zugriffsrechte.                           |
|                       | Wird ein Wert ungleich des Freigabecodes eingegeben, wird der Parameter automa-<br>tisch auf <b>0</b> gesetzt. Die Änderung der Serviceparameter sollte nur durch die Service- |

| Zusätzliche Informationen | Über diesen Parameter wird auch der Software-Geräteschreibschutz ein- bzw. ausgeschal-<br>tet.                                                                                                    |
|---------------------------|----------------------------------------------------------------------------------------------------|
|                           | <ul> <li>Software-Geräteschreibschutz in Verbindung mit dem Download aus einem offline-fähi-<br/>gen Bedientool</li> <li>Download, das Gerät hat keinen definierten Schreibschutzcode:<br/>Der Download wird normal durchgeführt.</li> <li>Download, definierter Schreibschutzcode, Gerät ist nicht verriegelt.</li> <li>Parameter Freigabecode eingeben (offline) enthält den richtigen Schreibschutzcode:<br/>Der Download wird durchgeführt, das Gerät ist nach dem Download nicht verriegelt.<br/>Der Schreibschutzcode im Parameter Freigabecode eingeben wird auf 0 gesetzt.</li> <li>Parameter Freigabecode eingeben (offline) enthält nicht den richtigen Schreib-<br/>schutzcode: Der Download wird durchgeführt, das Gerät ist nach dem Download verrie-<br/>gelt. Der Schreibschutzcode im Parameter Freigabecode eingeben wird auf 0<br/>zurückgesetzt.</li> <li>Download, definierter Schreibschutzcode, Gerät ist verriegelt.</li> <li>Parameter Freigabecode eingeben (offline) enthält den richtigen Schreibschutzcode:<br/>Der Download wird durchgeführt, das Gerät ist verriegelt.</li> <li>Parameter Freigabecode eingeben (offline) enthält den richtigen Schreibschutzcode:<br/>Der Download wird durchgeführt, das Gerät ist nach dem Download verriegelt. Der<br/>Schreibschutzcode im Parameter Freigabecode eingeben wird auf 0<br/>zurückgesetzt.</li> <li>Parameter Freigabecode eingeben (offline) enthält den richtigen Schreibschutzcode:<br/>Der Download wird durchgeführt, das Gerät ist nach dem Download verriegelt. Der<br/>Schreibschutzcode im Parameter Freigabecode eingeben wird auf 0 zurückgesetzt.</li> <li>Parameter Freigabecode eingeben (offline) enthält nicht den richtigen Schreib-<br/>schutzcode: Der Download wird nicht durchgeführt. Keine Werte im Gerät werden ver-<br/>ändert. Der Wert des Parameters Freigabecode eingeben (offline) wird ebenfalls<br/>nicht verändert.</li> </ul> |
| Benutzereingabe           | 0 9 999                                                                                                    |
| Werkseinstellung          | 0                                                                                                    |

| Zugriffsrechte Bediensoftware |                                                                                                    |
|-------------------------------|----------------------------------------------------------------------------------------------------|
|                               |                                                                                                    |
| Navigation                    | $ Experte \rightarrow Zugriffsrechte Bediensoftware $                                                                                                    |
| Beschreibung                  | Anzeige der Zugriffsrechte auf die Parameter.                                                                                                    |
| Zusätzliche Informationen     | Wenn ein zusätzlicher Schreibschutz aktiviert ist, schränkt dieser die aktuellen Zugriffs-<br>rechte weiter ein. Der Schreibschutz lässt sich über den Parameter <b>Status Verriegelung</b><br>anzeigen. |
| Auswahl                       | <ul><li>Bediener</li><li>Service</li></ul>                                                                                                    |
| Werkseinstellung              | Bediener                                                                                                    |

## Status Verriegelung

| Navigation   | $ Experte \rightarrow Status Verriegelung $                                                                                  |
|--------------|----------------------------------------------------------------------------------------------------|
| Beschreibung | Anzeige des Status der Geräteverriegelung. Bei aktivem Schreibschutz ist der Schreibzu-<br>griff auf die Parameter gesperrt. |
| Anzeige      | Aktiviertes oder deaktiviertes Kontrollkästchen: Verriegelt durch Software                                                   |

# 14.4.1 Untermenü "System"

| Einheit → 🗎 73            |                                                                                                    |
|---------------------------|----------------------------------------------------------------------------------------------------|
| Navigation                |                                                                                                    |
| Dämpfung                  |                                                                                                    |
| Navigation                | Experte $\rightarrow$ System $\rightarrow$ Dämpfung                                                                                                    |
| Beschreibung              | Einstellen der Zeitkonstante des Messwerts.                                                                                                    |
| Benutzereingabe           | 0 120 s                                                                                                    |
| Werkseinstellung          | 0 s                                                                                                    |
| Zusätzliche Informationen | Der Stromausgang reagiert mit einer exponentiellen Verzögerung auf Schwankungen im<br>Messwert. Die Zeitkonstante dieser Verzögerung wird durch diesen Parameter festgelegt.<br>Wird eine niedrige Zeitkonstante eingegeben, reagiert der Stromausgang schnell auf den<br>Messwert. Bei einer hohen Zeitkonstante dagegen wird die Reaktion des Stromausgangs<br>verzögert. |

# Untermenü "Administration"

## Schreibschutzcode definieren

| Navigation       | $\Box \qquad \text{Experte} \rightarrow \text{System} \rightarrow \text{Administration} \rightarrow \text{Schreibschutzcode definieren}$                                                                      |
|------------------|----------------------------------------------------------------------------------------------------|
| Beschreibung     | Einstellung eines Geräte-Schreibschutzcodes.                                                                                                    |
|                  | Ist der Code in der Geräte-Firmware hinterlegt, wird dieser Code im Gerät gespeichert und das Bedientool zeigt den Wert <b>0</b> an, damit der definierte Schreibschutzcode nicht frei lesbar angezeigt wird. |
| Benutzereingabe  | 09999                                                                                                    |
| Werkseinstellung | 0                                                                                                    |
|                  | Der Geräteschreibschutz ist bei Auslieferung mit dieser Werkseinstellung nicht aktiv.                                                                                                    |

#### Zusätzliche Informationen

- Aktivieren des Geräteschreibschutzes: Im Parameter Freigabecode eingeben muss ein Wert eingetragen werden, der nicht diesem definierten Geräteschreibschutzcode entspricht.
- Deaktivieren des Geräteschreibschutzes: Bei aktivem Geräteschreibschutz den definierten Schreibschutzcode im Parameter Freigabecode eingeben eintragen.
- Nach einem Reset des Gerätes in den Werks- oder konfigurierten Auslieferungszustand ist der definierte Schreibschutzcode nicht mehr gültig. Der Code nimmt die Werkseinstellung (= 0) an.

Wenn der Geräteschreibschutzcode vergessen wurde, kann dieser von der Serviceorganisation gelöscht bzw. überschrieben werden.

## Gerät zurücksetzen

| Navigation   | $ \blacksquare  \text{Experte} \rightarrow \text{System} \rightarrow \text{Administration} \rightarrow \text{Gerät zurücksetzen} $                                                                                                    |
|--------------|----------------------------------------------------------------------------------------------------|
| Beschreibung | Zurücksetzen der gesamten Gerätekonfiguration oder eines Teils der Konfiguration auf<br>einen definierten Zustand.                                                                                                    |
| Auswahl      | <ul> <li>Geräte Neustart         Das Gerät startet mit unveränderter Gerätekonfiguration neu.     </li> <li>Auf Auslieferungszustand         Alle Parameter werden auf den Auslieferungszustand zurückgesetzt. Der Auslieferungszustand kann sich von der Werkseinstellung unterscheiden, wenn bei der Bestellung kundenspezifische Parameterwerte angegeben wurden.     </li> <li>Auf Werkseinstellung         Alle Parameter werden auf die Werkseinstellung zurückgesetzt.     </li> </ul> |

# 14.4.2 Untermenü "Ausgang"

| 4mA-Wert → 🗎 73  |                                                                                        |  |
|------------------|----------------------------------------------------------------------------------------|--|
| Navigation       | Setup → Anfang Messbereich<br>Experte→ Ausgang → 4mA-Wert                              |  |
| 20mA-Wert → 🗎 74 |                                                                                        |  |
| Navigation       | Setup $\rightarrow$ 20mA-Wert<br>Experte $\rightarrow$ Ausgang $\rightarrow$ 20mA-Wert |  |

Fehlerverhalten  $\rightarrow \square 74$ 

# Navigation $\Box$ Setup $\rightarrow$ FehlerverhaltenExperte $\rightarrow$ Ausgang $\rightarrow$ Fehlerverhalten

| Fehlerstrom      |                                                                        |
|------------------|------------------------------------------------------------------------|
|                  |                                                                        |
| Navigation       | $ Experte \rightarrow Ausgang \rightarrow Fehlerstrom $                |
| Voraussetzung    | Im Parameter "Fehlerverhalten" ist die Option High Alarm aktiviert.    |
| Beschreibung     | Einstellen des Stromwerts, den der Stromausgang im Fehlerfall ausgibt. |
| Benutzereingabe  | 21,5 23 mA                                                             |
| Werkseinstellung | 22,5                                                                   |

#### Justierung Analogausgang (4 und 20 mA Stromtrimmung)

Die Stromtrimmung dient der Kompensation des Analogausgangs (D/A-Wandlung). Dabei kann der Ausgangsstrom des Transmitters so angepasst werden, dass dieser zum erwarteten Wert am übergeordneten System passt.

Die Stromtrimmung hat keinen Einfluss auf den digitalen HART<sup>®</sup>-Wert. Dies kann dazu führen, dass sich der angezeigte Messwert auf dem lokal installierten Display vom Anzeigewert im übergeordneten System minimal unterscheidet.

#### Vorgehensweise

| 1. Start                                                                                           |
|----------------------------------------------------------------------------------------------------|
| $\downarrow$                                                                                       |
| 2. Genaues Amperemeter (höhere Genauigkeit als der Transmitter) in der Stromschleife installieren. |
| $\downarrow$                                                                                       |
| 3. Simulation des Stromausgangs einschalten und den Simulationswert auf 4 mA einstellen.           |
| $\downarrow$                                                                                       |
| 4. Schleifenstrom mit dem Amperemeter messen und notieren.                                         |
| $\downarrow$                                                                                       |
| 5. Simulationswert auf 20 mA einstellen.                                                           |
| $\checkmark$                                                                                       |
| 6. Schleifenstrom mit dem Amperemeter messen und notieren.                                         |
| $\checkmark$                                                                                       |
| 7. Ermittelte Stromwerte als Justierwerte in die Parameter Stromtrimmung 4 mA / 20 mA eintragen    |
| ↓                                                                                                  |
| 8. Ende                                                                                            |

#### Stromtrimmung 4 mA

Navigation

Experte  $\rightarrow$  Ausgang  $\rightarrow$  Stromtrimmung 4 mA

| Beschreibung              | Einstellen des Korrekturwerts für den Stromausgang am Messbereichsanfang bei 4 mA .                                                                                                    |
|---------------------------|----------------------------------------------------------------------------------------------------|
| Benutzereingabe           | 3,5 4,25 mA                                                                                                    |
| Werkseinstellung          | 4 mA                                                                                                    |
| Zusätzliche Informationen | Die Trimmung wirkt sich nur auf die Stromschleifenwerte von 3,8 20,5 mA aus. Ein Fehlerverhalten mit <b>Low Alarm</b> und <b>High Alarm</b> Stromwerten unterliegt nicht der Trimmung. |

# Stromtrimmung 20 mA

| Navigation                | Experte $\rightarrow$ Ausgang $\rightarrow$ Stromtrimmung 20 mA                                                                                                    |
|---------------------------|----------------------------------------------------------------------------------------------------|
| Beschreibung              | Einstellen des Korrekturwerts für den Stromausgang am Messbereichsende bei 20 mA .                                                                                                    |
| Benutzereingabe           | 19,50 20,5 mA                                                                                                    |
| Werkseinstellung          | 20,000 mA                                                                                                    |
| Zusätzliche Informationen | Die Trimmung wirkt sich nur auf die Stromschleifenwerte von 3,8 20,5 mA aus. Ein Fehlerverhalten mit <b>Low Alarm</b> und <b>High Alarm</b> Stromwerten unterliegt nicht der Trimmung. |

# Untermenü "Konfiguration Stromschleifentest"

| Konfiguration Stromschleifentest |                                                                                                    |  |
|----------------------------------|----------------------------------------------------------------------------------------------------|--|
| Navigation                       | $ \blacksquare  \text{Experte} \rightarrow \text{Ausgang} \rightarrow \text{Konfiguration Stromschleifentest} \rightarrow \text{Konfiguration Stromschleifentest} $                                                                                                    |  |
| Beschreibung                     | Diese Funktion ist aktiv, wenn mindestens ein Wert definiert wurde. Der Stromschleifen-<br>test wird bei jedem Neustart (Hochfahren) des Geräts ausgeführt. Schleifenstrom mit<br>einem Amperemeter messen. Wenn die Messwerte von den Simulationswerten abwei-<br>chen, müssen diese Stromausgangswerte angepasst werden.<br>Zum Aktivieren des Stromschleifentests muss mindestens einer der folgenden Werte defi-<br>niert und aktiviert werden. |  |

#### Zusätzliche Informationen

Nachdem das Gerät hochgefahren wurde, startet der Stromschleifentest und die aktivierten Simulationswerte werden überprüft. Diese Schleifenstromwerte können mit einem genauen Amperemeter gemessen werden. Wenn die Messwerte von den eingestellten Simulationswerten abweichen, empfiehlt es sich, diese Stromausgangswerte anzupassen. Informationen zur **Stromtrimmung 4 mA/20 mA**: siehe Beschreibung oben.

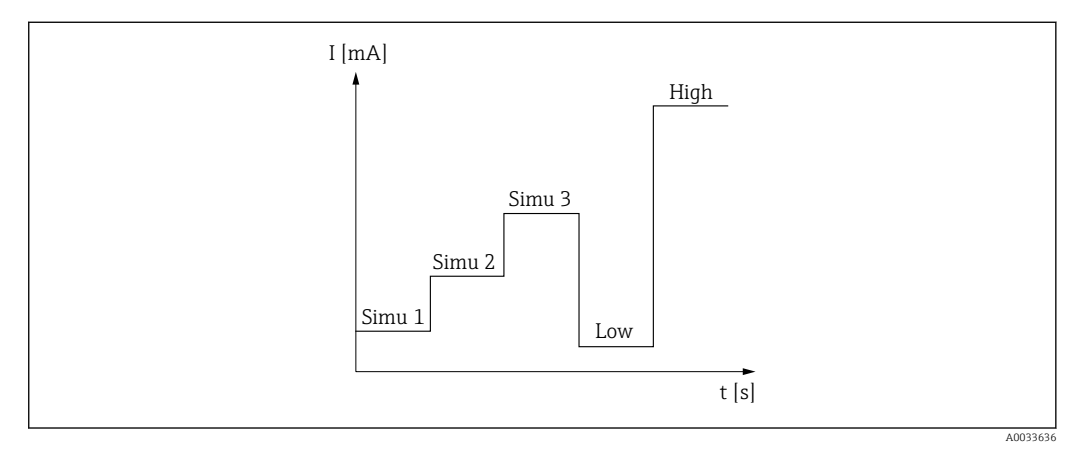

#### I2 Stromschleifentestkurve

Wenn beim Hochfahren eines der folgenden Diagnoseereignisse aktiv ist, kann das Gerät keinen Stromschleifentest durchführen: 001, 401, 411, 437, 501, 531 (Kanal "------" oder "Stromausgang"), 537 (Kanal "------" oder "Stromausgang"), 801, 825. Wenn das Gerät im Multi-Drop-Betrieb arbeitet, kann der Stromschleifentest nicht durchgeführt werden.

Auswahl

Aktivierung der Prüfwerte:

- Simulationswert 1
- Simulationswert 2
- Simulationswert 3
- Low Alarm
- High Alarm

| Simulationswert n |                                                                                                    |
|-------------------|----------------------------------------------------------------------------------------------------|
|                   | n = Nummer der Simulationswerte (1 bis 3)                                                                                                    |
| Navigation        | $ \qquad \qquad \qquad \qquad \qquad \qquad \qquad \qquad \qquad \qquad \qquad \qquad \qquad \qquad \qquad \qquad \qquad \qquad \qquad$                                                     |
| Beschreibung      | Einstellen des ersten, zweiten oder dritten Werts, der nach jedem Neustart simuliert wird,<br>um die Stromschleife zu überprüfen.                                                           |
| Auswahl           | Stromwerte zum Überprüfen der Stromschleife eingeben                                                                                                    |
|                   | <ul> <li>Simulationswert 1<br/>Benutzereingabe: 3,58 23 mA</li> <li>Simulationswert 2<br/>Benutzereingabe: 3,58 23 mA</li> <li>Simulationswert 3<br/>Benutzereingabe: 3,58 23 mA</li> </ul> |

## Werkseinstellung

- Simulationswert 1: 4,00 mA, nicht aktiviert
- Simulationswert 2: 12,00 mA, nicht aktiviert
- Simulationswert 3: 20,00 mA, nicht aktiviert
- Low Alarm und High Alarm nicht aktiviert

| Intervall Stromschleifente | st                                                                                                |
|----------------------------|---------------------------------------------------------------------------------------------------|
| Navigation                 | $ \begin{tabular}{lllllllllllllllllllllllllllllllllll$                                            |
| Beschreibung               | Zeigt an, wie lange jeder einzelne Wert simuliert wird.                                           |
| Benutzereingabe            | 4 255 s                                                                                           |
| Werkseinstellung           | 4 s                                                                                               |
|                            | 14.4.3 Untermenü "Kommunikation"<br>Untermenü "HART-Konfiguration"                                |
|                            |                                                                                                   |
| Messstellenbezeichnung -   | → 🗎 73                                                                                            |
| Navigation                 | Setup → Messstellenbez.<br>Experte → Kommunikation → HART-Konfiguration → Messstellenbezeichnung  |
| HART-Kurzbeschreibung      |                                                                                                   |
| Navigation                 | □ Experte → Kommunikation → HART-Konfiguration → HART-Kurzbeschreibung                            |
| Beschreibung               | Definition einer Kurzbeschreibung für die Messstelle.                                             |
| Benutzereingabe            | Bis zu 8 alphanumerische Zeichen (Buchstaben, Zahlen, Sonderzeichen).                             |
| Werkseinstellung           | 8 x ?'                                                                                            |
|                            |                                                                                                   |
| HART-Adresse               |                                                                                                   |
| Navigation                 | □ Experte $\rightarrow$ Kommunikation $\rightarrow$ HART-Konfiguration $\rightarrow$ HART-Adresse |
| Beschreibung               | Definition der HART-Adresse des Geräts.                                                           |

| Benutzereingabe           | 0 63                                                                                                    |
|---------------------------|----------------------------------------------------------------------------------------------------|
| Werkseinstellung          | 0                                                                                                    |
| Zusätzliche Informationen | Nur bei Adresse "0" ist eine Messwertübertragung über den Stromwert möglich. Bei allen anderen Adressen ist der Strom auf 4,0 mA fixiert (Multidrop-Modus).                                                                 |
| Präambelanzahl            |                                                                                                    |
| Navigation                | □ Experte → Kommunikation → HART-Konfiguration → Präambelanzahl                                                                                                    |
| Beschreibung              | Festlegung der Präambelanzahl im HART-Telegramm.                                                                                                    |
| Benutzereingabe           | 5 20                                                                                                    |
| Werkseinstellung          | 5                                                                                                    |
| Konfiguration geändert    |                                                                                                    |
| Navigation                | □ Experte $\rightarrow$ Kommunikation $\rightarrow$ HART-Konfiguration $\rightarrow$ Konfiguration geändert                                                                                                    |
| Beschreibung              | Anzeige, ob die Konfiguration des Geräts von einem Master (Primär oder Sekundär) geän-<br>dert wurde.                                                                                                    |
|                           | Untermenü "HART-Info"                                                                                                    |
| Gerätetyp                 |                                                                                                    |
| Navigation                | □ Experte → Kommunikation → HART-Info → Gerätetyp                                                                                                    |
| Beschreibung              | Anzeige der Gerätetyps, mit dem das Gerät bei der HART FieldComm Group registriert ist.<br>Der Gerätetyp wird vom Hersteller vergeben. Erforderlich, um dem Gerät die passende<br>Gerätebeschreibungsdatei (DD) zuzuordnen. |
| Anzeige                   | 4-stellige Hexadezimalzahl                                                                                                    |
| Werkseinstellung          | Ox11CF                                                                                                    |
| Geräterevision            |                                                                                                    |
| Navigation                | □ Experte → Kommunikation → HART-Info → Geräterevision                                                                                                    |

| Beschreibung        | Anzeige der Geräterevision, mit der das Gerät bei der HART® FieldComm Group registriert ist. Erforderlich, um dem Gerät die passende Gerätebeschreibungsdatei (DD) zuzuordnen.                                                                                          |
|---------------------|----------------------------------------------------------------------------------------------------|
| Anzeige             | 2-stellige Hexadezimalzahl                                                                                                    |
| Werkseinstellung    | 0x01                                                                                                    |
| Geräte-ID           |                                                                                                    |
| Navigation          | Experte $\rightarrow$ Kommunikation $\rightarrow$ HART-Info $\rightarrow$ Geräte-ID                                                                                                    |
| Beschreibung        | In der Geräte-ID wird eine eindeutige HART-Kennung gespeichert, die von den Leitsyste-<br>men zur Identifikation des Geräts verwendet wird. Die Geräte-ID wird auch in Befehl 0<br>übertragen. Die Geräte-ID wird eindeutig durch die Seriennummer des Geräts bestimmt. |
| Anzeige             | Seriennummernspezifische generierte Kennung                                                                                                    |
| Hersteller-ID→ 🗎 80 |                                                                                                    |
| Navigation          | Diagnose → Geräteinformation → Hersteller-ID<br>Experte → Kommunikation → HART-Info → Hersteller-ID                                                                                                    |
| HART-Revision       |                                                                                                    |
| Navigation          | □ Experte $\rightarrow$ Kommunikation $\rightarrow$ HART-Info $\rightarrow$ HART-Revision                                                                                                    |
| Beschreibung        | Anzeige der HART-Revision des Geräts.                                                                                                    |
| HART-Beschreibung   |                                                                                                    |
| Navigation          | □ Experte $\rightarrow$ Kommunikation $\rightarrow$ HART-Info $\rightarrow$ HART-Beschreibung                                                                                                    |
| Beschreibung        | Definition einer Beschreibung für die Messstelle.                                                                                                    |
| Benutzereingabe     | Bis zu 16 alphanumerische Zeichen (Buchstaben, Zahlen, Sonderzeichen)                                                                                                    |
| Werkseinstellung    | 16 x ?'                                                                                                    |

## HART Nachricht

| Navigation       | □ Experte → Kommunikation → HART-Info → HART-Nachricht                                                        |
|------------------|----------------------------------------------------------------------------------------------------|
| Beschreibung     | Definition einer HART-Nachricht, die auf Anforderung vom Master über das HART-Proto-<br>koll verschickt wird. |
| Benutzereingabe  | Bis zu 32 alphanumerische Zeichen (Buchstaben, Zahlen, Sonderzeichen)                                         |
| Werkseinstellung | 32 x '?'                                                                                                    |
|                  |                                                                                                    |
| Hardwarerevision |                                                                                                    |
| Navigation       | □ Experte → Kommunikation → HART-Info → Hardwarerevision                                                      |
| Beschreibung     | Anzeige der Hardwarerevision des Gerätes.                                                                     |
|                  |                                                                                                    |
| Softwarerevision |                                                                                                    |
| Navigation       | □ Experte → Kommunikation → HART-Info → Softwarerevision                                                      |
| Beschreibung     | Anzeige der Softwarerevision des Gerätes.                                                                     |
|                  |                                                                                                    |
| HART-Datum       |                                                                                                    |
| Navigation       | □ Experte → Kommunikation → HART-Info → HART-Datum                                                            |
| Beschreibung     | Definition einer Datumsinformation zur individuellen Verwendung.                                              |
| Benutzereingabe  | Datum im Format Jahr-Monat-Tag (JJJJ-MM-TT)                                                                   |
| Werkseinstellung | 2010-01-01                                                                                                    |
|                  |                                                                                                    |
| Process Unit Tag |                                                                                                    |
| Navigation       | □ Experte → Kommunikation → HART-Info → Process Unit Tag                                                      |
| Beschreibung     | Definition einer Messstellenbeschreibung für die Prozesseinheit.                                              |
| Benutzereingabe  | Bis zu 32 alphanumerische Zeichen (Buchstaben, Zahlen, Sonderzeichen)                                         |
| Werkseinstellung | 32 x '?'                                                                                                    |

| Location Description |                                                                                                  |
|----------------------|--------------------------------------------------------------------------------------------------|
| Navigation           | □ Experte $\rightarrow$ Kommunikation $\rightarrow$ HART-Info $\rightarrow$ Location Description |
| Beschreibung         | Eingabe der Location Description, um das Gerät in der Anlage zu lokalisieren.                    |
| Benutzereingabe      | Bis zu 32 alphanumerische Zeichen (Buchstaben, Zahlen, Sonderzeichen)                            |
| Werkseinstellung     | 32 x '?'                                                                                         |
| Longitude            |                                                                                                  |
| Navigation           | □ Experte → Kommunikation → HART-Info → Longitude                                                |
| Beschreibung         | Eingabe der Längengradkoordinaten, die den Gerätestandort beschreiben.                           |
| Benutzereingabe      | -180,000 +180,000 °                                                                              |
| Werkseinstellung     | 0                                                                                                |
|                      |                                                                                                  |
| Latitude             |                                                                                                  |
| Navigation           | □ Experte → Kommunikation → HART-Info → Latitude                                                 |
| Beschreibung         | Eingabe der Breitengradkoordinaten, die den Gerätestandort beschreiben.                          |
| Benutzereingabe      | -90,000 +90,000 °                                                                                |
| Werkseinstellung     | 0                                                                                                |
|                      |                                                                                                  |
| Altitude             |                                                                                                  |
| Navigation           | □ Experte → Kommunikation → HART-Info → Altitude                                                 |
| Beschreibung         | Eingabe der Höhendaten, die den Gerätestandort beschreiben.                                      |
| Benutzereingabe      | $-1,0 \cdot 10^{+20} \dots +1,0 \cdot 10^{+20} m$                                                |
| Werkseinstellung     | 0 m                                                                                              |

| Location method  |                                                                                                    |
|------------------|----------------------------------------------------------------------------------------------------|
| Navigation       | □ Experte $\rightarrow$ Kommunikation $\rightarrow$ HART-Info $\rightarrow$ Location method                                                                                                    |
| Beschreibung     | Auswahl des Datenformats zur Bestimmung der geographischen Position. Die Codes zur<br>Bestimmung der Position basieren auf der US National Marine Electronics Association<br>(NMEA) Standard NMEA 0183.                                                                                                    |
| Auswahl          | <ul> <li>No fix</li> <li>GPS or Standard Positioning Service (SPS) fix</li> <li>Differential PGS fix</li> <li>Precise positioning service (PPS)</li> <li>Real Time Kinetic (RTK) fixed solution</li> <li>Real Time Kinetic (RTK) float solution</li> <li>Estimated dead reckoning</li> <li>Manual input mode</li> <li>Simulation mode</li> </ul> |
| Werkseinstellung | Manual input mode                                                                                                    |

# Untermenü "HART-Ausgang"

| Zuordnung Stromausgang (PV) |                                                                                                    |
|-----------------------------|----------------------------------------------------------------------------------------------------|
| Navigation                  | □ Experte $\rightarrow$ Kommunikation $\rightarrow$ HART-Ausgang $\rightarrow$ Zuordnung Stromausgang (PV) |
| Beschreibung                | Zuordnung der Messgrößen zum primären HART®-Wert (PV).                                                     |
| Anzeige                     | Temperatur                                                                                                 |
| Werkseinstellung            | Temperatur (fest zugeordnet)                                                                               |
|                             |                                                                                                    |
| PV                          |                                                                                                    |
| Navigation                  | □ Experte $\rightarrow$ Kommunikation $\rightarrow$ HART-Ausgang $\rightarrow$ PV                          |
| Beschreibung                | Anzeige des ersten HART-Werts                                                                              |
|                             |                                                                                                    |
| Zuordnung SV                |                                                                                                    |
| Navigation                  | □ Experte → Kommunikation → HART-Ausgang → Zuordnung SV                                                    |
| Beschreibung                | Zuordnung der Messgröße zum zweiten HART-Wert (SV).                                                        |

| Anzeige      | Gerätetemperatur (fest zugeordnet)                                                |
|--------------|-----------------------------------------------------------------------------------|
|              |                                                                                   |
| SV           |                                                                                   |
| Navigation   | □ Experte → Kommunikation → HART-Ausgang → SV                                     |
| Beschreibung | Anzeige des zweiten HART-Wertes                                                   |
| Zuordnung TV |                                                                                   |
| Navigation   | □ Experte → Kommunikation → HART-Ausgang → Zuordnung TV                           |
| Beschreibung | Zuordnung der Messgröße zum dritten HART-Wert (TV).                               |
| Anzeige      | Anzahl Selbstkalibrierungen (fest zugeordnet)                                     |
| TV           |                                                                                   |
| Navigation   | □ Experte → Kommunikation → HART-Ausgang → TV                                     |
| Beschreibung | Anzeige des dritten HART-Wertes                                                   |
| Zuordnung QV |                                                                                   |
| Navigation   | □ Experte → Kommunikation → HART-Ausgang → Zuordnung QV                           |
| Beschreibung | Zuordnung der Messgröße zum vierten HART-Wert (QV).                               |
| Anzeige      | Abweichung (fest zugeordnet)                                                      |
| QV           |                                                                                   |
| Navigation   | □ Experte $\rightarrow$ Kommunikation $\rightarrow$ HART-Ausgang $\rightarrow$ QV |
| Beschreibung | Anzeige des vierten HART-Wertes                                                   |

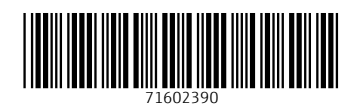

www.addresses.endress.com

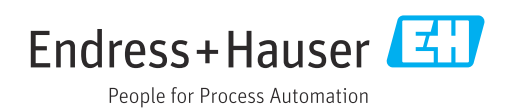